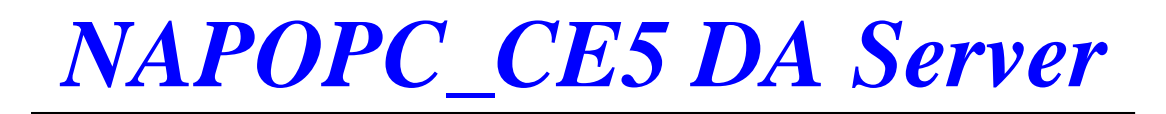

User's Manual [Version 2.30]

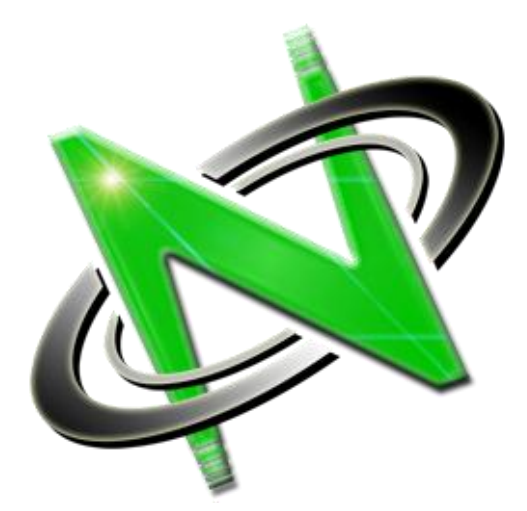

OPC®, the OPC-Logo and OPC<sup>™</sup> Foundation are trademarks of the OPC Foundation. (www.opcfoundation.org) Microsoft®, Microsoft .NET<sup>™</sup>, VisualStudio.NET<sup>™</sup> and Microsoft Windows<sup>™</sup> are trademarks of the Microsoft Corporation (www.microsoft.com)

# Warranty

All products manufactured by ICP DAS Inc. are warranted against defective materials for a period of one year from the date of delivery to the original purchaser.

# Warning

ICP DAS Inc. assumes no liability for damages consequent to the use of this product. ICP DAS Inc. reserves the right to change this manual at any time without notice. The information furnished by ICP DAS Inc. is believed to be accurate and reliable. However, no responsibility is assumed by ICP DAS Inc. for its use, or for any infringements of patents or other rights of third parties resulting from its use.

# Copyright

Copyright 2003-2011 by ICP DAS Inc., LTD. All rights reserved worldwide.

# Trademark

The names used for identification only maybe registered trademarks of their respective companies.

# License

The user can use, modify and backup this software on a single machine. The user may not reproduce, transfer or distribute this software, or any copy, in whole or in part.

### **Table of Contents**

| 1 | NAPOP                     | C_CE5 DA SERVER                                        | 4   |
|---|---------------------------|--------------------------------------------------------|-----|
| 1 | I.1 INST                  | ALL NAPOPC_CE5 DA SERVER                               | 5   |
| 1 | I.2 Fun                   | CTION OVERVIEW                                         | 6   |
|   | 1.2.1                     | Search Modules                                         | 6   |
|   | 1.2.2                     | Monitoring Devices                                     |     |
|   | 1.2.3                     | Adding a New Device                                    |     |
|   | 1.2.3.1                   | Adding a New I-8K/I-87K Embedded Module                |     |
|   | 1.2.3.2                   | Adding a New XW I/O Embedded Module                    |     |
|   | 1.2.3.3                   | Adding a New Remote I/O Module                         |     |
|   | 1.2.3.4                   | Adding a New Enert Device                              |     |
|   | 1236                      | Adding a New Modbus RTU Controller                     | 21  |
|   | 1.2.3.7                   | Adding a New Modbus ASCII Controller                   |     |
|   | 1.2.3.8                   | Adding a New Modbus TCP Controller                     |     |
|   | 1.2.4                     | Adding a New Group                                     |     |
|   | 1.2.5                     | Adding a New Tag                                       |     |
|   | 1.2.5.1                   | Adding New Tags For I-7K/8K/87K/ZigBee/FRnet/XW Module |     |
|   | 1.2.5.2                   | Adding a New Tag For Internal Device                   |     |
|   | 1.2.5.3                   | Adding a New Tag For Modbus Device                     |     |
|   | 1.2.5.4                   | Scaling Settings                                       |     |
|   | 1.2.6                     | Adding Multi Tags for Modbus Device                    |     |
|   | 1.2.7                     | Read/Write the Tags                                    |     |
|   | 1.2.8                     | Editing A Device/Group/Tag properties                  |     |
|   | 1.2.9                     | Deleting A Device/Group/Tag                            |     |
|   | 1.2.10                    | Generating Tags                                        |     |
|   | 1.2.11                    | Services Setup                                         |     |
|   | 1.2.12                    | Rule Script Editor                                     |     |
|   | 1.2.13                    | File                                                   |     |
|   | 1.2.14                    | About                                                  |     |
|   | 1.2.15                    | Minimize NAPOPC_CE5                                    |     |
| 2 | QUICK                     | START                                                  |     |
| 3 | REMOT                     | E ACCESSING                                            |     |
| - | l Sve                     | TEM DEOLIDEMENT                                        | 17  |
| - | 3.1  5.13<br>3.2  Con     | IEIGUDING DCOM                                         |     |
| - | 321                       | Configuring On the Server Site (WinPAC)                |     |
|   | 3.2.1                     | Configuring On the Client Site (Will AC)               |     |
|   | 3.2.2                     | Configuring On the Client Site (TC)                    |     |
|   | 22.5                      | Configuring On the Client Site (MinDAC)                |     |
|   | 3.2.4                     | Configuring On the Client Sile (winFAC)                |     |
| 4 | THE AP                    | PLICATION OF NAPOPC_CE5                                | 72  |
| 4 | 4.1 NAI                   | POPC CE5 WITH OPC CLIENT                               |     |
| 4 | 1.2 NAI                   | POPC CE5 WITH MODBUS RTU/TCP CLIENT                    |     |
|   | 4.2.1                     | Supported Modbus Commands                              |     |
| 4 | 1.3 NAI                   | POPC CE5 WITH NAPOPC ST/NAPOPC XPE                     |     |
| 2 | 14 NAI                    | POPC CE5 with User Application                         | 79  |
|   | 441                       | Ouicker API for eVC++ Developer                        | 79  |
|   | 4.4.1.1                   | System Function.                                       |     |
|   | 4.4.1.2                   | QuickerIO Function                                     |     |
|   | 4.4.1.3                   | Modbus Function                                        |     |
|   | 4.4.1.4                   | UserShare Function                                     |     |
|   |                           | Quicker API for VR NET/VC# NET Developer               | 112 |
|   | 4.4.2                     | Quicker AI 1 Jor V B.INET/ V C#.INET Developer         |     |
| Z | 4.4.2<br>4.5 NAI          | POPC_CE5 with Rule Script                              |     |
| 2 | 4.4.2<br>4.5 NAI<br>4.5.1 | POPC_CE5 WITH RULE SCRIPT                              |     |

# **1 NAPOPC CE5 DA Server**

What is NAPOPC CE5 DA Server? NAPOPC CE5 DA Server is an integrated omnibus software package which combines OPC, Modbus TCP, Modbus RTU services, and Scankernel together. The particular design, "Rule Script", lets user can quickly establish a DCS control system with logic control, multi-communication services.

For UI design, NAPOPC\_CE5 uses an explorer-style user interface to display a hierarchical tree of modules and groups with their associated tags. A group can be defined as a subdirectory containing one or more tags. A module may have many subgroups of tags. All tags belong to their module when they are scanned to perform I/O. (The "OPC" stands for "OLE for Process Control" and the "DA" stands for "Data Access".)

For software use, NAPOPC CE5 creates a set-up procedure requiring at most three steps for different kinds of users. This kind of procedure simplifies the designing process for the programmer, and ensures the stability and efficiency of control system.

NAPOPC CE5 not only can map the physical I/O to a specific Modbus address automatically, but also allows users to define their own variables into it. Therefore users can develop their own application program with eVC++, VB.NET, and VC#.NET programming language via Modbus RTU and Modbus TCP protocol to share their specific data with Modbus client. Moreover, users can operate the NAPOPC CE5 and NAPOPC ST/NAPOPC XPE in coordination to create a fantastic solution integrating SCADA software with on-line data.

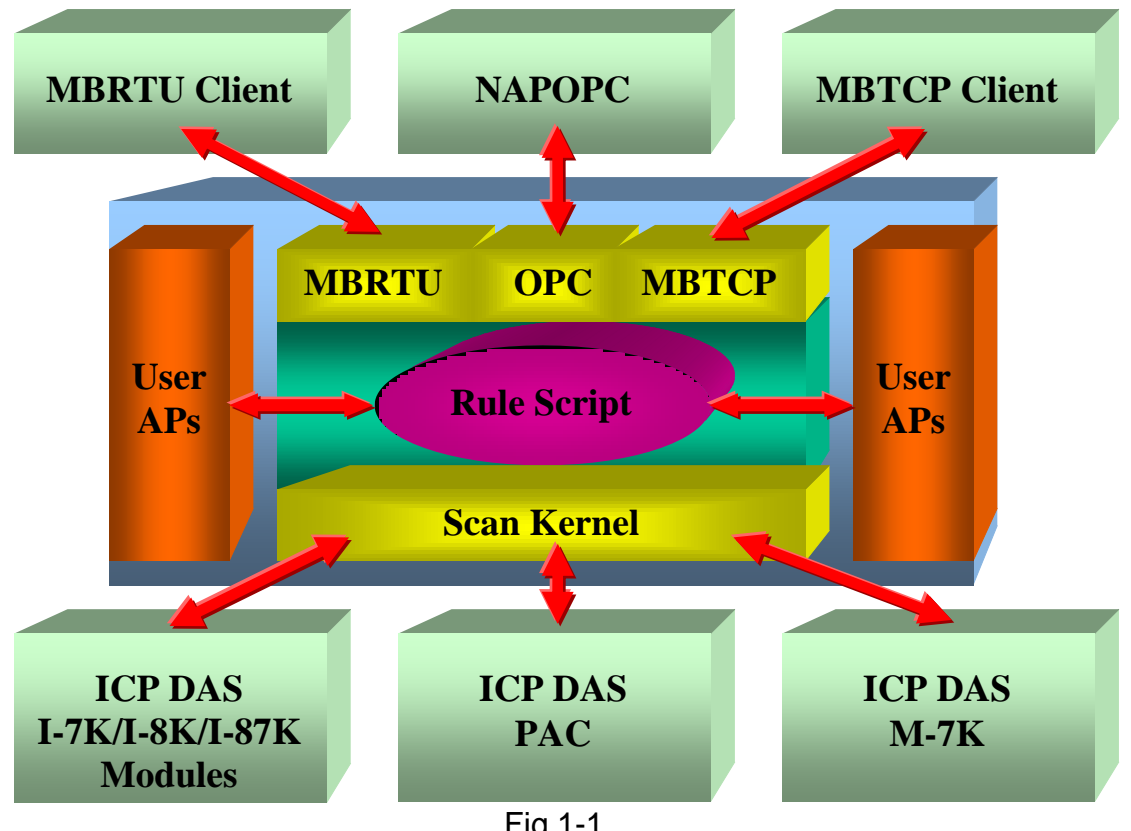

The main program of NAPOPC\_CE5 is "NAPOPCSvr\_CE5.exe". It automatically loads dynamic libraries under \System\_Disk\Tools\ NAPOPC\_CE5 folder and calls functions in these libraries.

# 1.1 Install NAPOPC\_CE5 DA Server

You have to execute "NAPOPC\_CE5Boot.exe" in the \System\_Disk\Tools\ NAPOPC\_CE5 of WinPAC-8000/5000 when you use NAPOPC\_CE5 first time, after that, "NAPOPC\_CE5Boot.exe" will register NAPOPC\_CE5 automatically. Moreover, if you want to execute the "NAPOPCSvr\_CE5.exe " automatically while WinPAC-8000/5000 boots up, please refer to the "Auto Execution" function at "3.5 WinPAC Utility" of winpac\_8x4x\_user\_manual\_v1.9.0.pdf and add path of " NAPOPC\_CE5Boot.exe" into "Auto Execution".

# NOTE: After above steps, please use "Save and Reboot" function at WinPAC Utility to save registry exactly.

| Address System_Disk\tools | WAPOPC_CE5 |                       |                    |  |
|---------------------------|------------|-----------------------|--------------------|--|
| Name                      | Size       | Туре                  | Date Modified      |  |
| DCON_CE                   | 18.5KB     | Application Extension | 6/29/2010 12:27 PM |  |
| 🖺 history_v2.14           | 2.55KB     | Text Document         | 6/29/2010 12:27 PM |  |
| NBTool                    | 30.5KB     | Application Extension | 6/29/2010 12:27 PM |  |
| 🔊 module_7K               | 23.5KB     | INI File              | 6/29/2010 12:27 PM |  |
| module_87K                | 18.6KB     | INI File              | 6/29/2010 12:27 PM |  |
| 🔊 module_8K               | 12.1KB     | INI File              | 6/29/2010 12:27 PM |  |
| module_ET                 | 4.48KB     | INI File              | 6/29/2010 12:27 PM |  |
| module_FRnet              | 633 bytes  | INI File              | 6/29/2010 12:27 PM |  |
| NAPOPC CES                | 403 bytes  | Batch File            | 6/29/2010 12:27 PM |  |
| NAPOPC_CE5Boot )          | 4.50KB     | Application           | 6/29/2010 12:27 PM |  |
| NAPOPCSvr_CE5             | 900KB      | Application           | 6/29/2010 12:27 PM |  |
| opccomn_ps                | 60KB       | Application Extension | 6/29/2010 12:27 PM |  |
| S OPCDAAuto               | 112KB      | Application Extension | 6/29/2010 12:27 PM |  |
| S OPCProxy                | 72.5KB     | Application Extension | 6/29/2010 12:27 PM |  |
| 🔊 pac_i8017hw             | 18.5KB     | Application Extension | 6/29/2010 12:27 PM |  |
| 🔊 pac_i8024w              | 11KB       | Application Extension | 6/29/2010 12:27 PM |  |
| 🔊 pac_i8084w              | 16.5KB     | Application Extension | 6/29/2010 12:27 PM |  |
| 🔊 pac_i8172w              | 6.50KB     | Application Extension | 6/29/2010 12:27 PM |  |
| N Quicker                 | 11KB       | Application Extension | 6/29/2010 12:27 PM |  |
| 🔊 QuickerNet              | 5.50KB     | Application Extension | 6/29/2010 12:27 PM |  |
| TRegEdit                  | 25.5KB     | Application           | 6/29/2010 12:27 PM |  |
| megsvr32                  | 6KB        | Application           | 6/29/2010 12:27 PM |  |
| 🖺 Rule                    | 0 bytes    | Text Document         | 6/29/2010 12:28 PM |  |
| StOleProxy                | 311KB      | Application Extension | 6/29/2010 12:27 PM |  |
| 🔊 Test1                   | 24KB       | TDB File              | 6/29/2010 12:36 PM |  |
| JUARTCE                   | 19.5KB     | Application Extension | 6/29/2010 12:27 PM |  |
| NinpacSDK                 | 96KB       | Application Extension | 6/29/2010 12:27 PM |  |

#### Fig 1.1-1

After that, you execute the main program "NAPOPCSvr\_CE5.exe " which would load dynamic libraries under \System\_Disk\Tools\ NAPOPC\_CE5 folder by itself to start NAPOPC\_CE5.

If the files under "\System\_Disk\Tools\NAPOPC\_CE5" loss or crash, please copy the files under "/napdos/wp-8x4x\_ce50/system\_disk/tools/NAPOPC\_CE5/" in the CD to "\System\_Disk\Tools\NAPOPC\_CE5" by yourself.

# **1.2 Function Overview**

# **1.2.1 Search Modules**

The "Search Modules..." function lets you configure NAPOPC\_CE5 automatically. It searches the RS-485 network and embedded modules to find modules and then generates tags automatically. This version of NAPOPC\_CE5 not only generates AI/AO, DI/DO, Latched DI and Counter tags but also maps each tag to a unique modbus address.

**Step 1**: Click on the "Add/ Search Modules..." menu item or the **P** icon to search for modules.

| Add            | Edit          | View   | Services |  |  |  |  |
|----------------|---------------|--------|----------|--|--|--|--|
| Nev            | v Devic       | e      | Ctrl+D   |  |  |  |  |
| Nev            | v Grou        | Ctrl+G |          |  |  |  |  |
| New Tag Ctrl+T |               |        |          |  |  |  |  |
| Search Modules |               |        |          |  |  |  |  |
| Gen            | Generate Tags |        |          |  |  |  |  |
| Mult           | ti Tags       |        |          |  |  |  |  |
|                | Fig           | 1.2.1  | -1       |  |  |  |  |

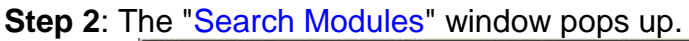

| Eile Add Edit Vie                                                                                                    | ew <u>Services Rule H</u> elp<br>X 🗈 🛍                                                                                                    |
|----------------------------------------------------------------------------------------------------|----------------------------------------------------------------------------------------------------|
| 8052_2         Is         8057_3         Dos         87024_4         Aos         187040_5         DIS         DICounter         DICounter         LatchLowDIs         LatchHighDIs | Search Modules         COM       0       ET-7000       Clear Modules         COM       0       ET-7000       Clear Modules         Baud Rate Searching       921600       460800       230400       115200         921600       460800       230400       115200       9600         921600       460800       230400       115200         921600       460800       230400       115200         921600       460800       230400       115200         921600       460800       230400       115200         921600       460800       19200       9600         921600       2400       1200       9600         4800       2400       1200       9600         Select All       Clear All       Clear All         Address (0 to 255)       Checksum       Timeout (mSec)         Start       0       Disabled       500         End       255       Enabled       500         Status       0% A:0 B:115200 S:0 ID:87040       Exit |

Fig 1.2.1-2

**Step 3**: If you want to search the I-8K I/O modules or XW-board plugged in the WinPAC-8000/5000, you have to check the "Local Search" field. "COM 0" is for searching I-87K I/O modules or XW-board plugged in the WinPAC-8000/5000.

| COM 0 Clear Module<br>Baud Rate Searching<br>921600 460800 230400 115200<br>57600 38400 19200 9600<br>4800 2400 1200<br>Select All Clear All<br>Address (0 to 255)<br>Start 0 Disabled<br>End 255 Checksum<br>Status 0% A:1 B:115200 5:0 EC:13                                                                                                    | rch Modules                            |                                                       |
|----------------------------------------------------------------------------------------------------|----------------------------------------|-------------------------------------------------------|
| Baud Rate Searching       921600       460800       230400       115200         97600       38400       19200       9600         4800       2400       1200       9600         Select All       Clear All       Clear All         Address (0 to 255)       Checksum       Timeout (mSec)         Start       0       255       500         Status       0% A:1 B:115200 S:0 EC:13       500                                                            | сом                                    | ET-7000 Clear Modules                                 |
| 921600       460800       230400       115200         57600       38400       19200       9600         4800       2400       1200       9600         4800       2400       1200       9600         Select All       Clear All       Clear All       Timeout (mSec)         Start       0       Disabled       500       500         End       255       Enabled       500       500         Status       0% A:1 B:115200 S:0 EC:13       500       500 | Baud Rate Search                       | ning                                                  |
| 57600       38400       19200       9600         4800       2400       1200       9600         Select All       Clear All       Clear All         Address (0 to 255)       Checksum       Timeout (mSec)         Start       O       Disabled       500         End       255       Enabled       500         Status       0% A:1 B:115200 S:0 EC:13       500                                                                                         | 921600                                 | 460800 230400 🔽 115200                                |
| Address (0 to 255)<br>Start 0<br>End 255<br>Status 0% A:1 B:115200 S:0 EC:13<br>1200<br>Clear All<br>Clear All<br>Timeout (mSec)<br>500<br>500<br>500                                                                                                    | 57600                                  | 38400 🔲 19200 📃 9600                                  |
| Select All Clear All<br>Address (0 to 255)<br>Start 0<br>End 255<br>Checksum<br>Disabled<br>Enabled<br>Status 0% A:1 B:115200 S:0 EC:13                                                                                                    | 4800                                   | 2400 1200                                             |
| Address (0 to 255)<br>Start 0<br>End 255<br>Status 0% A:1 B:115200 S:0 EC:13                                                                                                    | Select A                               |                                                       |
| Address (0 to 255)<br>Start 0<br>End 255<br>Status 0% A:1 B:115200 S:0 EC:13<br>Checksum<br>Disabled<br>Enabled<br>Status 0% A:1 B:115200 S:0 EC:13                                                                                                    |                                        |                                                       |
| Status 0% A:1 B:115200 S:0 EC:13                                                                                                    | Address (0 to 25<br>Start 0<br>End 255 | 5) Checksum Timeout (mSec)<br>Disabled 500<br>Enabled |
| Status U% A:1 B:115200 S:0 EC:13                                                                                                    |                                        |                                                       |
|                                                                                                    | Status U% A:1                          | B:115200 S:0 EC:13                                    |
|                                                                                                    | Search                                 | Stop Exit                                             |
| Search Stop Exit                                                                                                    |                                        |                                                       |
| Search Stop Exit                                                                                                    |                                        | Fig 1.2.1-3                                           |

**Step 4**: If you want to search the I-7K/I-87K remote I/O modules via RS-232, you have to choice "COM 1" and uncheck the "Local Search".

| Search Modules                                                                          | ×        |
|-----------------------------------------------------------------------------------------|----------|
| COM ET-7000 Clear Modules                                                               | 1        |
| Baud Rate Searching                                                                     | <b>,</b> |
| 921600 460800 230400 📝 115200                                                           |          |
| 57600         38400         19200         9600           4800         2400         1200 |          |
| Select All Clear All                                                                    |          |
| Address (0 to 255) Checksum Timeout (mSec)<br>Start 0 Disabled 500<br>End 255 Enabled   |          |
| Status                                                                                  |          |
| Search Stop Exit                                                                        |          |

Fig 1.2.1-4

**Step 5**: If you want to search the I-7K/I-87K remote I/O modules via RS-485 and ET-7000 modules via Ethernet, you have to choice "COM 2" and "ET-7000", and uncheck the "Local Search".

| COM 2                                                                                                    |                              |                              |           |
|----------------------------------------------------------------------------------------------------|------------------------------|------------------------------|-----------|
| Baud Rate Searching       Local Searching         921600       460800       230400       ✓         57600       38400       19200       9600         4800       2400       1200       9600         Select All       Clear All       Clear All         Address (0 to 255)       Checksum       Timeout (mSe         Start       0       Ø       500         End       255       Enabled       500 | COM 2                        | Clear                        | Module    |
| Baud Rate Searching                                                                                                    | <u> </u>                     | Local                        | Search    |
| 921600       460800       230400       ♥ 115200         57600       38400       19200       9600         4800       2400       1200       9600         Select All       Clear All       Clear All         Address (0 to 255)       Checksum       Timeout (mSe         Start       0       Disabled       500         End       255       Enabled       500                                     | Baud Rate Sear               | ching 👘 👘                    |           |
| □ 57600       □ 38400       □ 19200       □ 9600         □ 4800       □ 2400       □ 1200       □ 9600         Select All       Clear All       Clear All         Address (0 to 255)       Checksum       Timeout (mSe         Start       □       □       □         End       255       □       □         Status       □       □       □                                                       | 921600                       | 460800 230400 🔽 1:           | 15200     |
| Address (0 to 255)<br>Start 0<br>End 255<br>Status                                                                                                    | 57600                        | 38400 19200 96               | 500       |
| Select All Clear All<br>Address (0 to 255)<br>Start 0<br>End 255<br>Status                                                                                                    | 4800                         | 2400 1200                    |           |
| Address (0 to 255)<br>Start 0<br>End 255<br>Status                                                                                                    |                              |                              |           |
| Address (0 to 255)<br>Start 0<br>End 255<br>Checksum<br>Disabled<br>Enabled<br>Status                                                                                                    | Select /                     | All Clear All                |           |
| Address (0 to 255) Checksum Timeout (mSe<br>Start 0 Disabled 500<br>End 255 Enabled Status                                                                                                    |                              |                              |           |
| Start 0 Disabled 500<br>End 255 Enabled                                                                                                    | Address (0 to 25             | 55) – Checksum – Timeou      | t (mSec   |
| End 255 Enabled                                                                                                    |                              | Timood                       | - (111500 |
| End 255                                                                                                    | a                            | Disabled For                 |           |
| Status                                                                                                    | Start 0                      | Disabled 500                 | )         |
| Status                                                                                                    | Start 0<br>End 255           | Disabled 500                 | )         |
|                                                                                                    | Start 0<br>End 255           | Disabled 500                 |           |
|                                                                                                    | Start 0<br>End 255<br>Status | Disabled 500                 | )         |
|                                                                                                    | Start 0<br>End 255<br>Status | Disabled     500     Enabled | )         |

Fig 1.2.1-5

#### COM :

Specifies which "COM" port number to search. The default value is 0 and the valid range is from 0 to 255. Please verify the "COM" port number that the RS-485 network is connected to.

| Modules                             | COM 0 | COM 1 | COM 2 | COM 3 | COM 4 |
|-------------------------------------|-------|-------|-------|-------|-------|
| Local I-87K/XW-board                | Yes   | -     | -     | -     | -     |
| Remote I-7K/I-87K via RS-232        | -     | Yes   | -     | -     | -     |
| Remote I-7K/I-87K via RS-485        | -     | -     | Yes   | -     | -     |
| Remote I-7K/I-87K via<br>RS-232/485 | -     | -     | -     | Yes   | -     |
| Remote I-7K/I-87K via RS-232        | -     | -     | -     | -     | Yes   |

#### ET-7000:

If this field is checked, NAPOPC can search not only the modules communicating via COM port but also ET-7000 modules via Ethernet automatically.

#### **Clear Modules:**

Modules can be added many times. If this field is checked, it removes all modules from the list window before searching. Checking this box prevents adding a duplicate module. The default setting is "not checked".

#### Local Search:

If this field is checked, it searches the I-8K modules or XW-board plugged in the WinPAC-8000/5000 first.

#### **Baud Rate Searching:**

Specifies which "Baud Rate" will be looking for. The default setting is "9600".

Naturally, if multiple baud rates are checked, the search will be longer. NAPOPC\_CE5 has to close and then reopen the COM ports to communicate with modules when searching for multiple baud rates. This also reduces communication performance. Thus, using the same baud rate and COM port number for every module is highly recommended.

#### Select All:

Sets all the "Baud Rate" fields to be checked. Please refer to the above "Baud Rate Searching" section.

#### Clear All:

Sets all the "Baud Rate" fields to be unchecked (nothing to search). Please refer to the above "Baud Rate Searching" section.

#### Address/Start:

Specifies the starting address. The default value is 0 and the valid range is from 0 to 255. It won't search for an address below these settings.

#### Address/End:

Specifies the ending address. The default value is 255 and the valid range is from 0 to 255. It won't search for an address greater than these settings.

#### Checksum/Disabled:

If this field is checked, modules are searched with no checksum. If both the "Disabled" and "Enabled" fields were unchecked, the search would be undefined.

#### Checksum/Enabled:

If this field is checked, it searches modules with checksum. If both the "Disabled" and "Enabled" fields were unchecked, again, the search would be undefined.

#### Timeout:

Specifies the timeout value of communication to each module. The default value is 200 (equal to 0.2 Seconds), measured in millisecond(s) [0.001 Second(s)]. After a module has been found, this timeout value will also be recorded for further use.

Users can reduce this value to shorten the search time. Be careful. A shorter search time may cause communication failure.

#### Status:

It shows the searching status (includes: progress in %, Address in "A:??", Baud-Rate in "B:???", Checksum in "S:?" and Error-Code in "EC:??").

The timeout error code is 15. In most cases, it indicates no module has responded to the current command.

#### Search:

After setting the above options, click this button to search. The window will be closed automatically when completed.

#### Stop:

During the search, users can click the button to stop. The window will stay on the screen after the search is cancelled.

#### Exit:

Users can click the button to close the window.

**Step 6**: After the search, the discovered modules will be listed on the Device-Window (left side). Users can also see the tags on the Tag-Window (right side) generated by the "Search Modules..." function automatically.

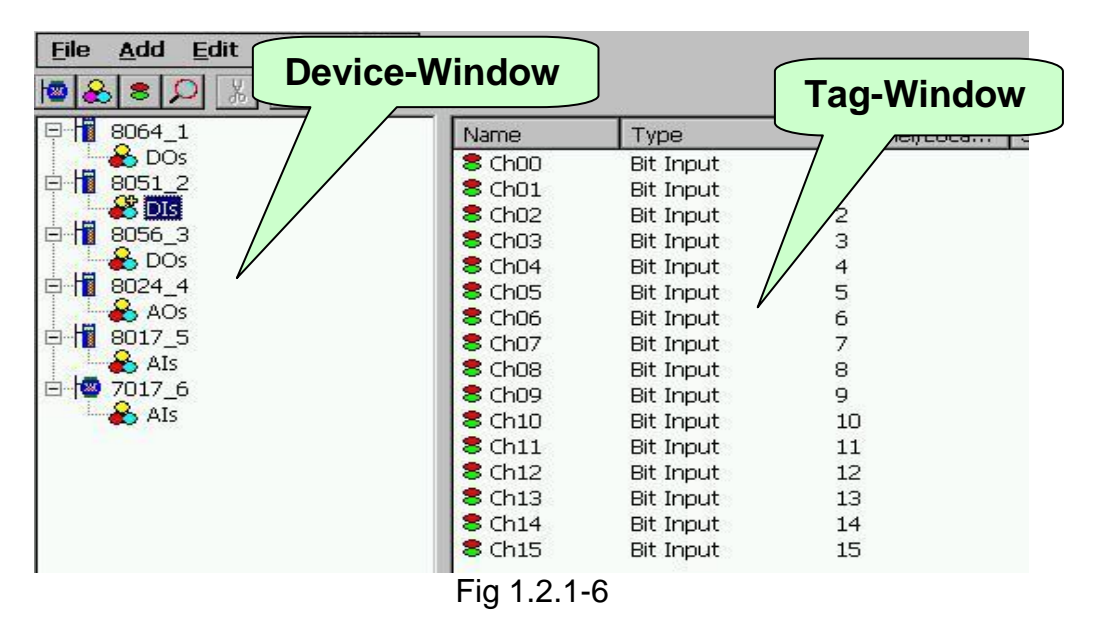

The "Search Modules..." function generates "Digital Input", "Digital Output" "Bit Input" or "Bit Output" tags.

The "Digital Input" and "Digital Output" tags use one communication to read the status of all channels, while the "Bit Input" and "Bit Output" tags use one communication to read only one-channel status. The "Digital Input" and "Digital Output" tags have better performance than the "Bit Input" and "Bit Output" tags. Using the "Digital Input" and "Digital Output" tags to access modules is highly recommended.

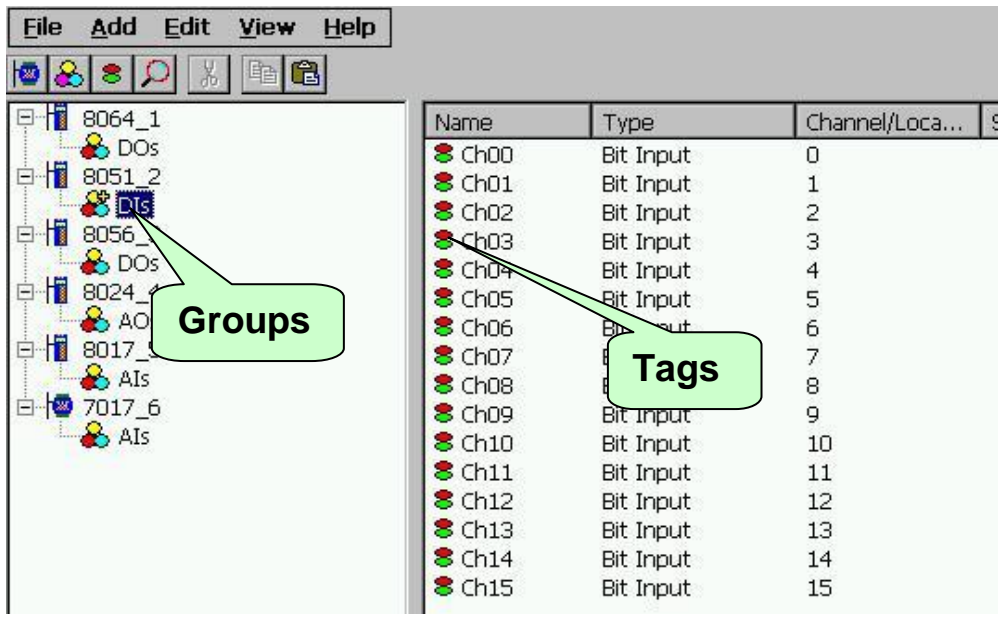

Fig 1.2.1-7

# **1.2.2 Monitoring Devices**

Use the "Monitor" function to see values of tags by checking the "View/ Monitor" menu item. Uncheck the item to stop monitoring.

**Step 1**: Click the "View/ Monitor" menu item to enable monitor.

| <u>File Add Edit View Help</u> |           |           |              |         |
|--------------------------------|-----------|-----------|--------------|---------|
|                                | ŀ.        |           |              |         |
|                                | Name      | Type      | Channel/Loca | Scal    |
| 📙 🂑 DOs                        | 8 Ch00    | Bit Input | 0            | · · · · |
| B051_2                         | 8 Ch01    | Bit Input | 1            |         |
|                                | 8 Ch02    | Bit Input | 2            |         |
| P- <b>11</b> 8056_3            | 8 Ch03    | Bit Input | 3            |         |
| DOs                            | 8 Ch04    | Bit Input | 4            |         |
| P-11 8024_4                    | 8 Ch05    | Bit Input | 5            |         |
| AOs                            | 8 Ch06    | Bit Input | 6            |         |
| P-11 8017_5                    | 8 Ch07    | Bit Input | 7            |         |
| AIs                            | 8 Ch08    | Bit Input | 8            |         |
| ⊡ 1 7017_6                     | 8 Ch09    | Bit Input | 9            |         |
| 📥 AIs                          | 8 Ch10    | Bit Input | 10           |         |
|                                | 8 Ch11    | Bit Input | 11           |         |
|                                | 8 Ch12    | Bit Input | 12           |         |
|                                | 8 Ch13    | Bit Input | 13           |         |
|                                | 8 Ch14    | Bit Input | 14           |         |
|                                | 8 Ch15    | Bit Input | 15           |         |
|                                | Fig 1.2.2 | 2-1       |              |         |

Step 2: Select the "Als" group in the Device-Window (left side) to monitor its own Analog -Input tags.

| 8064_1   | Name          | Type         | Channel/Loca | Scaling | Value      |
|----------|---------------|--------------|--------------|---------|------------|
| 📙 🏀 DOs  | 8 Ch00        | Analog Input | 0            | 3       | -0.00274   |
| 1 8051_2 | 8 Ch01        | Analog Input | 1            |         | 0.0012207  |
| 📙 🃸 DIs  | 8 Ch02        | Analog Input | 2            |         | -0.00274   |
| 1 8056_3 | 8 Ch03        | Analog Input | 3            |         | -0.00152   |
| 📙 🃸 DOs  | 8 Ch04        | Analog Input | 4            |         | -0.00274   |
| 1 8024_4 | 8 Ch05        | Analog Input | 5            |         | 0.0109863  |
| 📥 🚵 AOs  | 8 Ch06        | Analog Input | 6            |         | 0.0012207  |
| 1 8017_5 | <b>8</b> Ch07 | Analog Input | 7            |         | 0.0024414: |

Fig 1.2.2-2

Step 3: Select the "8064" module on the Device-Window to monitor its own Digital-Output tags.

| <u>File A</u> dd <u>E</u> dit <u>V</u> iew                                                                                                    | Help        |                |              |         |       |
|----------------------------------------------------------------------------------------------------|-------------|----------------|--------------|---------|-------|
|                                                                                                    | 3           |                |              |         |       |
|                                                                                                    | Name        | Type           | Channel/Loca | Scaling | Value |
| Image: Constraint of the second second se | <b>8</b> DO | Digital Output | *            | 2       | 68    |

Fig 1.2.2-3

# 1.2.3 Adding a New Device

NAPOPC\_CE5 provides three kinds of device, "DCON Device", "FRnet Device", and "Modbus Device" to be added. The "DCON Device" includes "I-8K/87K Embedded Modules", "Remote I/O Modules", and "Internal Device". The "Internal Device" could be the intermediary container between several user application programs or the intermediary device designing "Rule Script". The "FRnet Device" supports ICP DAS FRnet modules. The "Modbus Device" supports "Modbus RTU", "Modbus ASCII", and "Modbus TCP" protocol. NAPOPC\_CE5 provides multi-thread communication via COM port and Ethernet. The maximum number of Modbus TCP master communication thread is limited to 32 by default.

# 1.2.3.1 Adding a New I-8K/I-87K Embedded Module

**Step 1**: Click on the "Add/ New Device..." menu item or the 🖻 icon to add a new module.

| Add  | Edit           | View    | Services |  |  |  |  |  |
|------|----------------|---------|----------|--|--|--|--|--|
| Nev  | v Devic        | e       | Ctrl+D   |  |  |  |  |  |
| Nev  | v Grou         | p       | Ctrl+G   |  |  |  |  |  |
| Nev  | v Tag          |         | Ctrl+T   |  |  |  |  |  |
| Sea  | Search Modules |         |          |  |  |  |  |  |
| Gen  | ierate i       | Tags    |          |  |  |  |  |  |
| Mult | ti Tags        |         |          |  |  |  |  |  |
|      | Fig 1          | 1.2.3.1 | 1-1      |  |  |  |  |  |

Step 2: The "Select Device" window pops up.

**Step 3**: Click on the "DCON" radio button.

**Step 4**: Click the "I-8K/I-87K Embedded Modules" radio button.

| DCON                                    | (             | FRne         | et                             | OMo                            | dbus          |         |
|-----------------------------------------|---------------|--------------|--------------------------------|--------------------------------|---------------|---------|
| evice Name                              | Devic         | e8           |                                | Control of                     |               |         |
| 1-8K/87K                                | Embedd        | ed Mod       | ules                           |                                |               |         |
| Module Set                              | ing —         |              |                                |                                |               |         |
| Module                                  | 8013          | ~            | Range                          | None                           |               | ~       |
| Slot                                    | 0             | (0-7         | for 8K/8                       | 37K Mod                        | ules)         |         |
| Timeout                                 | 500           | <br>mSe      | с                              |                                |               |         |
| Module Set<br>Module<br>Address<br>Slot | ing<br>0<br>0 | (0-;<br>(0-; | Timeou<br>255) Cl<br>7 for 8K/ | t (mSec)<br>necksum<br>87K Mod | 500<br>Disabl | e 📈     |
| COM Port S                              | etting        |              |                                |                                |               |         |
| COM Port                                | 1             | <u> </u>     | Pari                           | ty Nor                         | ie            | <u></u> |
| Baud Rate                               | <b>1</b> 9600 |              | Data B<br>Stop B               | its 8<br>its 1                 |               | 4       |
| 🔵 Internal                              | Device        |              |                                |                                |               |         |
| Simulate                                | I/O           |              |                                |                                |               |         |
| Pending                                 | Time 0        |              | n                              | ns                             |               |         |

Fig 1.2.3.1-2

#### Device Name:

Names with spaces or punctuation such as "|!.," cannot be used within a module name. The clients use the "Device Name" and "Tags" to access its value. The "Device Name" can not be the same as any other module.

#### Module:

User can click on the ComboBox to select a Module ID.

#### Timeout:

Specifies timeout (Response time) value for this module. A smaller timeout value may cause communication failure and a greater timeout value may reduce the performance of the client program.

#### Slot:

The WinPAC-8000 has 4 or 8 slots to plug in. This "slot" field indicates the slot number that the I/O module used. The valid range is from 0 to 7.

#### Range:

It is for I-8017 and I-8024 module settings. Please refer to module manual to choose correct range.

#### Simulate I/O:

The "Simulate I/O" checkbox switches to a simulator of reading I/O. Since the simulator does not open the TCP/IP or COM port, it is an easy way to work with the server, to configure tags or to connect clients without requiring any hardware.

#### Pending Time:

Minimum interval time between two access. To activate this function, NAPOPC\_CE5 can work under optimized communication performance. If this module only needs to be accessed 1 time per 5 seconds. You can set pending time as 5000 ms. NAPOPC\_CE5 will automatically spread time resource to other modules which are connected with each other.

**Step 5**: Click on the "OK" button to add this new module.

### 1.2.3.2 Adding a New XW I/O Embedded Module

**Step 1**: Click on the "Add/ New Device..." menu item or the 🖻 icon to add a new module.

| Add  | Edit    | View  | Services |
|------|---------|-------|----------|
| Nev  | v Devic | :e    | Ctrl+D   |
| New  | v Grou  | р     | Ctrl+G   |
| New  | v Tag.  | a -   | Ctrl+T   |
| Sear | rch Mo  | dules |          |
| Gen  | erate   | Tags  |          |
| Mult | i Tags  |       |          |
|      |         |       |          |

Fig 1.2.3.2-1

Step 2: The "Select Device" window pops up.

**Step 3**: Click on the "DCON" radio button.

Step 4: Click the "XW I/O Embedded Modules" radio button.

| DCON                   |                                     | ot                                                         |                                                   |         |
|------------------------|-------------------------------------|------------------------------------------------------------|---------------------------------------------------|---------|
| JUCON                  | Orki                                | el                                                         |                                                   | \$      |
| evice Name             | Device3                             |                                                            |                                                   |         |
| 💽 XW I/O Emi           | bedded Modu                         | les                                                        |                                                   |         |
| Module Settin          | g                                   |                                                            |                                                   |         |
| Module 🔀               | W107 🔽                              |                                                            |                                                   |         |
| Timeout 5              | 00 mSe                              |                                                            |                                                   |         |
| inneede j              | mov                                 | ~                                                          |                                                   |         |
|                        | ) Modules                           |                                                            |                                                   |         |
| Module Settin          | g<br>g                              |                                                            |                                                   |         |
| Module 7               | 7011 🔍                              | Timeout                                                    | (mSec) 50                                         | 0       |
|                        |                                     | and and                                                    | t Die                                             |         |
| Address                | (0-                                 | -255) Che                                                  | ecksum (PPB                                       | sable 🗸 |
| Slot                   | (0-                                 | -255) Che<br>-7 for 8K/8                                   | 7K Modules                                        | sable 🔛 |
| Slot COM Port Set      | (0-<br>(0-                          | -255) Che<br>-7 for 8K/8                                   | 7K Modules                                        | )       |
| Slot COM Port Set      | (0-<br>(0-<br>ting                  | -255) Che<br>-7 for 8K/8<br>Parity                         | 7K Modules                                        | )       |
| Slot COM Port Set      | (0-<br>(0-<br>ting<br>L             | -255) Che<br>-7 for 8K/8<br>Parity<br>Data Bit             | 7K Modules                                        |         |
| Slot COM Port Set      | (0-<br>(0-<br>ting<br>L V           | -255) Che<br>-7 for 8K/8<br>Parity<br>Data Bit<br>Stop Bit | 7K Modules<br>7K Modules<br>, None<br>s 8<br>s 1  |         |
| Slot Slot COM Port Set | (0-<br>(0-<br>ting<br>1 2<br>2600 2 | -255) Che<br>-7 for 8K/8<br>Parity<br>Data Bit<br>Stop Bit | 7K Modules<br>7K Modules<br>7K Mone<br>5 8<br>5 1 |         |
| Slot Slot COM Port Set | (0-<br>ting<br>L V<br>P600 V        | -255) Che<br>-7 for 8K/8<br>Parity<br>Data Bit<br>Stop Bit | 7K Modules<br>7K Modules<br>5 8<br>5 1            |         |

#### Device Name:

Names with spaces or punctuation such as "|!.," cannot be used within a module name. The clients use the "Device Name" and "Tags" to access its value. The "Device Name" can not be the same as any other module.

#### Module:

User can click on the ComboBox to select a Module ID.

#### Timeout:

Specifies timeout (Response time) value for this module. A smaller timeout value may cause communication failure and a greater timeout value may reduce the performance of the client program.

#### Simulate I/O:

The "Simulate I/O" checkbox switches to a simulator of reading I/O. Since the simulator does not open the TCP/IP or COM port, it is an easy way to work with the server, to configure tags or to connect clients without requiring any hardware.

#### Pending Time:

Minimum interval time between two access. To activate this function, NAPOPC\_CE5 can work under optimized communication performance. If this module only needs to be accessed 1 time per 5 seconds. You can set pending time as 5000 ms. NAPOPC\_CE5 will automatically spread time resource to other modules which are connected with each other.

**Step 5**: Click on the "OK" button to add this new module.

## 1.2.3.3 Adding a New Remote I/O Module

**Step 1**: Click on the "Add/ New Device..." menu item or the 🔤 icon to add a new module.

| Add  | Edit    | View    | Services |
|------|---------|---------|----------|
| Nev  | / Devic | :e      | Ctrl+D   |
| New  | / Grou  | p       | Ctrl+G   |
| Nev  | / Tag.  |         | Ctrl+T   |
| Sear | rch Mo  | idules  |          |
| Gen  | erate   | Tags    |          |
| Mult | i Tags  |         |          |
|      |         | 1 2 2 2 |          |

Fig 1.2.3.3-1

Step 2: The "Select Device" window pops up.

Step 3: Click on the "DCON" radio button.

**Step 4**: Click the "Remote I/O Modules" radio button.

| Hatt Dovito                      | 0                                |                      |
|----------------------------------|----------------------------------|----------------------|
| DCON                             | O FRnet O Modbu                  | ıs                   |
| evice Name                       | Device13                         |                      |
| ] I-8K/87K Em                    | bedded Modules                   |                      |
| Module Setting                   |                                  |                      |
| Module 80                        | 13 🔜 Range None                  |                      |
| Slot 0                           | (0-7 for 8K/87K Modules          | )                    |
| Timeout 50                       | 0 mSec                           |                      |
| Module 20<br>Address 0<br>Slot 0 | 0111                             | oo<br>isable 🔽<br>s) |
| COM Port Setti                   | ng                               |                      |
| COM Port 1                       | Parity None                      | 2                    |
| Baud Rate 9                      | 600 💽 Data Bits 8<br>Stop Bits 1 | ×<br>×               |
| Internal Dev                     | vice                             |                      |
| Simulate I/C                     | )                                |                      |
| 10101                            |                                  |                      |

Fig 1.2.3.3-2

#### Device Name:

Names with spaces or punctuation such as "|!.," cannot be used within a module name. The clients use the "Device Name" and "Tags" to access its value. The "Device Name" can not be the same as any other module.

#### Module:

User can click on the ComboBox to select a Module ID.

#### Address:

Specifies a Module Address for this module. The default value is 0 and the valid range is between 0 to 255. This field is disabled for the 8000 subdevices. It will use the 8000 main-device's address.

#### Slot:

The 8000 main-device has 4 or 8 slots for the 8000 sub-device to plug in. This "slot" field indicates the slot number that the 8000 sub-device is using. The valid range is from 0 to 7. This field is disabled for 8000 main-device and 7000 series modules.

#### Timeout:

Specifies timeout (Response time) value for this module. A smaller timeout value may cause communication failure and a greater timeout value may reduce the performance of the client program. This field is disabled for the 8000 sub-devices and it will use the 8000 main-device's timeout value.

#### Checksum:

This checksum field must match the hardware setting. A mismatch will always cause a communication failure with this module.

This field is disabled for the 8000 sub-devices and it will use the 8000 main-device's checksum.

#### COM Port:

Specifies the COM port to be used. Please verfiy which COM port number that the RS-485 network is using. Wrong settings will always cause communication failure.

This field is disabled for the 8000 sub-devices. It will use the 8000 main-device's COM port setting.

#### Baud Rate:

Specifies the baud rate to be used. Verify the module's current baud rate. A wrong setting will always cause communication error for this module. This field is disabled for the 8000 sub-devices. It will use the 8000

This field is disabled for the 8000 sub-devices. It will use the 8000 main-device's baud rate.

#### Simulate I/O:

The "Simulate I/O" checkbox switches to a simulator of reading I/O. Since the simulator does not open the TCP/IP or COM port, it is an easy way to work with the server, to configure tags or to connect clients without requiring any hardware. This field is disabled and not used for the 8000 maindevice.

#### Pending Time:

Minimum interval time between two access. To activate this function, NAPOPC\_CE5 can work under optimized communication performance. If this module only needs to be accessed 1 time per 5 seconds. You can set pending time as 5000 ms. NAPOPC\_CE5 will automatically spread time resource to other modules which are connected with each other.

#### OK:

Click on the "OK" button to add the new module setting.

#### Cancel:

Click on the "Cancel" button to avoid any changes.

**Step 5**: Click on the "OK" button to add this new module.

#### 1.2.3.4 Adding a New Internal Device

**Step 1**: Click on the "Add/ New Device..." menu item or the 🖻 icon to add a new module.

| Add  | Edit     | View    | Services |
|------|----------|---------|----------|
| Nev  | v Devic  | e       | Ctrl+D   |
| Nev  | v Grou   | p       | Ctrl+G   |
| Nev  | v Tag    |         | Ctrl+T   |
| Sea  | rch Mo   | dules   |          |
| Gen  | ierate i | Tags    |          |
| Mult | i Tags   |         |          |
|      | Fig 1    | 1.2.3.4 | 4-1      |

- Step 2: The "Select Device" window pops up.
- Step 3: Click on the "DCON" radio button.
- **Step 4**: Click on the "Internal Device" radio button.

| elect Device                                            |                                                                                         | OK    |
|---------------------------------------------------------|-----------------------------------------------------------------------------------------|-------|
| O DCON                                                  | O FRnet O Modbus                                                                        |       |
| Device Name                                             | Device13                                                                                |       |
| O I-8K/87K Em                                           | bedded Modules                                                                          |       |
| Module Setting                                          |                                                                                         |       |
| Module 80                                               | 13 Sange None                                                                           | ~     |
| Slot 0                                                  | (0-7 for 8K/87K Modules)                                                                |       |
| Timeout 50                                              | 0 mSec                                                                                  |       |
| Module Setting<br>Module Setting<br>Address 0<br>Slot 0 | Modules<br>D11 Timeout (mSec) 500<br>(0-255) Checksum Disab<br>(0-7 for 8K/87K Modules) | ile 💉 |
| COM Port Sett                                           | ng                                                                                      |       |
| COM Port                                                | Parity None                                                                             | ~     |
| Baud Rate 9                                             | 600 Data Bits 8<br>Stop Bits 1                                                          |       |
| Internal De                                             | vice                                                                                    |       |
| Simulate I/C                                            | )                                                                                       |       |
| Pending Tim                                             | e 0 ms                                                                                  |       |

Fig 1.2.3.4-2

#### **Device Name:**

Names with spaces or punctuation such as "|!.," cannot be used within a module name. The clients use the "Device Name" and "Tags" to access its value. The "Device Name" can not be the same as any other module.

**Step 5**: Click on the "OK" button to add this new module.

## 1.2.3.5 Adding a New FRnet Device

**Step 1**: Click on the "Add/ New Device..." menu item or the 🖻 icon to add a new module.

| Add  | Edit           | View    | Services |
|------|----------------|---------|----------|
| Nev  | v Devic        | :e      | Ctrl+D   |
| Nev  | v Grou         | p       | Ctrl+G   |
| Nev  | New Tag Ctrl+T |         | Ctrl+T   |
| Sea  | rch Mo         | idules  |          |
| Gen  | erate          | Tags    |          |
| Mult | i Tags         |         |          |
|      | Eia /          | 1 2 2 1 | 5 1      |

Fig 1.2.3.5-1

**Step 2**: The "Select Device" window pops up.

**Step 3**: Click on the "FRnet" radio button.

| DCON                  | FRnet         | O Modbus |
|-----------------------|---------------|----------|
| Device Name De        | vice13        |          |
| Board Setting<br>Slot | Port 0        | -        |
| FRnet module S        | etting        | ess: 8   |
|                       | Sender Addres | ss: 0    |

Fig 1.2.3.5-2

#### Device Name:

Names with spaces or punctuation such as "|!.," cannot be used within a module name. The clients use the "Device Name" and "Tags" to access its value. The "Device Name" can not be the same as any other module.

Slot:

The WinPAC has 4 or 8 slots to plug in. This "slot" field indicates the slot number that the I/O module used. The valid range is from 0 to 7.

#### Port:

The "Port" indicates the port number(0 or 1) of I-8172. Every FRnet I/O modules have to use I-8172 as FRnet communication module. Please refer to the I-8172 manual for more information.

#### FR-:

User can click on the Combo Box to select a FRnet module ID.

#### **Receiver Address:**

FRnet communication needs correct hardware configurations for the sender address (SA) and receiver address (RA) on the host controller and the remote module in the network. Please refer to the FRnet manual for more information.

#### Sender Address:

FRnet communication needs correct hardware configurations for the sender address (SA) and receiver address (RA) on the host controller and the remote module in the network. Please refer to the FRnet manual for more information..

#### Simulate I/O:

The "Simulate I/O" checkbox switches from reading I/O from the module to running a simulator. Since the simulator does not open the COM port, it is an easy way to work with the server, to configure tags or to connect clients without requiring any hardware.

### 1.2.3.6 Adding a New Modbus RTU Controller

**Step 1**: Click on the "Add/ New Device..." menu item or the 💆 icon to add a new module.

| Add | Edit           | View  | Services |
|-----|----------------|-------|----------|
| Nev | v Devic        | e     | Ctrl+D   |
| Nev | v Grou         | p     | Ctrl+G   |
| Nev | New Tag Ctrl+T |       | Ctrl+T   |
| Sea | rch Mo         | dules |          |
| Ger | nerate i       | Tags  |          |
| Mul | ti Tags        |       |          |
|     |                |       |          |

Fig 1.2.3.6-1

Step 2: The "Select Device" window pops up.

**Step 3**: Click on the "Modbus" radio button.

Step 4: Click on the "Modbus RTU" radio button.

| DEVICE Name Device<br>Controller Setting         | ) FRnet () Modbu                                                  | JS                                                             |
|--------------------------------------------------|-------------------------------------------------------------------|----------------------------------------------------------------|
| Modbus RTU<br>Modbus ASCII<br>Modbus TCP         | ISaGRAF<br>General Modbus Dev<br>IP Address 192.168.2<br>Port 502 | vice Address 1<br>Timeout 500<br>55.1 Msg Delay 0<br>Word Swap |
| COM Port Setting<br>COM Port 1<br>Baud Rate 9600 |                                                                   | Parity None<br>Data Bits 8<br>Stop Bits 1                      |
| Simulate I/O                                     | ms                                                                |                                                                |

Fig 1.2.3.6-2

#### Device Name:

Names with spaces or punctuation such as "|!.," cannot be used within a module name. The clients use the "Device Name" and "Tags" to access its value. The "Device Name" can not be the same as any other module.

#### ISaGRAF:

Connect ISaGRAF controller

#### General Modbus Device:

Connect general modbus device

#### Address:

Specifies a Address for this controller. The default value is 1 and the valid range is between 1 to 255.

#### Timeout:

Specifies timeout (Response time) value for this controller. A smaller timeout value may cause communication failure and a larger timeout value may reduce the performance of the client program.

#### Msg Delay:

Specifies message delay value for this controller. The default value is 0 ms. A smaller msg delay value may have a higher system loading, but it will have a faster data exchange speed.

#### Word Swap:

The "Word Swap" checkbox switches the interpretation of 4 Byte values. Sometimes we need to make the checkbox "TRUE" in order to achieve the purpose of Lo-Hi/Hi-Lo communication.

#### COM Port:

Specifies the COM port to be used. Please verfiy which COM port number that the RS-485 network is using. Wrong settings will always cause communication failure.

#### Baud Rate:

Specifies the baud rate to be used. Verify the module's current baud rate. A wrong setting will always cause communication error for this controller.

#### Parity:

Specifies the parity scheme to be used. It is one of the following values.

| Value | Description |
|-------|-------------|
| None  | No parity   |
| Even  | Even        |
| Odd   | Odd         |

#### Data Bits:

Specifies the number of bits in the bytes transmitted and received.

Stop Bits:

Specifies the number of stop bits to be used. It is one of the following values.

| Value | Description   |
|-------|---------------|
| 1     | 1 stop bit    |
| 2     | 2 stop bits   |
| 1.5   | 1.5 stop bits |

#### Simulate I/O:

The "Simulate I/O" checkbox switches from reading I/O from the module to running a simulator. Since the simulator does not open the COM port, it is an easy way to work with the server, to configure tags or to connect clients without requiring any hardware.

#### Pending Time:

Minimum interval time between two access. To activate this function, NAPOPC\_CE5 can work under optimized communication performance. If this module only needs to be accessed 1 time per 5 seconds. You can set pending time as 5000 ms. NAPOPC\_CE5 will automatically spread time resource to other modules which are connected with each other.

#### OK:

Click on the "OK" button to add the new controller setting.

#### Cancel:

Click on the "Cancel" button to avoid any changes.

**Step 5**: Click on the "OK" button to add this new device.

### 1.2.3.7 Adding a New Modbus ASCII Controller

**Step 1**: Click on the "Add/ New Device..." menu item or the 🙋 icon to add a new module.

| Add                             | Edit    | View   | Services |
|---------------------------------|---------|--------|----------|
| Nev                             | v Devic | e      | Ctrl+D   |
| Nev                             | v Group | o      | Ctrl+G   |
| Nev                             | / Tag   | i i    | Ctrl+T   |
| Search Modules<br>Generate Tags |         |        |          |
| Mult                            | i Tags  |        |          |
|                                 | Fig 1   | .2.3.7 | 7-1      |

Step 2: The "Select Device" window pops up.

Step 3: Click on the "Modbus" radio button.

Step 4: Click on the "Modbus ASCII" radio button.

| DCON OFRnet OModbus                                                                      |           |
|------------------------------------------------------------------------------------------|-----------|
| Device Name Device19                                                                     |           |
| Controller Setting                                                                       |           |
| O Modbus RTU O ISaGRAF Address                                                           | 1         |
| Modbus ASCII General Modbus Device Timeout                                               | 500       |
| Modbus TCP     IP Address     I92.168.255.1     Msg Delay       Port     502     Word St | j0<br>wap |
| COM Port Setting                                                                         |           |
| COM Port 1 Parity None                                                                   | ×         |
| Baud Rate 9500 Data Bits 8<br>Stop Bits 1                                                | ×         |
| Simulate I/O                                                                             |           |
| Pending Time 0 ms                                                                        |           |

#### Fig 1.2.3.7-2

#### **Device Name:**

Names with spaces or punctuation such as "|!.," cannot be used within a module name. The clients use the "Device Name" and "Tags" to access its value. The "Device Name" can not be the same as any other module.

#### ISaGRAF:

Connect ISaGRAF controller

#### General Modbus Device:

Connect general modbus device

#### Address:

Specifies a Address for this controller. The default value is 1 and the valid range is between 1 to 255.

#### Timeout:

Specifies timeout (Response time) value for this controller. A smaller timeout value may cause communication failure and a larger timeout value may reduce the performance of the client program.

#### Msg Delay:

Specifies message delay value for this controller. The default value is 0 ms. A smaller msg delay value may have a higher system loading, but it will have a faster data exchange speed.

#### Word Swap:

The "Word Swap" checkbox switches the interpretation of 4 Byte values. Sometimes we need to make the checkbox "TRUE" in order to achieve the purpose of Lo-Hi/Hi-Lo communication.

#### COM Port:

Specifies the COM port to be used. Please verfiy which COM port number that the RS-485 network is using. Wrong settings will always cause communication failure.

#### Baud Rate:

Specifies the baud rate to be used. Verify the module's current baud rate. A wrong setting will always cause communication error for this controller.

#### Parity:

Specifies the parity scheme to be used. It is one of the following values.

| Value | Description |
|-------|-------------|
| None  | No parity   |
| Even  | Even        |
| Odd   | Odd         |

#### Data Bits:

Specifies the number of bits in the bytes transmitted and received.

#### Stop Bits:

Specifies the number of stop bits to be used. It is one of the following values.

| Value | Description   |
|-------|---------------|
| 1     | 1 stop bit    |
| 2     | 2 stop bits   |
| 1.5   | 1.5 stop bits |

#### Simulate I/O:

The "Simulate I/O" checkbox switches from reading I/O from the module to running a simulator. Since the simulator does not open the COM port, it is an easy way to work with the server, to configure tags or to connect clients without requiring any hardware.

#### Pending Time:

Minimum interval time between two access. To activate this function, NAPOPC\_CE5 can work under optimized communication performance. If this module only needs to be accessed 1 time per 5 seconds. You can set pending time as 5000 ms. NAPOPC\_CE5 will automatically spread time resource to other modules which are connected with each other.

#### OK:

Click on the "OK" button to add the new controller setting.

#### Cancel:

Click on the "Cancel" button to avoid any changes.

**Step 5**: Click on the "OK" button to add this new device.

### 1.2.3.8 Adding a New Modbus TCP Controller

Step 1: Click on the "Add/ New Device..." menu item or the 🖻 icon to add a new module.

| Add  | Edit           | View | Services |  |
|------|----------------|------|----------|--|
| Nev  | v Devic        | e    | Ctrl+D   |  |
| Nev  | v Grou         | p    | Ctrl+G   |  |
| Nev  | New Tag Ctrl+  |      | Ctrl+T   |  |
| Sea  | Search Modules |      |          |  |
| Gen  | Generate Tags  |      |          |  |
| Mult | Multi Tags     |      |          |  |
|      |                |      |          |  |

Fig 1.2.3.8-1

Step 2: The "Select Device" window pops up.

Step 3: Click on the "Modbus" radio button.

Step 4: Click on the "Modbus TCP" radio button.

| Device Name Device                               | 919                                                                      |                                                      |
|--------------------------------------------------|--------------------------------------------------------------------------|------------------------------------------------------|
| Modbus RTU<br>Modbus ASCII                       | ISaGRAF<br>General Modbus Device<br>IP Address 192.168.255.1<br>Port 502 | Address 1<br>Timeout 500<br>Msg Delay 0<br>Word Swap |
| COM Port Setting<br>COM Port 1<br>Baud Rate 9600 | Parity<br>Data Stop F                                                    | None                                                 |
| Simulate I/O                                     |                                                                          |                                                      |

Fig 1.2.3.8-2

#### **Device Name:**

Names with spaces or punctuation such as "|!.," cannot be used within a module name. The clients use the "Device Name" and "Tags" to access its value. The "Device Name" can not be the same as any other module.

#### **ISaGRAF**:

Connect ISaGRAF controller

#### General Modbus Device:

Connect general modbus device

#### IP Address:

The uniqe IP address of your Modbus TCP controller.

#### Port:

You have to set up the value with "502" for communicating with ICP DAS Modbus TCP controller

#### Address:

Specifies a Address for this controller. The default value is 1 and the valid range is between 1 to 255.

#### Timeout:

Specifies timeout (Response time) value for this controller. A smaller timeout value may cause communication failure and a larger timeout value may reduce the performance of the client program.

#### Msg Delay:

Specifies message delay value for this controller. The default value is 0 ms. A smaller msg delay value may have a higher system loading, but it will have a faster data exchange speed.

#### Word Swap:

The "Word Swap" checkbox switches the interpretation of 4 Byte values. Sometimes we need to make the checkbox "TRUE" in order to achieve the purpose of Lo-Hi/Hi-Lo communication.

#### Simulate I/O:

The "Simulate I/O" checkbox switches from reading I/O from the module to running a simulator. Since the simulator does not open the COM port, it is an easy way to work with the server, to configure tags or to connect clients without requiring any hardware.

#### Pending Time:

Minimum interval time between two access. To activate this function, NAPOPC\_CE5 can work under optimized communication performance. If this module only needs to be accessed 1 time per 5 seconds. You can set pending time as 5000 ms. NAPOPC\_CE5 will automatically spread time resource to other modules which are connected with each other.

#### OK:

Click on the "OK" button to add the new controller setting.

#### Cancel:

Click on the "Cancel" button to avoid any changes.

# 1.2.4 Adding a New Group

**Step 1**: Click on the "Add/ New Group" menu item or the 🗟 icon to add a new group.

Step 2: The "Group" window pops up.

| roup       |        |
|------------|--------|
| Name Group | ОК     |
|            | Cancel |

Fig 1.2.4-1

Name:

A "Group Name" may have any name, but avoid names with spaces or punctuation such as "|!.,". The "Group Name" must not be used twice. A group can be defined as a subdirectory containing one or more tags. A device may have many subgroups of tags. All tags belong to their module when they are scanned to perform I/O.

# 1.2.5 Adding a New Tag

### 1.2.5.1 Adding New Tags For I-7K/8K/87K/ZigBee/FRnet/XW Module

Step 1: Click on the "Add/Generate Tags" menu item to add new tags.

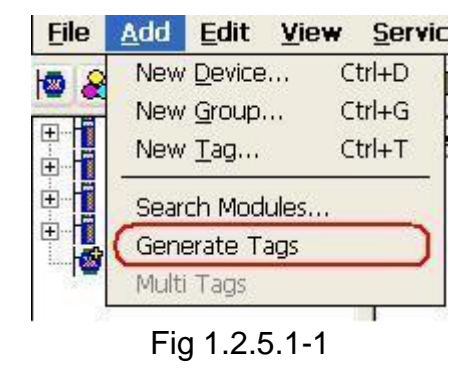

- Step 2: "Generate Tags" function will generate tags for the device you choose.
- **Step 3**: Double click the tag to check the property.
- **Step 4**: Choice the "Settings" page. Because the tag belongs to the module-type device, the "I/O Module" radio button is active.

| Tag Properties     |                |        |                 | ОК 🔀     |
|--------------------|----------------|--------|-----------------|----------|
| Settings Read & Wr | ite            |        |                 | 1.*      |
| Name Tag1          | Modbus address | 17     | Output Register | <u> </u> |
| Description        |                | 16     |                 | _        |
| Device Type        |                |        |                 |          |
| O Internal Device  |                |        |                 |          |
| 💿 I/O Module       | Тур            | e Anal | og Input        | 2        |
|                    | Channe         |        | _               |          |
| Controller         | Locatio        | n  1   | Output Register | 3        |
|                    | Data           | Bool   | 2               | <u>.</u> |
| Scaling            |                |        |                 |          |
| Enable             |                |        |                 |          |
| Jocangstit         |                |        |                 |          |
|                    |                |        |                 |          |
|                    | 2              |        |                 | 10000    |
| Simulation Sin     | e              |        |                 | ×        |

Fig 1.2.5.1-2

#### Name:

Any "Tag Name" may be used, but avoid names with spaces or punctuation such as "|!.,". The clients will use the "Device Name" and "Tags" to access its value. Hence the "Tag Name" cannot be a duplicate of another tag in the same group.

#### Modbus address:

Specifies an unique modbus address for this tag in order to communicate with modbus client. The default address is already an unique one.

After that, you also need to choose the address type. There are four address types you can choose. They are "Input Coil", "Output Coil", "Input Register", and "Output Register" which depends on your tag property. It is important to give an appropriate modbus address type and address value.

| Address Type    | Range           |
|-----------------|-----------------|
| Output Coil     | 000001 - 001000 |
| Input Coil      | 100001 - 101000 |
| Input Register  | 300001 - 301000 |
| Output Register | 400001 - 401000 |

#### **Description:**

Specifies the description text for this tag. This can be blank.

#### Type:

Shows the command to be used for this tag. Different modules support different commands.

#### Channel:

Specifies the channel number to be used for this tag. The "Digital Input" and "Digital Output" tags do not use this channel setting, because all channels are read with one communication.

#### Simulation:

The valid signal is SINE, RAMP and RANDOM. This field is validated when the module uses simulation I/O. Please refer to the "Adding A New Device" section.

#### OK:

Click on the "OK" button to add the new tag setting.

#### Cancel:

Click on the "Cancel" button to avoid any changes.

#### Scaling:

Enable:

Check this check-box to enable the "Settings..." button.

Settings:

Click on this button to set the scaling feature.

For more information, please refer to the section "1.2.5.4 Scaling Settings".

### **1.2.5.2 Adding a New Tag For Internal Device**

Step 1: Click on the "Add/ New Tag" menu item or the sicon to add a new tag.

Step 2: The "Tag Properties" window pops up.

**Step 3**: Choice the "Settings" page. Because the tag belongs to the internal-type device, the "Internal Device" radio button is active.

| Tag Properties                |                |       |             |          | 0К 🔀 |
|-------------------------------|----------------|-------|-------------|----------|------|
| Settings Read & Wr            | ite            |       |             |          |      |
| Name Tagi                     | Modbus address | 23    | Output Regi | ster 🔽   |      |
| Description                   |                |       |             |          |      |
| Device Type                   |                |       |             |          |      |
| Internal Device               |                |       |             |          |      |
| I/O Module                    | Тур            | e Ana | log Input   | <u>.</u> |      |
|                               | Channe         | el 🔽  |             |          |      |
| O Controller                  | Locatio        | n 1   | Output Regi | ster 😾   |      |
|                               | Dati           | Bool  | 1           | ~        |      |
| Scaling<br>Enable<br>Settings |                |       |             |          |      |
| Simulation Sin                | e              |       |             | <b>V</b> |      |

Fig 1.2.5.2-1

#### Name:

Any "Tag Name" may be used, but avoid names with spaces or punctuation such as "|!.,". The clients will use the "Device Name" and "Tags" to access its value. Hence the "Tag Name" cannot be a duplicate of another tag in the same group.

#### Modbus address:

Specifies an unique modbus address for this tag in order to communicate with modbus client. The default address is already an unique one.

After that, you also need to choose the address type. There are four address types you can choose. They are "Input Coil", "Output Coil", "Input Register", and "Output Register" which depends on your tag property. It is important to give an appropriate modbus address type and address value.

| Address Type    | Range           |
|-----------------|-----------------|
| Output Coil     | 001001 - 020999 |
| Input Coil      | 101001 - 120999 |
| Input Register  | 301001 - 320999 |
| Output Register | 401001 - 420999 |

#### Description:

Specifies the description text for this tag. This can be blank.

### **1.2.5.3 Adding a New Tag For Modbus Device**

- Step 1: Click on the "Add/ New Tag" menu item or the 🔳 icon to add a new tag.
- **Step 2**: The "Tag Properties" window pops up.
- **Step 3**: Choice the "Settings" page. Because the tag belongs to the controller-type device, the "Controller" radio button is active.

| Name Tag1 Modbu:                                                                                                    | s address 23 | Output Register   |
|----------------------------------------------------------------------------------------------------|--------------|-------------------|
| , in the second second | 120          | Josephericegister |
| scription                                                                                                    |              |                   |
| vice Type                                                                                                    |              |                   |
| ) Internal Device                                                                                                    |              |                   |
| I/O Module                                                                                                    | Type Anal    | og Ipput          |
| 2                                                                                                    |              |                   |
|                                                                                                    | Channel JU   |                   |
| Controller                                                                                                    | Location 1   | Output Register 🔽 |
|                                                                                                    | Data Short   |                   |
|                                                                                                    | Short        |                   |
| aling                                                                                                    | Long         |                   |
| ] Enable                                                                                                    | Float        | ~                 |
| Settings                                                                                                    | India        |                   |
|                                                                                                    |              |                   |
|                                                                                                    |              |                   |

#### Fig 1.2.5.3-1

#### Name:

Any "Tag Name" may be used, but avoid names with spaces or punctuation such as "[!.,". The clients will use the "Device Name" and "Tags" to access its value. Hence the "Tag Name" cannot be a duplicate of another tag in the same group.

#### Modbus address:

Specifies an unique modbus address for this tag in order to communicate with modbus client. The default address is already an unique one.

After that, you also need to choose the address type. There are four address types you can choose. They are "Input Coil", "Output Coil", "Input Register", and "Output Register" which depends on your tag property. It is important to give an appropriate modbus address type and address value.

| Address Type    | Range           |
|-----------------|-----------------|
| Output Coil     | 000001 - 001000 |
| Input Coil      | 100001 - 101000 |
| Input Register  | 300001 - 301000 |
| Output Register | 400001 - 401000 |

#### **Description**:

Specifies the description text for this tag. This can be blank.

#### Location:

Specifies the tag address. It must be the same with the the variable address in the controller. Besides, you have to choice the location type. After you choice the location number, there are four location types you can choice. They are "Input Coil", "Output Coil", "Input Register", and "Output Register". When you monitor controller device(see 1.2.2 Monitoring Device), the "Channel/Location" field will show a value according to the location and location type as belows.

| Location Type   | Range           |
|-----------------|-----------------|
| Output Coil     | 000001 - 065536 |
| Input Coil      | 100001 - 165536 |
| Input Register  | 300001 - 365536 |
| Output Register | 400001 - 465536 |

#### Data:

Specifies the data type of this tag which's location type is "Input Register" or "Output Register". NAPOPC\_CE5 supports five kinds of data type which are "Short", "Long", "Float", "Word", and "DWord".

| Data Type | Definition              | Range                  |
|-----------|-------------------------|------------------------|
| Short     | 16-bit signed integer   | -32768~32767           |
| Long      | 32-bit signed integer   | -2147483648~2147483647 |
| Float     | Floating-point variable | -1.7E-308~1.7E+308     |
| Word      | 16-bit unsigned integer | 0~65535                |
| DWord     | 32-bit unsigned integer | 0~4294967295           |

The data type of "Input Coil" or "Output Coil" is "Bool".

#### Simulation:

The valid signal is SINE, RAMP and RANDOM. This field is validated when the module uses simulation I/O. Please refer to the "Adding A New Device" section.

#### OK:

Click on the "OK" button to add the new tag setting.

#### Cancel:

Click on the "Cancel" button to avoid any changes.

#### Scaling:

Enable:

Check this check-box to enable the "Settings..." button.

Settings:

Click on this button to set the scaling feature.

For more information, please refer to the section "1.2.5.4 Scaling Settings".

### 1.2.5.4 Scaling Settings

In general, the "Scaling" feature is only useful for the floating-point data type.

| Tag Pro        | ucess Settings                               | 🥐 🕅 |
|----------------|----------------------------------------------|-----|
| Scaling        |                                              |     |
| Min<br>Max     | Raw Units<br>Scales to Min 0<br>1000 Max 10  |     |
| <u>D</u> eadba | Conversion<br>Linear Square Root<br>and: 0 % |     |

Fig 1.2.5.4-1

#### Raw Data:

Min: The original Minimum value. ([MinRaw]) Max: The original Maximum value. ([MaxRaw])

#### Scales to:

Units: The unit of the scaled value. (Just for reference only.) Min: The scaled Minimum value. ([MinScale]) Max: The scaled Maximum value. ([MaxScale])

#### Conversion:

Linear:

Scaled Value = ( (Original Value – [MinRaw]) / ([MaxRaw] – [MinRaw]) ) \* ([MaxScale] – [MinScale]) + [MinScale]

Square Root:

```
Scaled Value = ((sqrt(Original Value) – [MinRaw]) * ([MaxScale] – [MinScale]))
/ sqrt([MaxRaw] – [MinRaw]) + [MinScale]
```

#### Deadband(%):

In general, keep "0" in this field. Deadband will only apply to items in the group that have a dwEUType of Analog available. If the dwEUType is Analog, then the EU Low and EU High values for the item can be used to calculate the range for the item. This range will be multiplied with the Deadband to generate an exception limit. An exception is determined as follows:

Exception if (absolute value of (last cached value - current value) > PercentDeadband \* (EU High –EU Low) )

OK:

Click the "OK" button to save these settings.

Cancel:

Click the "Cancel" button to avoid any changes.

# **1.2.6 Adding Multi Tags for Modbus Device**

This function only work when the device's protocol is Modbus.

Step 1: Click on the "Add/ Multi Tags" menu item

|      |          |       | -        |
|------|----------|-------|----------|
| Add  | Edit     | View  | Services |
| Nev  | v Devic  | e     | Ctrl+D   |
| Nev  | v Group  | o     | Ctrl+G   |
| Nev  | v Tag    |       | Ctrl+T   |
| Sea  | rch Mo   | dules |          |
| Ger  | nerate i | Tags  | -        |
| Mult | ti Tags  |       |          |
|      | Fia      | 1.2.6 | -1       |

Step 2: The "Add Multi Tags Dialog" dialog box pops up.

Step 3: Choose correct "Prototype", "Data Type" and key in Modbus address.

| Coil Input      | Coil Output  | O Register Input | Register Output |
|-----------------|--------------|------------------|-----------------|
| )ata Type       |              | Office Office    |                 |
| (•) BOOL        | Short ()Long | Ground Wo        | rd () Dword     |
| vioadus Address |              | Separation       |                 |

Fig 1.2.6 -2

Prototype:

There are four kinds of prototype for modbus tag. "Coil Input", "Coil Output", "Register Input" and "Register Output".

Data Type: "Bool": 8 bits, True or False "Short" : 16 bits, -32768 ~ 32767 "Long": 32 bits, -2147483648. ~ 2147483647 "Float": 32 bits, float numbers "Word": 16 bits, 0 ~ 65535 "DWORD" : 32 bits, 0 ~ 4294967295 Modbus Address: "From" : modbus address number of start tag, 1 ~ 65535 "To" : modbus address number of end tag. 1 ~ 65535 Separation: Separation numbers between each tag. 1 ~ 100 OK: Click on the "OK" button to add the new tag setting. Cancel:

Click on the "Cancel" button to avoid any changes.

# **1.2.7 Read/Write the Tags**

First, you have to use the "Monitor" function to see values of tags by checking the "View/ Monitor" menu item. Select a tag and right click the mouse button. Then select the "Properties.." option. Choose the "Read & Write" page to read/write the tag.

- **Step 1**: Click the "View/ Monitor" menu item to enable monitor.
- Step 2: Select a tag and right click the mouse button. Then select the "Properties.." option.
- Step 3: Choose the "Read & Write" page. You can see the "Tag name" and "Access right" at the first. If the access right is "Read only!", the write function is disable.

| Tag Properties                                                                      | ОК 🔽 |
|-------------------------------------------------------------------------------------|------|
| Settings Read & Write                                                               |      |
| Read Value<br>Value:<br>Quality:<br>Timestamp:                                      |      |
| Tag name: Ch04<br>Access right: Read&Write!<br>Write Value<br>Timestamp:<br>Quality |      |
| Value:                                                                              |      |
|                                                                                     |      |
| Fig 1.2.7-1                                                                         |      |

Ver: 2.30 Date: Aug-05 2011
#### Read Value/Value:

You can press the "Read!" button to read the tag value as you saw on the "Tag-Window".

#### Read Value/Quality:

Three kinds of qualities, "Good", "Bad", and "Uncertain", would be shown. If the communication status is good, the quality shows "Good". If the communication status has something wrong, the shows "Bad". And the other situation is "Uncertain".

#### Read Value/Timestamp:

It shows the time, when you read the tag.

#### Tag name:

It is the same with the "Name" at the "Settings" page. You can modify it at the "Settings" page.

#### Access right:

There are two kinds of access rights, "Read Only!" and "Read&Write!". The access right depends on what kind of tag property it is. Please refer to the "1.6 Adding A New Tag"

#### Write Value/Timestamp:

It shows the time that the tag is written.

#### Write Value/Quality:

Three kinds of qualities, "Good", "Bad", and "Uncertain", would be shown. If the communication status is good, the quality shows "Good". If the communication status has something wrong, the shows "Bad". And the other situation is "Uncertain".

#### Write Value/Value:

You can press the "Write!" button to write the value you key-in to the tag. If the tag data type is "Boolean" the write value "0" means "OFF" and the write value "not 0" means "ON".

## **1.2.8 Editing A Device/Group/Tag properties**

To edit an existing Device or Group, just select the Device or Group and then select the "Properties..." option.

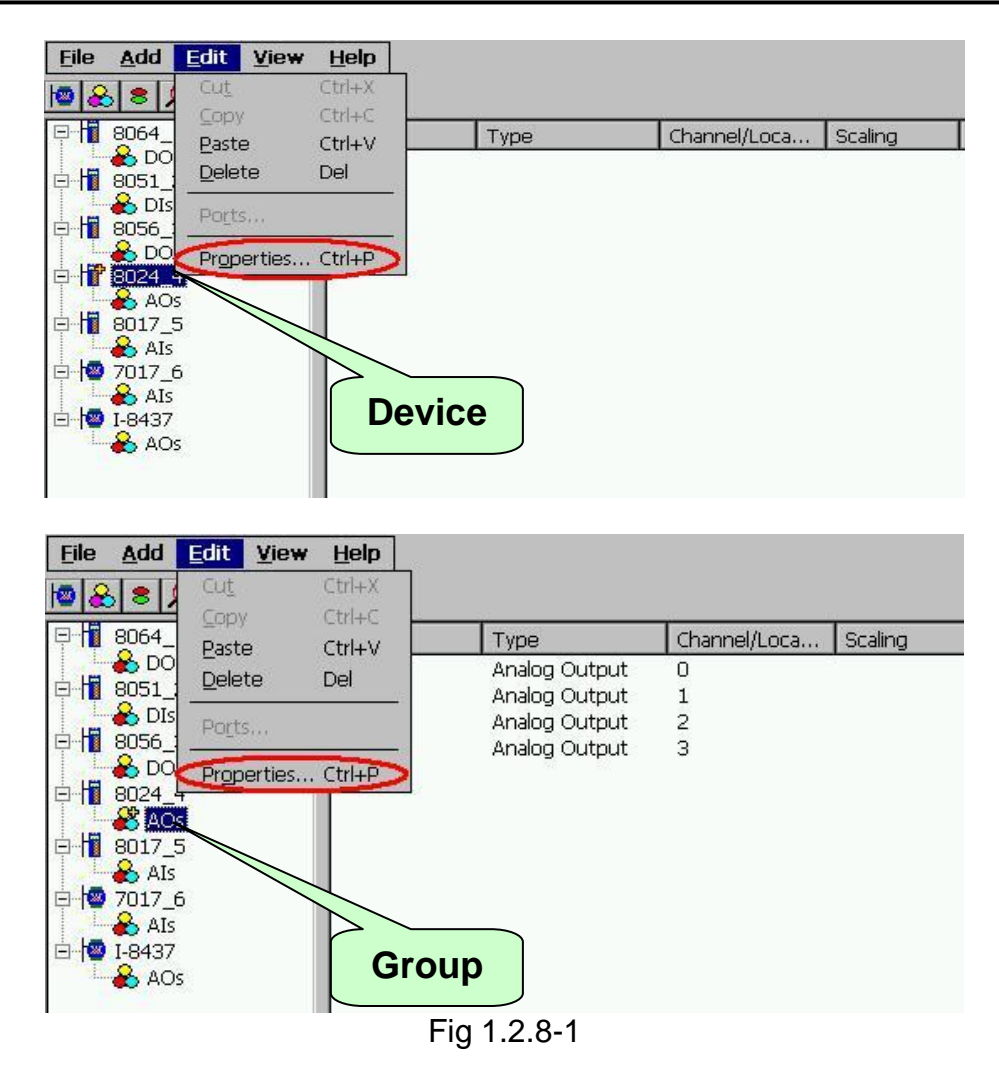

To edit an existing Tag, just select the Tag and right click mouse button to select "Properties..." option.

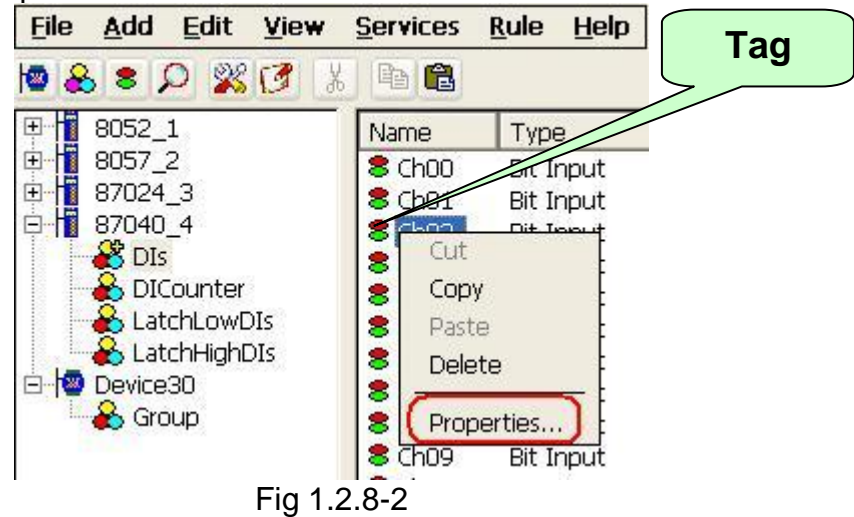

## **1.2.9 Deleting A Device/Group/Tag**

To delete an existing Device or Group, just select the Device or Group and then select the "Delete..." option.

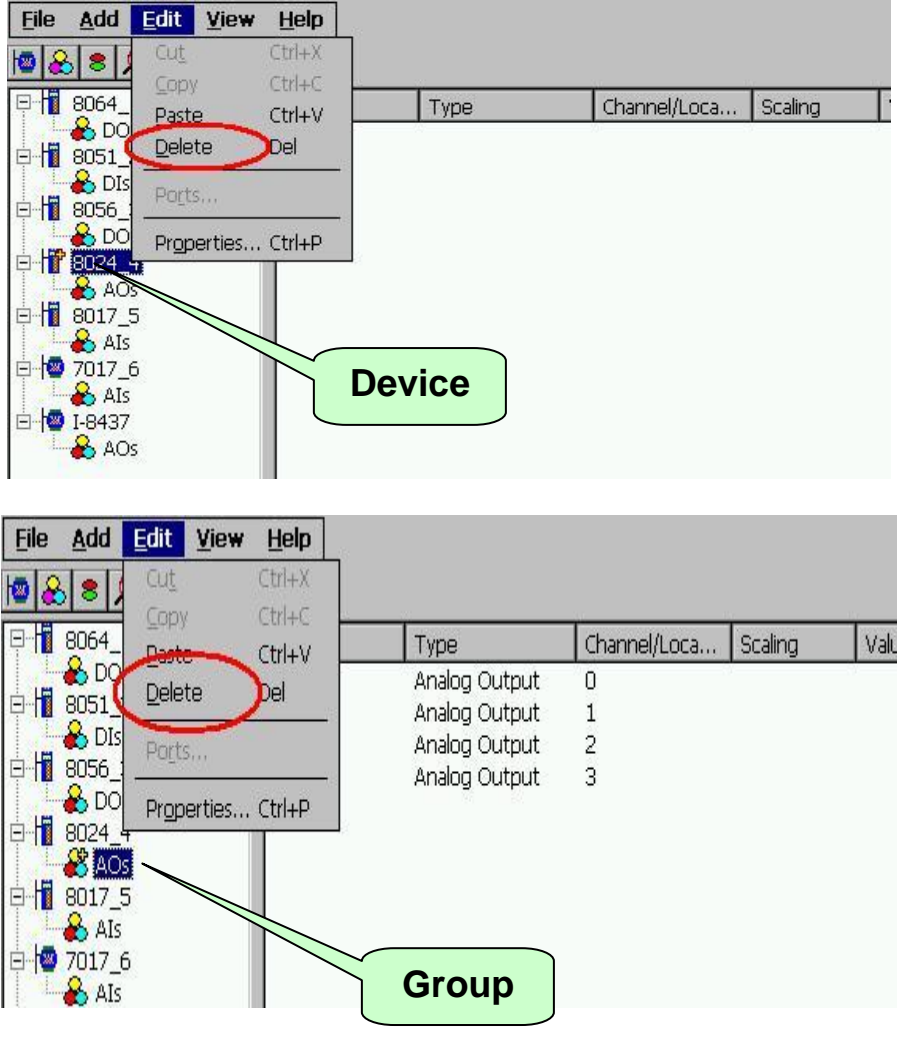

Fig 1.2.9-1

To delete an existing Tag, just select the Tag and right click mouse button to select "Delete..." option.

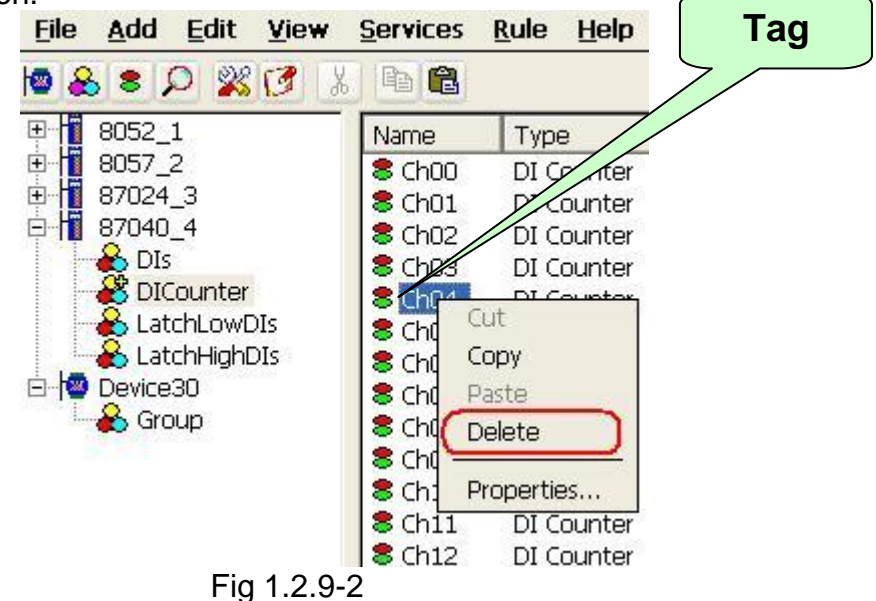

## 1.2.10 Generating Tags

This function lets you easily test the NAPOPC\_CE5 in the simulation mode. It is only valid if the selected device of module type has no sub "Module", "Group" and "Tag".

Step 1: Select a device of module type you want to generate tags.Step 2: Click on the "Add/ Generate Tags" menu item.

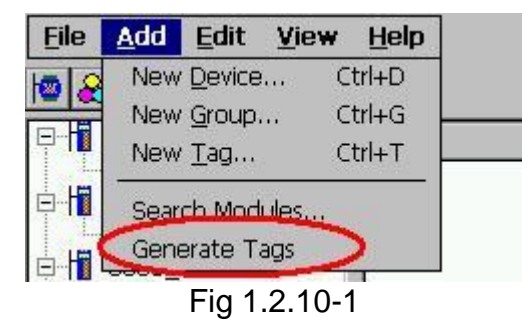

Tags are generated depending on the Module-ID. Possible tags are "Analog Input", "Analog Output", "Digital Input", "Digital Output", "Latched DI" and "Counter".

## 1.2.11 Services Setup

This function lets you define which services you want to active for exchanging data with the other programs. NAPOPC\_CE5 provides "RPC Server", "Modbus RTU", "Modbus ASCII", "Modbus TCP", and "Active ScanKernel" four services to be choosed. In them, the "RPC Server" is a mechanism which allows NAPOPC\_ST/NAPOPC\_XPE DA Server use NAPOPC\_CE5 via "Remote Procedure Call". If you wanna create a "RPC" device at NAPOPC\_ST/NAPOPC\_XPE site, please check this at NAPOPC\_CE5 site. "Modbus RTU", "Modbus ASCII", and "Modbus TCP" services would active immediately by checking. The "Active ScanKernel" service should check at all situation except to be the intermediary program between user application programs.

**Step 1**: Click on the "Services/Setup" menu item.

| RPC Ser   | ver 505<br>canKernel<br>er 1 |    | Port number | гСР<br>r <mark>502</mark> | _ |
|-----------|------------------------------|----|-------------|---------------------------|---|
| Slave1    | ModbusASC                    |    | Slave2      | 1odbusRTU                 |   |
|           | IodbusRTU<br>IodbusASC       | II | COM port    | СОМЗ                      | ~ |
| Baudrate  | 9600                         | ~  | Baudrate    | 9600                      | - |
| Parity    | None                         | ~  | Parity      | None                      | ~ |
| Data Bits | 8 (RTU)                      | -  | Data Bits   | 8 (RTU)                   | ~ |
| Stop Bits | 1                            | ~  | Stop Bits   | 1                         | ~ |

Fig 1.2.11-1

Step 2: Choose the services you want.

#### **RPC Server Port:**

You have to set up the value with "505" for communicating with NAPOPC\_ST or NAPOPC\_XPE.

#### COM Port:

Specifies the COM port to be used. Please verfiy which COM port number that the RS-485 network is using. Wrong settings will always cause communication failure.

#### Baudrate:

Specifies the baud rate to be used. Verify the module's current baud rate. A wrong setting will always cause communication error for this controller.

#### Parity:

Specifies the parity scheme to be used. It is one of the following values.

| Value | Description |
|-------|-------------|
| None  | No parity   |
| Even  | Even        |
| Odd   | Odd         |

#### Data Bits:

Specifies the number of bits in the bytes transmitted and received.

#### Stop Bits:

Specifies the number of stop bits to be used. It is one of the following values.

| Value | Description   |
|-------|---------------|
| 1     | 1 stop bit    |
| 2     | 2 stop bits   |
| 1.5   | 1.5 stop bits |

## 1.2.12 Rule Script Editor

This function lets you design your rule base for making your WinPAC-8000/5000 to be a DCS via NAPOPC\_CE5. The description of rule base of NAPOPC\_CE5 is like "IF...THEN...". The left upper corner in the "Rule Script Editor" has four conditions behind "IF" in which the variables are showed as modbus address and combined with "AND/OR" each other. The right upper corner in the "Rule Script Editor" has four outputs behind "THEN" in which the variables are showed as modbus address and combined with "AND" each other. The relation between timer value and other variables is "AND".

If the variable behind "IF" is "0xxxxx" or "1xxxxx", the "Status" would be "0" or "1". The value "0" means "OFF" and the value "1" means "ON". If the variable is "3xxxxx" or "4xxxxx", the "Status" would depend on the data type of variable.

| F:<br>Timer 30 | 0 ms                             |                                  | <sup>TT</sup> ][      | HEN:        | Assign Outp                   | out Logic AN            | id/or     | Add    |
|----------------|----------------------------------|----------------------------------|-----------------------|-------------|-------------------------------|-------------------------|-----------|--------|
| Variable       | Judge Sta                        | atus Logic Af                    | VD/OR                 | 00002 💌     | = 0                           | AND                     |           | Delete |
| None 💌         | 0 == 0                           |                                  |                       | 00003 🔽     | = 0                           | AND                     |           | Edit   |
| None 💌         | >= ▼  0<br>  <= ▼  0             |                                  |                       | 00005 💌     | = 0                           | AND                     | •         |        |
| None 💌         |                                  |                                  | [[                    | 00006 💌     | ] = 0                         |                         |           |        |
| Active Rule    | Script (Hint: D                  | O:0xxxxx DI                      | :1xxxx A              | [:3xxxxx A  | D:4xxxxx)                     |                         |           | _      |
|                |                                  | eeeeeb I III                     | decessed              |             | <b>Fer:</b> 10                |                         |           | Save   |
| IF THEN (      | 000002' = '0.0<br>000002' = '0.0 | 100000") 'and'<br>100000") 'and' | (000003' = (000003' = | '0.000000') | [ i imer = '3<br>'and' ('0000 | 00 JLI<br>105' = '0.00( | ), ('0000 | Cancel |
|                |                                  |                                  |                       |             |                               |                         |           | _      |
|                |                                  |                                  |                       |             |                               |                         |           |        |
|                |                                  |                                  |                       |             |                               |                         |           |        |

Fig 1.2.12-1

Add:

Press this button to the "Rule list" after editing each rule.

Delete:

Check the rules in the "Rule list", and then press this button to delete.

Edit:

Click the rule in the "Rule list" to edit, and after that press this button to update. Save:

Save the "Rule list" to be "Rule.txt" after finishing editing.

Cancel:

Leave this editor.

Active Rule Script:

It would be active immediately after checking this option. If you wish to act the "Rule script" after rebooting NAPOPC\_CE5, you should save file with "File/Save".

## 1.2.13 File

This function lets you save and load the configurations of NAPOPC\_CE5. For taking the correct configuration file of NAPOPC\_CE5 "\*.tdb" after rebooting the WinPAC-8000/5000, you not only use "File/Save" to save in the NAPOPC\_CE5 but also need to "Save and Reboot" in the "WinPAC Utility". Moreover, NAPOPC\_CE5 will automatically load the last configuration file with every launch.

| <u>File</u>   | <u>A</u> dd  | <u>E</u> dit | View     | Services |
|---------------|--------------|--------------|----------|----------|
| Nev           | v            |              |          | Ctrl+N   |
| Ope           | en           |              |          | Ctrl+O   |
| Sav           | ve           |              |          | Ctrl+S   |
| Sav           | e <u>A</u> s |              |          |          |
| <u>1</u> \9   | iystem_      | Disk\        | Test1.to | lb       |
| <u>2</u> g    | gg.tdb       |              |          |          |
| <u>3</u> /S   | iystem_      | Disk\tes     | st.tdb   |          |
| E <u>x</u> it |              |              |          |          |

New:

#### Clean current project and create a new project

| <u>File</u>   | <u>A</u> dd  | <u>E</u> dit | View     | Services |
|---------------|--------------|--------------|----------|----------|
| ( <u>N</u> ev | V            |              |          | Ctrl+N   |
| Ope           | en           |              |          | Ctrl+O   |
| Sav           | е            |              |          | Ctrl+S   |
| Sav           | e <u>A</u> s |              |          |          |
| 119           | iystem_      | Disk\'       | Test1.to | lb       |
| 2 g           | gg.tdb       |              |          |          |
| 319           | ystem_       | Disk\te:     | st.tdb   |          |
| E <u>x</u> it |              |              |          | -        |

Open: Load old NAPOPC\_CE5 project

| File          | Add          | Edit     | View     | <u>Services</u> |
|---------------|--------------|----------|----------|-----------------|
| Nev           | ٧            |          |          | Ctrl+N          |
| Ope           | en           |          |          | Ctrl+O)         |
| Sav           | е            |          |          | Ctrl+S          |
| Sav           | e <u>A</u> s |          |          |                 |
| 119           | ystem_       | Disk\\   | Test1.to | tb              |
| 2 g           | gg.tdb       |          |          |                 |
| 319           | ystem_       | Disk\te: | st.tdb   |                 |
| E <u>x</u> it |              |          |          |                 |

Save:

#### Save current NAPOPC\_CE5 project

| <u>File</u>   | <u>A</u> dd  | <u>E</u> dit | View     | Services |
|---------------|--------------|--------------|----------|----------|
| <u>N</u> e    | Ŵ.           |              |          | Ctrl+N   |
| Ope           | en           |              |          | Ctrl+O   |
| Sav           | е            |              |          | Ctrl+S)  |
| Sav           | e <u>A</u> s |              |          |          |
| 19            | ystem_       | Disk\'       | Test1.to | lb       |
| 2g            | gg.tdb       |              |          |          |
| 319           | System_      | Disk\te:     | st.tdb   |          |
| E <u>x</u> it |              |              |          |          |

#### Save as...:

Save NAPOPC\_CE5 project as a new one

| <u>File</u>   | Add          | <u>E</u> dit | View     | Services |
|---------------|--------------|--------------|----------|----------|
| Nev           | v            |              |          | Ctrl+N   |
| Ope           | en           |              |          | Ctrl+O   |
| Sav           | е            |              |          | Ctrl+S   |
| Sav           | e <u>A</u> s |              |          |          |
| 119           | ystem_       | Disk\        | Test1.to | tb       |
| 2 g           | gg.tdb       |              |          |          |
| 319           | ystem_       | Disk\tes     | st.tdb   |          |
| E <u>x</u> it |              |              |          |          |

#### 1.2.14 About

Click on the "Help/ About NAPOPC\_CE5" menu item to see the "About NAPOPC\_CE5" window. It shows the version number.

Step 1: Click on the "Help/ About NAPOPC\_CE5" menu item.

Step 2: The "About NAPOPC\_CE5" window pops up.

| About | NAPOPC_CE5                          |    |
|-------|-------------------------------------|----|
|       | NAPOPC_CE5                          | OK |
|       | Version 2.30                        |    |
|       | Update : Jul-15 2011                |    |
|       | Copyright 2011. All Rights Reserved |    |
|       | Fig 1.2.14-1                        |    |

## 1.2.15 Minimize NAPOPC\_CE5

If you want to minimize NAPOPC\_CE5, please click - on the top-right corner.

| NAPO         | PC_CE       | 5            |              |                  |              |      |     |     |     |      |   |   |      |  | $\mathbf{X}$ |
|--------------|-------------|--------------|--------------|------------------|--------------|------|-----|-----|-----|------|---|---|------|--|--------------|
| <u>F</u> ile | <u>A</u> dd | <u>E</u> dit | <u>V</u> iew | <u>S</u> ervices | <u>R</u> ule | Help | & 1 | ۶ 8 | 2   | X [  | 8 | Ж | Pa 🛍 |  |              |
|              |             |              |              |                  |              |      | Fig | 1.: | 2.1 | 15-1 |   |   |      |  |              |

After clicking the question mark, NAPOPC\_CE5 will minimize itself at the status bar. It will be restored by double clicking it.

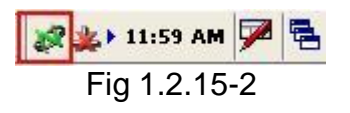

# **2 Quick Start**

Please follow these steps:

- Wiring Modules or Controllers. Wiring modules in the RS-485 network. Wiring controllers to WinPAC-8000/5000 (Refer to winpac8000\_user\_manual\_v2.0.2.pdf)
- Configuring Modules or Controllers. Using the DCON Utility to set modules. (Refer to winpac8000\_user\_manual\_v2.0.2.pdf)
- Running NAPOPC\_CE5 Launch NAPOPC\_CE5 by means of executing the "NAPOPCSvr\_CE5.exe" or "NAPCOP\_CE5Boot.exe"
- 4. Searching Modules. Refer to the "1.2.1 Searching Modules.." section to search modules.
- Adding a new controller Refer to the "1.2.3 Adding A New Device" section to add a new modbus RTU or modbus TCP controller.
- 6. Saving Configuration. Refer to the "1.2.13 File Save" section to save the configuration.
- 7. Closing NAPOPC\_CE5. Close NAPOPC\_CE5 by clicking the "File/Exit" menu item.

NOTE: After above steps, please use "Save and Reboot" function at WinPAC Utility to save registry exactly.

# **3 Remote Accessing**

OPC Client has two ways to access the OPC Server. One is called "Local Accessing", and the other is called "Remote Accessing". If the OPC Client and the OPC Server are at the same computer, we said this kind of architecture is "Local Accessing". In other words, if the OPC Client should access OPC Server through a network, we said this kind of architecture is "Remote Accessing".

The following figure shows the integrated architecture including "Local Accessing" and "Remote Accessing". At the real Process Industry, the two ways are often used at the same time. At the Process Management Layer, we often use "Local Accessing" architecture to monitor and control manufacturing processes. At the Business Management Layer, we just set up the OPC Client to collect the process information from the Process Management Layer. If you just want to construct the "Local Accessing" architecture, you do not need to read this chapter. If you want to construct the "Remote Accessing" architecture, you have to know how to set up the DCOM between OPC Client and OPC Server.

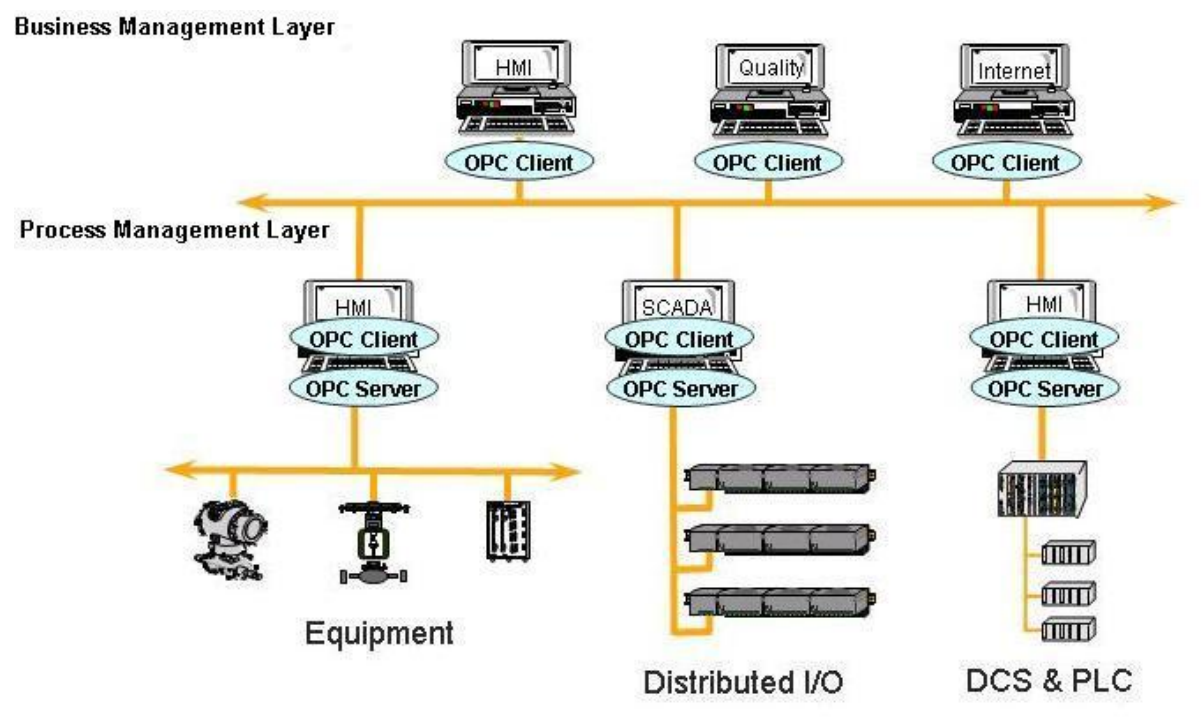

Figure 3-0-1 Local access and Remote access architecture.

## 3.1 System Requirement

To access a remote OPC server over a network, it is required to enable the DCOM mechanism on both stations, where the client and server are resided.

It is not possible to launch a secure process on a Windows 95 computer from a client computer. All processes in Windows 95 run in the security context of the currently logged-on user; therefore, DCOM on Windows 95 does not support remote activation. A server application on a Windows 95 computer will have to be launched manually or by some other mechanism to be accessed by a client application on another computer. Consequently, the "DefaultLaunchPermissions" and "LaunchPermissions" registry values have no affect on Windows 95.

| Platform       | Does the platform support the DCOM?                                                                                                    |
|----------------|----------------------------------------------------------------------------------------------------|
| Windows 95     | No.<br>Users need to download and install the DCOM95.EXE and<br>DCM95CFG.EXE from Microsoft's web site to enable the remote<br>access.                                           |
| Windows 98     | Yes.<br>Windows 98 supports the DCOM mechanism. It is<br>recommended to upgrade to the newest version of DCOM98. The<br>newest DCOM98 is also available at Microsoft's web site. |
| Windows NT 4.0 | Yes.<br>Windows NT 4.0 supports the DCOM mechanism. It is<br>recommended to upgrade to the newest Service Pack for Windows<br>NT 4.0 (Service Pack 3 or newer one).              |
| Windows 2000   | Yes.<br>Windows 2000 supports the DCOM mechanism.                                                                                                    |
| Windows XP     | Yes.<br>Windows XP supports the DCOM mechanism.                                                                                                    |

## 3.2 Configuring DCOM

Before making changes, register the server application in the registry of both the client and server computers. This may involve either running the server applications setup program or running the server application, then shutting it down on both computers. The server application does not need to reside on the client computer.

If the server uses custom interfaces, the marshaling code must be installed on the client and server computers. Automation servers that support "vtbl-binding" must install their type libraries on the client and server computers. Automation servers that do not support "vtbl-binding" do not need to install their type libraries on the client computer.

After changing the registry, run the client application on the client computer. The DCOM looks at the server application registry entries on the client computer and determines the name of the server computer. It will then connects to the server computer, use the server computer registry to determine the location of the server application, and start the server application on that computer.

You can change the registry with the DCOMCnfg.exe tool, the OLE Viewer tool, or manually. For more information on using OLE Viewer or manual changes, please refer to the "Q158582, HOWTO: Configure a Non-DCOM Server and Client to Use DCOM" article on Microsoft's web site. For more information on using DCOMCnfg.exe to configure the DCOM, please refer to "Inside Distributed COM", written by Guy Eddon and Henry Eddon in 1998 for Microsoft Press.

This section shows you how to configure the DCOM status with DCOMCnfg.exe graphic-driven utility (can be found in the Windows NT system32 folder or in the Windows95/98 system folder) on the client and server computer.

The following table shows three combinations of DCOM settings related to WinPAC. You can see WinPAC can be client site and server site with itself, but WinPAC only can be server site against XPAC and PC. The limitation is due to DCOM security. We only choose Windows XP for example to set up DCOM because there are too many kinds of OS on PC. You can use other Microsoft desktop operation system on our PC.

| Client Site               | Server Site               |
|---------------------------|---------------------------|
| PC(NAPOPC_ST Server)      | WinPAC(NAPOPC_CE5 Server) |
| XPAC(NAPOPC_XPE Server)   | WinPAC(NAPOPC_CE5 Server) |
| WinPAC(NAPOPC_CE5 Server) | WinPAC(NAPOPC_CE5 Server) |

## 3.2.1 Configuring On the Server Site (WinPAC) System Requirement

OS version: WinPAC OS 1.3.04 or later Program: NAPOPC\_CE5 DCOMCnfg.exe WinPAC Utility 2.0.2.1 or later

## **Configuring DCOM**

Step 1: Run the \\NAPOPC\_CE5\napopc\_ce5boot.exe program to register.

Step 2: Run the dcomcnfg.exe program and choose "Default".

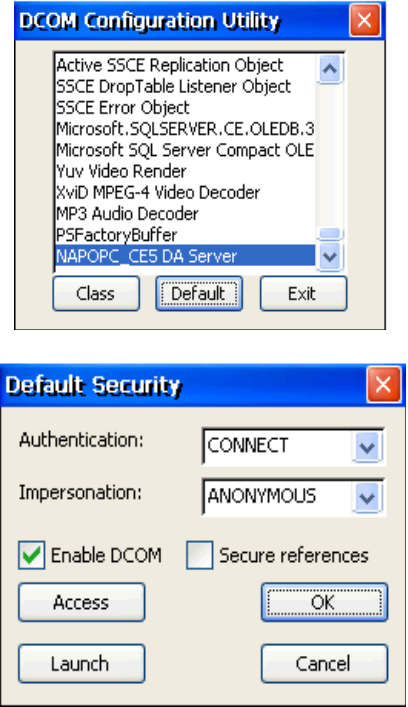

**Step 3:** Select the "Access" button to add an account which is current connection account from client site.

| ОК     |
|--------|
| Cancel |
| Add    |
| Delete |
|        |
|        |
| Сок    |
|        |

**Step 4:** Select the "Launch" button to add an account which is current connection account from client site as above.

Step 5: Execute "WinPAC Utility->Network Setting->Users and Password"

| WinPAC Utility [2.0.2.1]                                                                                                    |
|----------------------------------------------------------------------------------------------------|
| File Help Configuration                                                                                                    |
| System Setting Ethernet Setting Network Setting System Information Au                                                       |
| FTP Setting Users and Password                                                                                              |
| User name Password                                                                                                    |
| Test **** Add Delete                                                                                                    |
| User name Password Note:<br>The accounts is used to login<br>the servers search as Telnet,<br>FTP, WebServer etc on WinPAC. |
| Setting                                                                                                    |

**Step 6:** Fill out "User name", "Password", and press "Add". The "User name" and "Password" must be the account we set at **Step 3.** After pressing "Add", press "Setting" to finish all settings.

**Step 7:** Run WinPAC Utility to save and reboot.

# 3.2.2 Configuring On the Client Site (PC)

## **Configuring the Firewall**

**Step1:** By default the windows firewall is set to "On". This setting is recommended by Microsoft and by OPC to give your machine the highest possible protection. For trouble shooting, you may wish to temporarily turn off the firewall to prove or disprove that the firewall configuration is the source of any communication failure. **Note:** It may be appropriate to permanently turn off the firewall if the machine is sufficiently protected behind a corporate firewall. When turned off, the individual firewall settings outlined here need not be performed to allow OPC communication.

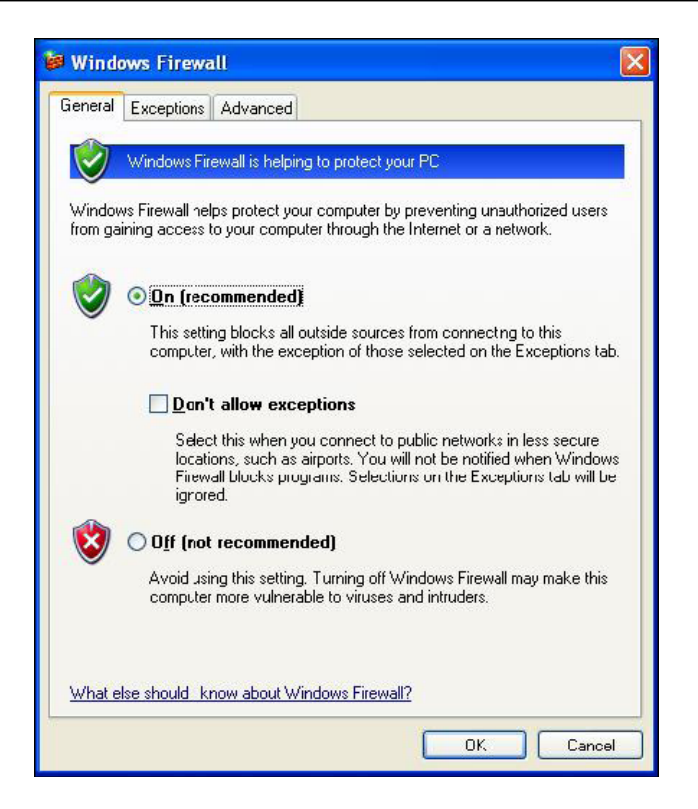

**Step 2:** Select the .Exceptions tab and add all OPC Clients and Servers to the exception list. Also add Microsoft Management Console (used by the DCOM configuration utility in the next section) and the OPC utility OPCEnum.exe found in the Windows\System32 directory.

| Windows Firewa                                                          | u                                                                                                    |
|-------------------------------------------------------------------------|----------------------------------------------------------------------------------------------------|
| Lieneral Exceptions                                                     | Advanced                                                                                                    |
| Windows Firewall is b<br>programs and service<br>to work better but mig | locking incoming network connections, except for the<br>s selected below. Adding exceptions allows some programs<br>iht increase your security risk. |
| Programs and Service                                                    | 35:                                                                                                    |
| File and Printer 9                                                      | ibaring                                                                                                    |
| GenAgent.exe                                                            |                                                                                                    |
| GenRegistrarSe                                                          | (ver.exe                                                                                                    |
| ☑ GraphWorX32                                                           |                                                                                                    |
| LASEngine.exe                                                           |                                                                                                    |
| License Monitor                                                         |                                                                                                    |
| Microsoft Manag                                                         | jement Console 🧮                                                                                                    |
| 🗹 OPC DataSpy                                                           |                                                                                                    |
| OPC Simulator                                                           |                                                                                                    |
| 🛛 🗹 Remote Assistar                                                     | ice                                                                                                    |
|                                                                         | ۰ 💌                                                                                                    |
| Add Program                                                             | Add Port Edit Delete                                                                                                    |
| <u></u>                                                                 |                                                                                                    |
| Display a potificati                                                    | ion when Windows Firewall blocks a program                                                                                                    |
| E biopidy a Hermode                                                     |                                                                                                    |
| What are the risks of                                                   | allowing exceptions?                                                                                                    |
|                                                                         | OK Cancel                                                                                                    |

In the Add a Program dialog, there is a listing of most applications on the machine, but note that not all of them show up on this list. Use the "Browse" button to find other executables installed on the computer.

Note: Only EXE files are added to the exceptions list. For in-process OPC Servers

and Clients (DLLs and OCXs) you will need to add the EXE applications that call them to the list instead.

| S Lond London London London | logger Configurator                                                                                                    | ^ |
|-----------------------------|----------------------------------------------------------------------------------------------------|---|
| <mark>2</mark> Alarm 9      | jerver Corfigurator                                                                                                    |   |
| 🛂 Alarm V                   | /orX32                                                                                                    |   |
| Carous 🖬                    | el                                                                                                    |   |
| 🔀 DataW                     | orX32                                                                                                    |   |
| DBOP                        | CServerConfigurator                                                                                                    |   |
| DrDCO                       | м                                                                                                    |   |
| S FreeCe                    | H. Contraction of the second second se |   |
| 🛐 GenDC                     | IS3 to GFW16                                                                                                    |   |
| 🔁 GenDC                     | IS4 to GFW16                                                                                                    |   |
| 🖾 GenSta                    | atistics Viewer                                                                                                    | ~ |
|                             | 12                                                                                                    |   |
| GenDU<br>GenSta             | IS4 to GFW16<br>stistics Viewer                                                                                                    |   |

**Step 3:** Add TCP port 135 as it is needed to initiate DCOM communications, and allow for incoming echo requests. In the Exceptions tab of the Windows Firewall, click on Add Port.

| Windo                                   | ows Firewa                                                            | ill                                                     |                                                   |                                       |                                  | Σ                 |
|-----------------------------------------|-----------------------------------------------------------------------|---------------------------------------------------------|---------------------------------------------------|---------------------------------------|----------------------------------|-------------------|
| General                                 | Exceptions                                                            | Advanced                                                |                                                   |                                       |                                  |                   |
| Windov<br>program<br>to work<br>Program | vs Firewall is b<br>ns and service<br>better but mig<br>ns and Servic | lockirg incon<br>s selected be<br>ght increase y<br>es: | ning netwo<br>Ilow. Addin<br>our securit <u>i</u> | rk connecti<br>g exceptior<br>y risk. | ons, except fo<br>ns allows some | r the<br>programs |
| Name                                    | e                                                                     | 1963                                                    |                                                   |                                       |                                  | ~                 |
| 🗆 File                                  | e and Printer !                                                       | Sharing                                                 |                                                   |                                       |                                  |                   |
| <b>⊡</b> Ge                             | enAgent.exe                                                           |                                                         |                                                   |                                       |                                  |                   |
| 🗹 Ge                                    | en RegistrarSe                                                        | rver.exe                                                |                                                   |                                       |                                  |                   |
| 🗹 Gr                                    | aphWorX32                                                             |                                                         |                                                   |                                       |                                  |                   |
| 🗹 LA                                    | SEngine.exe                                                           |                                                         |                                                   |                                       |                                  |                   |
| 🗹 Lie                                   | ense Monitor                                                          |                                                         |                                                   |                                       |                                  |                   |
| 🗹 Mi                                    | crosoft Manaj                                                         | gemert Conso                                            | ole                                               |                                       |                                  | -                 |
| 🗹 OF                                    | PC DataSpy                                                            |                                                         |                                                   |                                       |                                  |                   |
| ⊡ OF                                    | PC Simulator                                                          |                                                         |                                                   |                                       |                                  |                   |
| 🗹 Re                                    | emote Assista                                                         | nce                                                     |                                                   |                                       |                                  |                   |
| _ Be                                    | emote Deskto                                                          | n                                                       | 10                                                |                                       |                                  |                   |
| Add                                     | Program                                                               | Add Port                                                |                                                   | Edit                                  | D                                | elete             |
|                                         |                                                                       |                                                         |                                                   |                                       |                                  |                   |
| Disc                                    | lau a notificat                                                       | ion when Win                                            | idows Fireu                                       | vall blocks                           | a program                        |                   |
|                                         | ay a <u>n</u> otineat                                                 | Sen Yorsen YY I                                         |                                                   | an bioons i                           | a program                        |                   |
| <u>What a</u>                           | re the risks of                                                       | allowing exce                                           | eptions?                                          |                                       |                                  |                   |
|                                         |                                                                       |                                                         |                                                   |                                       | ОК                               | Cancel            |

In the Add a Port dialog, fill out the fields as follows: Name: DCOM Port number: 135

Choose the TCP radio button

| Add a Port                                              |                                                                                                    |
|---------------------------------------------------------|----------------------------------------------------------------------------------------------------|
| Use these settings<br>number and protoc<br>want to use. | to open a port through Windows Firewall. To find the port<br>ol, consult the documentation for the program or service you |
| <u>N</u> ame:                                           | ОСОМ                                                                                                    |
| Port number:                                            | 135                                                                                                    |
|                                                         |                                                                                                    |
| What are the risks                                      | of cpening a port?                                                                                                    |
| Change scope                                            | OK Cancel                                                                                                    |

## **Creating the Account**

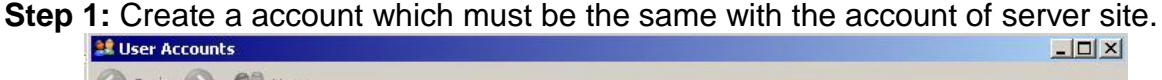

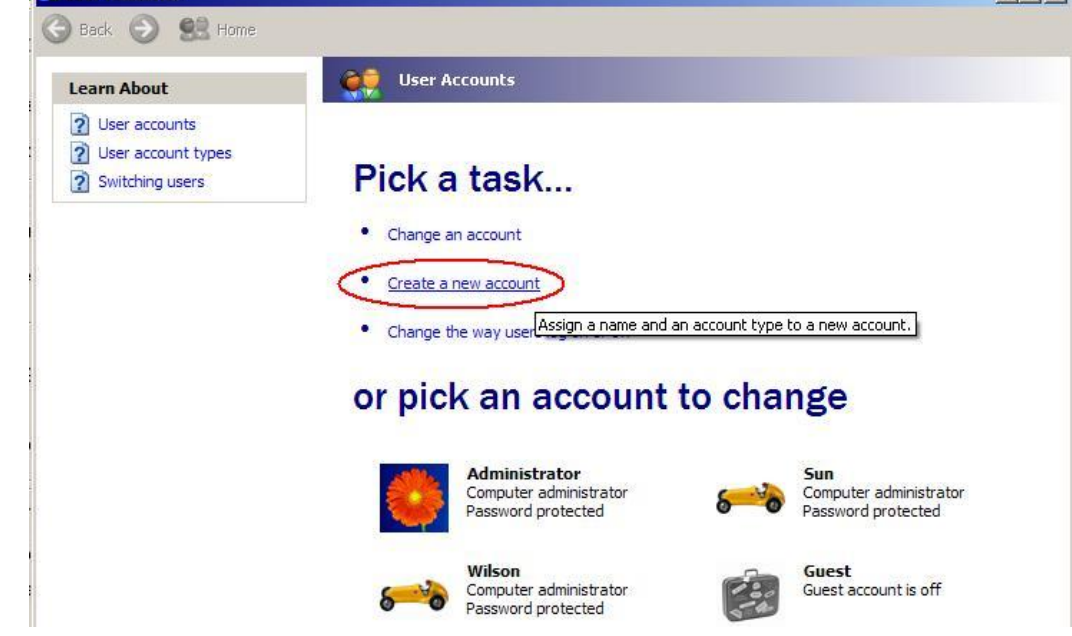

## **Configuring DCOM**

**Step 1:** Run the dcomcnfg.exe program to launch component services. Right clieck "My Computer" and choose "Properties".

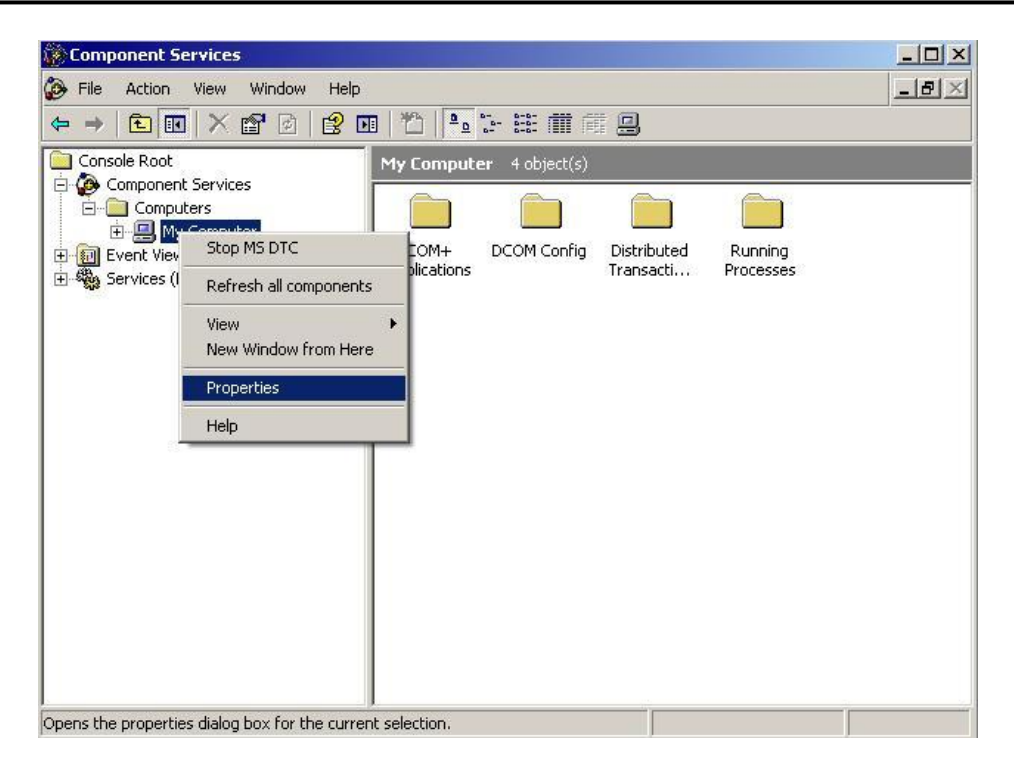

- Step 2: Select the "Default Properties" tab page.
- Step 3: Use the following settings:

| Field Name                              | Set to   |
|-----------------------------------------|----------|
| Enable Distributed COM on this computer | Checked  |
| Default Authentication Level:           | Default  |
| Default Impersonation Level:            | Identify |

| My Computer Properties                                                                                                    |  |  |  |  |  |
|----------------------------------------------------------------------------------------------------|--|--|--|--|--|
| Default Protocols MSDTC COM Security<br>General Options Default Properties                                                                                                 |  |  |  |  |  |
| Enable Distributed COM on this computer Enable COM Internet Services on this computer                                                                                      |  |  |  |  |  |
| Default Distributed COM Communication Properties<br>The Authentication Level specifies security at the packet level                                                        |  |  |  |  |  |
| Default Authentication Level:                                                                                                    |  |  |  |  |  |
| The impersonation level specifies whether applications can determine<br>who is calling them, and whether the application can do operations<br>using the client's identity. |  |  |  |  |  |
| Default Impersonation Level:<br>Identify                                                                                                    |  |  |  |  |  |
| Security for reference tracking can be provided if authentication is used<br>and that the default impersonation level is not anonymous.                                    |  |  |  |  |  |
| Provide additional security for reference tracking                                                                                                    |  |  |  |  |  |

| General                                    | Options                                            | Default Properties                                |
|--------------------------------------------|----------------------------------------------------|---------------------------------------------------|
| Default Protocols                          | MSDTC                                              | COM Security                                      |
| ccess Permissions —                        |                                                    |                                                   |
| You may edit who is also set limits on app | allowed default access<br>dications that determine | to applications. You ma<br>their own permissions. |
|                                            | Edit Limits                                        | Edit Default                                      |
| determine their                            |                                                    |                                                   |
| determine their own                        | Edit Limits                                        | Edit Default                                      |
| determine their own                        | Edit Limits                                        | Edit Default                                      |
| determine their own                        | Edit Limits                                        | Edit Default                                      |
| determine their own                        | Edit Limits                                        | Edit Default                                      |

**Step 4:** Select the <u>"COM Security</u>" tab page.

Step 5: Click on the "Edit Limits..." of "Access Permissions" button to set.

| roup or user names:           |     |                |
|-------------------------------|-----|----------------|
| 😰 E veryone                   |     |                |
| ermissions for ANDNYMDUS      | Add | Remove<br>Deny |
| Local Access<br>Remote Access |     |                |
| Hemote Access                 |     |                |
|                               |     |                |
|                               |     |                |

|       | ? 🛛          |
|-------|--------------|
|       |              |
|       |              |
|       |              |
|       |              |
|       |              |
|       |              |
| Add   | Remove       |
| Allow | Deny         |
|       |              |
|       |              |
|       |              |
|       |              |
|       | -            |
|       |              |
| ОК    | Cancel       |
|       | Add<br>Allow |

Step 6: Click on the "Edit Default..." of "Access Permissions" button to set.

| oup or user names:            |           |                |
|-------------------------------|-----------|----------------|
| SELF<br>SYSTEM                |           |                |
| ermissions for Everyone       | Add Allow | Remove<br>Deny |
| Local Access<br>Remote Access |           |                |
|                               |           |                |

Step 7: Click on the "Edit Limits..." of "Launch and Activation Permissions" button to set.

| unch Permission             |                | ?      |
|-----------------------------|----------------|--------|
|                             |                |        |
| Group or user names:        |                |        |
| 🕵 Administrators (ZIBET \Ad | dministrators) |        |
| 🕵 Everyone                  |                |        |
| Permissions for Externione  | Add            | Remove |
|                             |                |        |
| Bemote Launch               |                |        |
| Local Activation            |                |        |
| Remote Activation           | <b>~</b>       |        |
|                             |                |        |
|                             |                |        |
|                             |                |        |
|                             |                |        |
|                             |                |        |

Step 8: Click on the "Edit Default..." of "Launch and Activation Permissions" button to set.

| Launch Permission         |               | ? 🛛    |
|---------------------------|---------------|--------|
| Default Security          |               |        |
| Group or user names:      |               |        |
| Administrators (ZIBET\Adn | ninistrators) |        |
| 😥 Everyone                |               |        |
| SYSTEM                    |               |        |
|                           |               |        |
|                           | Add           | Remove |
| Permissions for Everyone  | Allow         | Deny   |
| Localtaunch               |               |        |
| Remote Launch             |               |        |
| Local Activation          |               | 님기     |
| Temole Activation         |               |        |
|                           |               |        |
|                           |               |        |
|                           |               |        |
|                           | ОК            | Cancel |

**Step 9:** Right click on the "NAPOPC DA Server" of "DCOM Config" button and select "Properties".

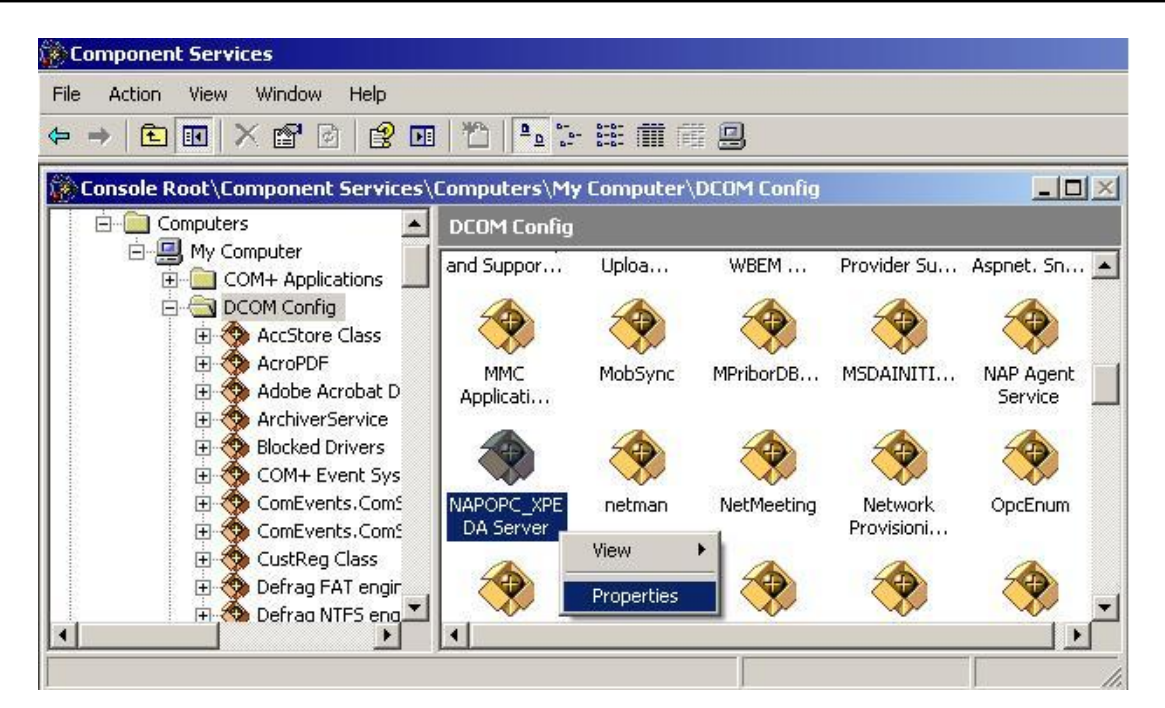

**Step 10:** Select the "Location" tab page and check "Run application on the following computer". And enter the Server IP here.

| APOPC_XPE DA Server Properties                                                                                                    | ? >                                   |
|----------------------------------------------------------------------------------------------------|---------------------------------------|
| General Location Security Endpoints Identity                                                                                                    |                                       |
| The following settings allow DCOM to locate the correct comp<br>application. If you make more than one selection, then DCOM<br>applicable one. Client applications may overide your selection: | uter for this<br>uses the first<br>s. |
| <ul> <li>Run application on the computer where the data is located</li> <li>Run application on this computer.</li> </ul>                                                                       | d.                                    |
| Run application on the following computer:                                                                                                    |                                       |
| 192 168 1 91 Br                                                                                                    |                                       |
|                                                                                                    |                                       |
|                                                                                                    |                                       |
|                                                                                                    |                                       |

Step 11: Select the "Identity" tab page and check "The launching user"

| NAPOPC_ST DA Server      | Properties                       | 2 🛛      |
|--------------------------|----------------------------------|----------|
| General Location Secur   | ity Endpoints Identity           |          |
| Which user account do yo | ou want to use to run this appli | cation?  |
| C                        |                                  |          |
| I he interactive user.   |                                  |          |
| The launching user.      |                                  |          |
| C This user.             | •                                |          |
| User:                    |                                  | Browse   |
| Password:                |                                  |          |
| Confirm password:        |                                  |          |
| C The system account (s  | ervices only).                   |          |
|                          |                                  |          |
|                          |                                  |          |
|                          |                                  |          |
|                          |                                  |          |
|                          | OK Cance                         | el Apply |

Step 12: Restart PC

## 3.2.3 Configuring On the Client Site (XPAC)

## **Configuring the Firewall**

**Step1:** By default the windows firewall is set to "On". This setting is recommended by Microsoft and by OPC to give your machine the highest possible protection. For trouble shooting, you may wish to temporarily turn off the firewall to prove or disprove that the firewall configuration is the source of any communication failure.

**Note:** It may be appropriate to permanently turn off the firewall if the machine is sufficiently protected behind a corporate firewall. When turned off, the individual firewall settings outlined here need not be performed to allow OPC communication.

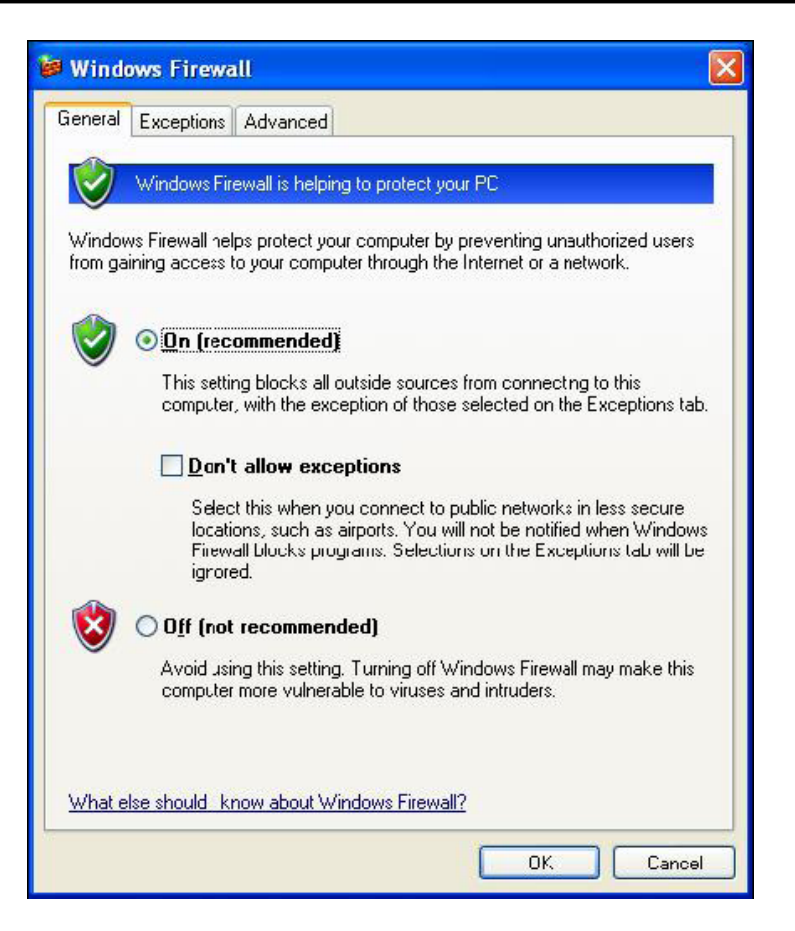

**Step 2:** Select the .Exceptions tab and add all OPC Clients and Servers to the exception list. Also add Microsoft Management Console (used by the DCOM configuration utility in the next section) and the OPC utility OPCEnum.exe found in the Windows\System32 directory.

| Windo                        | ows Firewa                                           | all                                                                                                    |   |
|------------------------------|------------------------------------------------------|----------------------------------------------------------------------------------------------------|---|
| General                      | Exceptions                                           | Advanced                                                                                                    |   |
| Windov<br>program<br>to work | vs Firewall is b<br>ns and service<br>better but mig | olocking incoming network connections, except for the<br>es selected below. Adding exceptions allows some program:<br>ght increase your security risk. | 8 |
| Name                         | e and servic                                         | cs.                                                                                                    |   |
| D File                       | e and Printer :                                      | Sharing                                                                                                    | 1 |
| I Ge                         | enAgent.exe                                          |                                                                                                    |   |
| ⊡Ge                          | en RegistrarSe                                       | rver.exe                                                                                                    |   |
| 🗹 Gr                         | aphWorX32                                            |                                                                                                    |   |
| 🗹 LA                         | SEngine.exe                                          |                                                                                                    |   |
| 🗹 Lie                        | ense Monitor                                         |                                                                                                    |   |
| 🗹 Mi                         | crosoft Mana                                         | gement Console                                                                                                    | - |
| OF 🗹 OF                      | PC DataSpy                                           |                                                                                                    |   |
| 🗹 OF                         | PC Simulator                                         |                                                                                                    |   |
| 🗹 Re                         | emote Assista                                        | nce                                                                                                    |   |
| □ Be                         | emote Neskto                                         | n                                                                                                    |   |
| Add                          | Program.                                             | Add Port Edit Delete                                                                                                    | ٦ |
| <b>U</b>                     | السينية                                              |                                                                                                    |   |
| Dien                         | lau a notificat                                      | ion when Windows Firewall blocks a program                                                                                                    |   |
| C Disp                       | лау а достоа                                         | ant when windows the war blocks a plogram                                                                                                    |   |
| What a                       | re the risks of                                      | allowing exceptions?                                                                                                    |   |
|                              |                                                      |                                                                                                    | _ |
|                              |                                                      |                                                                                                    | J |

In the Add a Program dialog, there is a listing of most applications on the machine, but note that not all of them show up on this list. Use the "Browse" button to find other executables installed on the computer.

**Note:** Only EXE files are added to the exceptions list. For in-process OPC Servers and Clients (DLLs and OCXs) you will need to add the EXE applications that call them to the list instead.

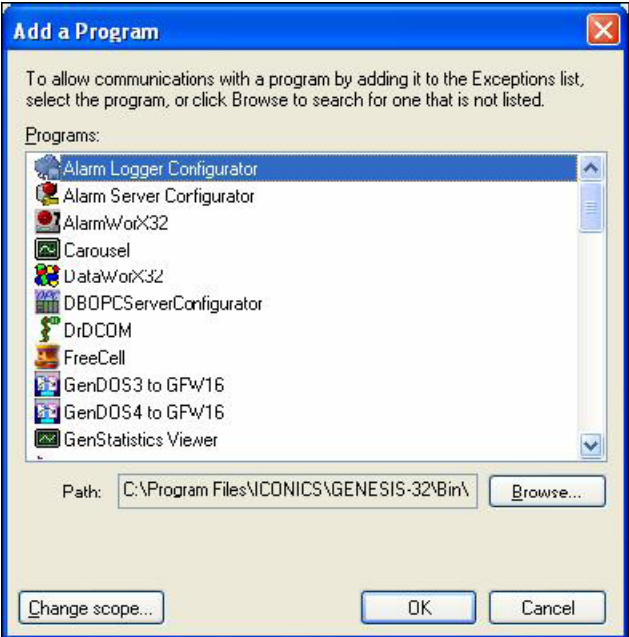

**Step 3:** Add TCP port 135 as it is needed to initiate DCOM communications, and allow for incoming echo requests. In the Exceptions tab of the Windows Firewall, click on Add Port.

| Windows<br>programs<br>to work be<br>Programs | Firewall is b<br>and service<br>atter but mig<br>and Servic | blocking incomin<br>is selected below<br>ght increase you<br>es: | g networ<br>w. Adding<br>r security | k connectior<br>g exceptions<br>risk. | ns, except for t<br>allows some p | he<br>rograms |
|-----------------------------------------------|-------------------------------------------------------------|------------------------------------------------------------------|-------------------------------------|---------------------------------------|-----------------------------------|---------------|
| Name                                          |                                                             |                                                                  |                                     |                                       |                                   | ~             |
| 🗆 File a                                      | nd Printer :                                                | Sharing                                                          |                                     |                                       |                                   |               |
| 🗹 Gen4                                        | Agent.exe                                                   |                                                                  |                                     |                                       |                                   |               |
| 🗹 GenF                                        | RegistrarSe                                                 | rver.exe                                                         |                                     |                                       |                                   |               |
| 🗹 Grap                                        | hWorX32                                                     |                                                                  |                                     |                                       |                                   |               |
| ✓ LASE                                        | ngine.exe                                                   |                                                                  |                                     |                                       |                                   |               |
| 🗹 Licer                                       | nse Monitor                                                 |                                                                  |                                     |                                       |                                   |               |
| Micro                                         | soft Mana                                                   | gemert Console                                                   |                                     |                                       |                                   | -             |
| OPC 🗹                                         | DataSpy                                                     |                                                                  |                                     |                                       |                                   |               |
| OPC 🗹                                         | Simulator                                                   |                                                                  |                                     |                                       |                                   |               |
| 🗹 Rem                                         | ote Assista                                                 | nce                                                              |                                     |                                       |                                   |               |
|                                               | nte Deskto                                                  | n                                                                |                                     |                                       |                                   | ~             |
| Add Pro                                       | ogram                                                       | Add Port                                                         |                                     | <u>E</u> dit                          | Dek                               | ete           |
| 🗹 Display                                     | ) a <u>n</u> otificat                                       | ion when Windo                                                   | ws Firew                            | all blocks a                          | program                           |               |
|                                               |                                                             |                                                                  |                                     |                                       |                                   |               |
|                                               |                                                             |                                                                  | and the second                      |                                       |                                   |               |

In the Add a Port dialog, fill out the fields as follows: **Name: DCOM Port number: 135** Choose the TCP radio button

| want to use.         |      |
|----------------------|------|
| <u>N</u> ame:        | ОСОМ |
| <u>P</u> ort number: | 135  |
|                      |      |

## **Creating the Account**

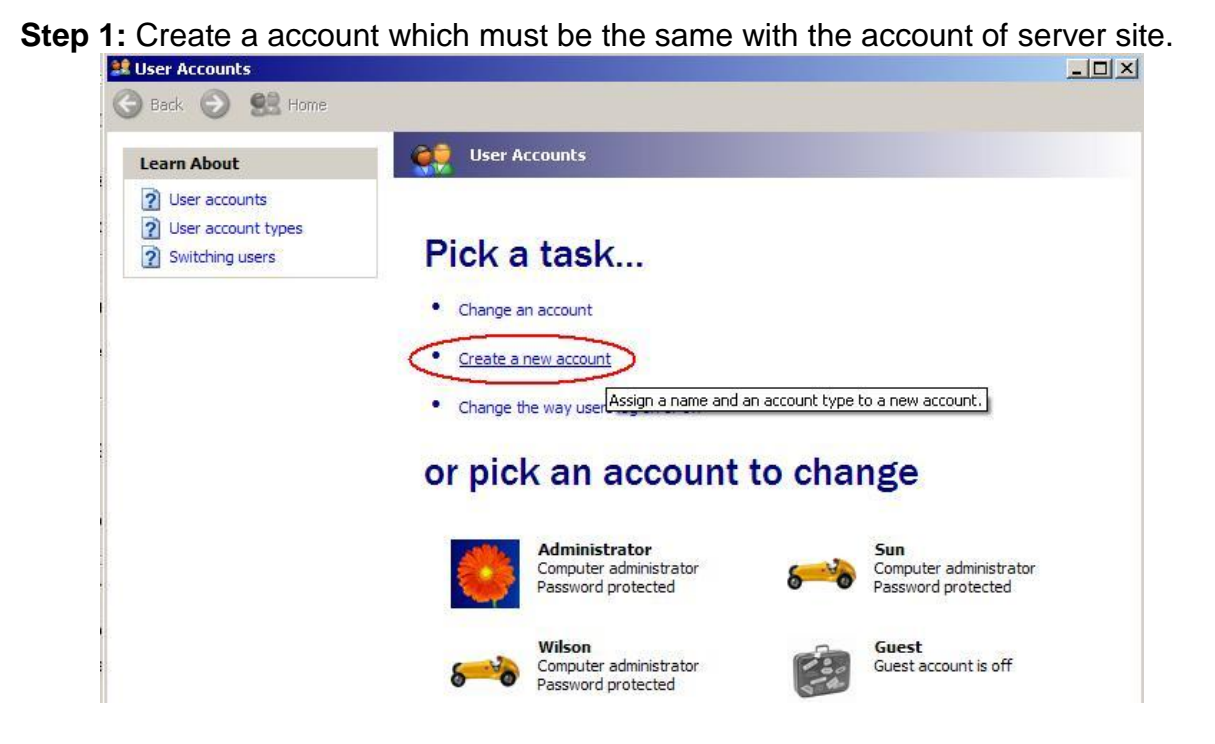

## Configuring DCOM

**Step 1:** Run the dcomcnfg.exe program to launch component services. Right clieck "My Computer" and choose "Properties".

| 🎲 Component Se       | rvices                         |            |                       |             |           | _ 🗆 🗵 |
|----------------------|--------------------------------|------------|-----------------------|-------------|-----------|-------|
| 🚱 File Action        | View Window Help               |            |                       |             |           | _8×   |
| ⇐ ⇒ 🗈 💽              | X 🗗 🖻   😫 💷   <sup>3</sup>     |            |                       | 9           |           |       |
| Console Root         | Services                       | Comput     | <b>er</b> 4 object(s) |             |           |       |
| 📄 🧰 Compute          | ers                            |            |                       |             |           |       |
| Event Viev           | Stop MS DTC                    | EOM+       | DCOM Config           | Distributed | Running   |       |
| 🗄 🍓 Services (I      | Refresh all components         | plications |                       | Transacti   | Processes |       |
|                      | View 🕨                         |            |                       |             |           |       |
|                      | New Window from Here           |            |                       |             |           |       |
|                      | Properties                     |            |                       |             |           |       |
|                      | Help                           | ]          |                       |             |           |       |
|                      |                                |            |                       |             |           |       |
|                      |                                |            |                       |             |           |       |
|                      |                                |            |                       |             |           |       |
|                      |                                |            |                       |             |           |       |
|                      |                                |            |                       |             |           |       |
|                      |                                |            |                       |             |           |       |
|                      |                                |            |                       |             |           |       |
| Opens the properties | dialog box for the current sel | ection.    |                       |             |           |       |

- Step 2: Select the "Default Properties" tab page.
- **Step 3:** Use the following settings:

| Field Name                              | Set to   |
|-----------------------------------------|----------|
| Enable Distributed COM on this computer | Checked  |
| Default Authentication Level:           | Default  |
| Default Impersonation Level:            | Identify |

| My Computer Properties                                                                                                    |
|----------------------------------------------------------------------------------------------------|
| Default Protocols MSDTC COM Security<br>General Options Default Properties                                                                                                    |
| Enable Distributed COM on this computer                                                                                                    |
| Enable COM Internet Services on this computer                                                                                                    |
| Default Distributed COM Communication Properties                                                                                                    |
| The Authentication Level specifies security at the packet level.                                                                                                    |
| Default Authentication Level:                                                                                                    |
| Default                                                                                                    |
| The impersonation level specifies whether applications can determine<br>who is calling them, and whether the application can do operations<br>using the client's identity.                    |
| Default Impersonation Level:                                                                                                    |
| Identify 🔽                                                                                                    |
| Security for reference tracking can be provided if authentication is used<br>and that the default impersonation level is not anonymous.<br>Provide additional security for reference tracking |
| OK Cancel Apply                                                                                                    |

| General                                                            | Options                                                                                | Default Properties                                         |
|--------------------------------------------------------------------|----------------------------------------------------------------------------------------|------------------------------------------------------------|
| Default Protocols                                                  | MSDTC                                                                                  | COM Security                                               |
| ccess Permissions —                                                |                                                                                        |                                                            |
| You may edit who is<br>also set limits on app                      | allowed default access<br>plications that determine                                    | s to applications. You ma<br>s their own permissions.      |
|                                                                    | Edit Limits                                                                            | Edit Default                                               |
| You may edit who is<br>activate objects. Yo<br>determine their own | s allowed by default to la<br>u may also set limits on<br>permissions.                 | aunch applications or<br>applications that                 |
| You may edit who is<br>activate objects. Yo<br>determine their own | s allowed by default to la<br>u may also set limits on<br>permissions.<br>Edit Limits  | aunch applications or<br>applications that<br>Edit Default |
| You may edit who is<br>activate objects. Yo<br>determine their own | s allowed by default to la<br>su may also set limits on<br>permissions.<br>Edit Limits | aunch applications or<br>applications that<br>Edit Default |
| You may edit who is<br>activate objects. Yo<br>determine their own | s allowed by default to la<br>su may also set limits on<br>permissions.<br>Edit Limits | aunch applications or<br>applications that<br>Edit Default |
| You may edit who is<br>activate objects. Yo<br>determine their own | s allowed by default to la<br>ou may also set limits on<br>permissions.<br>Edit Limits | aunch applications or<br>applications that<br>Edit Default |
| You may edit who is<br>activate objects. Yo<br>determine their own | s allowed by default to la<br>su may also set limits on<br>permissions.<br>Edit Limits | aunch applications or<br>applications that<br>Edit Default |

#### Step 4: Select the "COM Security" tab page.

Step 5: Click on the "Edit Limits..." of "Access Permissions" button to set.

| cess Permission                                                     |              | ?              |
|---------------------------------------------------------------------|--------------|----------------|
| Group or user names:                                                |              |                |
| Permissions for ANONYMOUS<br>LOGON<br>Local Access<br>Remote Access | Add<br>Allow | Remove<br>Deny |
|                                                                     |              | -              |
|                                                                     | OK           | Come           |

| Access Permission        |       | ? 🛛    |
|--------------------------|-------|--------|
| Security Limits          |       |        |
| Group or user names:     |       |        |
| ANONYMOUS LOGON          |       |        |
| 👥 Everyone               |       |        |
|                          |       |        |
|                          |       |        |
|                          | Add   | Remove |
| Permissions for Everyone | Allow | Deny   |
| Local Access             |       |        |
| Remote Access            |       |        |
|                          |       |        |
|                          |       |        |
|                          |       | -      |
|                          |       |        |
|                          | ОК    | Cancel |

Step 6: Click on the "Edit Default..." of "Access Permissions" button to set.

| Add | Remove<br>Deny |
|-----|----------------|
|     |                |
|     |                |
|     | Add<br>Allow   |

**Step 7:** Click on the "Edit Limits..." of "Launch and Activation Permissions" button to set.

| ecurity Limits<br>Group or user names:<br>Administrators (ZIBET Var<br>Everyone | dministrators)   |        |
|---------------------------------------------------------------------------------|------------------|--------|
| Permissions. <i>fer</i> Everyone                                                | Add              | Remove |
| Local Launch<br>Remote Launch<br>Local Activation<br>Remote Activation          | V<br>V<br>V<br>V |        |
|                                                                                 | OK               | Cancel |

Step 8: Click on the "Edit Default..." of "Launch and Activation Permissions" button to set.

| Administrators (ZIBET \Adm<br>Everyone     INTERACTIVE                 | ninistrators)       |        |
|------------------------------------------------------------------------|---------------------|--------|
| SYSTEM                                                                 | Add                 | Remove |
| Local Launch<br>Remote Launch<br>Local Activation<br>Remote Activation | XIOW<br>V<br>V<br>V |        |

**Step 9:** Right click on the "NAPOPC\_XPE DA Server" of "DCOM Config" button and select "Properties".

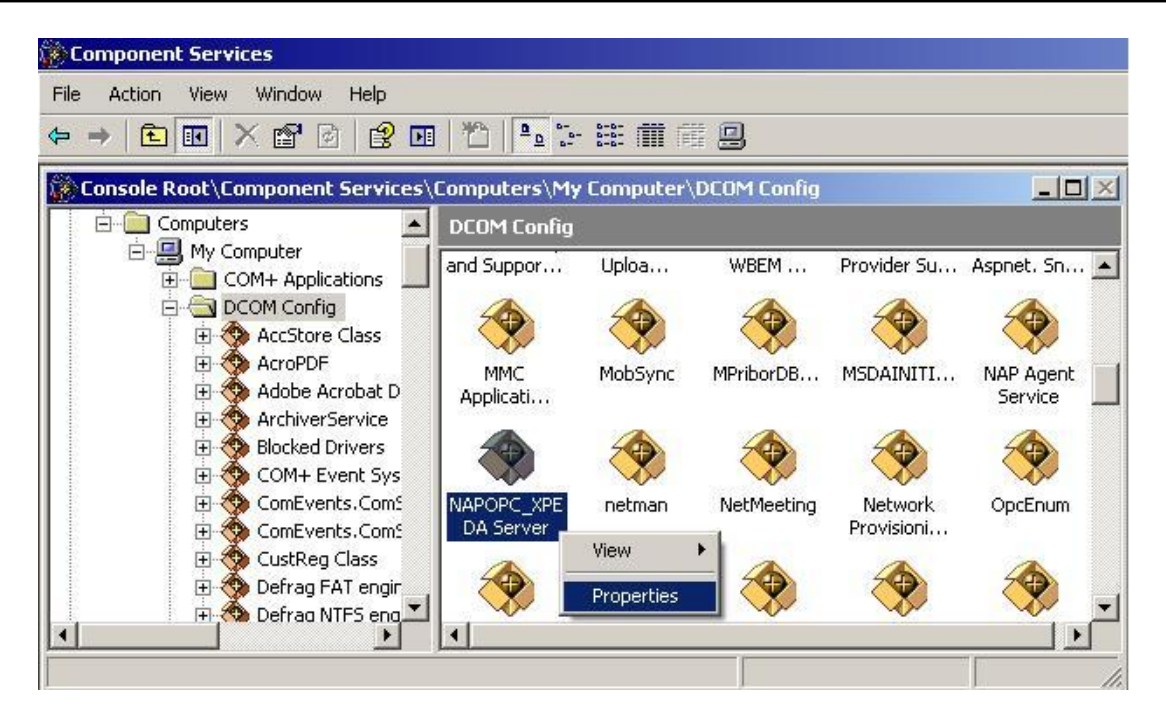

**Step 10:** Select the "Location" tab page and check "Run application on the following computer". And enter the Server IP here.

| APOPC_XPE DA Server Properties                                                                                                    | ? :                                                |
|----------------------------------------------------------------------------------------------------|----------------------------------------------------|
| General Location Security Endpoints Identity                                                                                                    |                                                    |
| The following settings allow DCOM to locate the correct<br>application. If you make more than one selection, then D<br>applicable one. Client applications may overide your sele | computer for this<br>COM uses the first<br>ctions. |
| <ul> <li>Run application on the computer where the data is lo</li> <li>Run application on this computer.</li> </ul>                                                              | cated.                                             |
| Run application on the following computer:                                                                                                    |                                                    |
| 192.168.1.91                                                                                                    | Browse                                             |
|                                                                                                    |                                                    |
|                                                                                                    |                                                    |
|                                                                                                    |                                                    |
|                                                                                                    |                                                    |

Step 11: Select the "Identity" tab page and check "The launching user"

| NAPOPC_ST DA Server      | Properties 🛛 🛛 🛛                        |
|--------------------------|-----------------------------------------|
| General Location Secu    | rity Endpoints Identity                 |
| Which user account do ye | ou want to use to run this application? |
|                          |                                         |
| C The interactive user.  |                                         |
| The launching user.      |                                         |
| C This user.             |                                         |
| User:                    | Browse                                  |
| Password:                |                                         |
| Confirm password:        |                                         |
| C The system account (   | services onlu)                          |
| C The Ground Constant (  | sannaas angg.                           |
|                          |                                         |
|                          |                                         |
|                          |                                         |
|                          | OK Cancel Apply                         |

#### Step 12: Restart XPC

| Shut Down | n Windows<br>Windows Embedo<br>Standard | ⊻<br>ded<br>Microsoft |
|-----------|-----------------------------------------|-----------------------|
|           | What do you want the computer to do?    |                       |
| ~         | Log off Administrator                   |                       |
|           | Log off Administrator<br>Shut down      |                       |
|           | Restart                                 |                       |
|           | Stand by                                |                       |
|           | OK Cancel                               | Help                  |
|           |                                         |                       |

## **3.2.4 Configuring On the Client Site (WinPAC)** System Requirement

OS version: WinPAC OS 1.3.04 or later Program: NAPOPC\_CE5 DCOMCnfg.exe WinPAC Utility 2.0.2.1 or later

## **Configuring DCOM**

**Step 1:** Run the \\NAPOPC\_CE5\napopc\_ce5boot.exe program to register.

Step 2: Run the dcomcnfg.exe program and choose "Default".

| seeu eannalan                                                                                                    | ntion Utility 🛛 🔛            |
|----------------------------------------------------------------------------------------------------|------------------------------|
| Active SSCE Rej<br>SSCE DropTable<br>SSCE Error Obje<br>Microsoft SQL S<br>Yuv Video Rend<br>XviD MPEG-4 Vid<br>MP3 Audio Decc<br>PSFactoryBuffe<br>NAPOPC_CES D | Difation Object              |
|                                                                                                    |                              |
| Default Securit                                                                                                    | i 🛛                          |
| Authentication:                                                                                                    |                              |
| T                                                                                                    |                              |
| impersonation:                                                                                                    | ANONYMOUS 🔽                  |
| Enable DCOM                                                                                                    | ANONYMOUS  Secure references |
| Enable DCOM                                                                                                    | ANONYMOUS Secure references  |

Step 3: Select the "Access" button to add an account which is identical to the account on the server site.

|                                                       | ОК           |
|-------------------------------------------------------|--------------|
|                                                       | Cancel       |
|                                                       | Add          |
|                                                       | Delete       |
|                                                       |              |
| add Permissions                                       |              |
| Add Permissions<br>Principal: Test                    | ок           |
| Add Permissions<br>Principal: Test<br>Grant 💽 🔲 Group | OK<br>Cancel |

- **Step 4:** Select the "Launch" button to add an account which is identical to the account on the server site as above.
- Step 5: Select "Class" button of "DCOM Configuration Utility" to setup "Class Activation". Uncheck "Run Locally" and check "Run remotelly". Enter IP address of server site.

| OK     |
|--------|
| Cancel |
|        |

#### Step 6: Execute "WinPAC Utility->Network Setting->Users and Password"

| WinPAC Utility [2.0.2.1]                                                                                                    |
|----------------------------------------------------------------------------------------------------|
| File Help Configuration                                                                                                    |
| System Setting Ethernet Setting Network Setting System Information Au                                                       |
| FTP Setting Users and Password                                                                                              |
| User name Password                                                                                                    |
| Test **** Add Delete                                                                                                    |
| User name Password Note:<br>The accounts is used to login<br>the servers search as Telnet,<br>FTP, WebServer etc on WinPAC. |
| Setting                                                                                                    |

**Step 7:** Fill out "User name", "Password", and press "Add". The "User name" and "Password" must be the account we set at **Step 3.** After pressing "Add", press "Setting" to finish all settings.

**Step 8:** Select "Control Panel" → "Owner Properties" → "Network ID" and fill out the User name/Password which is identical to the account on the server site.

| Owner Prope                                                                    | erties 🛛 🕜 OK 🔀                                                                                   |
|--------------------------------------------------------------------------------|---------------------------------------------------------------------------------------------------|
| Identification                                                                 | Notes Network ID                                                                                  |
| Windows CE<br>gain access t<br>Enter the use<br>domain provie<br>administrator | uses this information to<br>o network resources.<br>er name, password, and<br>ded by your network |
| User Name:                                                                     | Test                                                                                              |
| Password:                                                                      | ****                                                                                              |
| Domain:                                                                        |                                                                                                   |
|                                                                                |                                                                                                   |
|                                                                                |                                                                                                   |
|                                                                                |                                                                                                   |

Step 9: Run WinPAC Utility to save and reboot.

Step 10: Execute OPC client for testing.

| Eile | OPC | <u>V</u> iew | Help | A | ¥ | lands |      | 1000 | <b>I</b> | 8 |     |           |
|------|-----|--------------|------|---|---|-------|------|------|----------|---|-----|-----------|
| Tag  |     |              |      |   |   | V     | alue |      |          |   | , i | Qual Flag |

| Rheid | ОК     |
|-------|--------|
|       | Cancel |
|       |        |
|       |        |
|       |        |
|       |        |

# 4 The Application of NAPOPC\_CE5

User can develop an incredible application combining with OPC client, Modbus RTU/TCP client, NAPOPC\_ST, and NAPOPC\_XPE. If using "Rule Script" inside the NAPOPC\_CE5, user can not only save lots of time developing system, but also create a more stable and safer system. The five sections below describe the timing and method to apply in different kind of situation.

## 4.1 NAPOPC\_CE5 with OPC Client

NAPOPC\_CE5 is designed as OPC based architecture, therefore it supports OPC client naturally. Many WinCE based OPC clients in the world can apply with it. Please refer to its user manual for detail information. The following sections show you how "InduSoft Web Studio Version 6.0" connects to Quicker.

InduSoft Web Studio is a powerful, integrated collection of automation tools that includes all the building blocks needed to develop human machine interfaces (HMIs), supervisory control and data acquisition (SCADA) systems, and embedded instrumentation and control applications. Web Studio runs in native Windows NT, 2000, XP and CE.Net 5.0 environments and conforms to industry standards such as Microsoft DNA, OPC, DDE, ODBC, XML, SOAP and ActiveX. For more information please visit: <u>http://www.indusoft.com/</u>

|         | Type       | Channel/Location | Mil Address Value | Scaling   | Description |  |
|---------|------------|------------------|-------------------|-----------|-------------|--|
| 8 Ch00  | Bit Output | 0                | 9                 | 100100000 |             |  |
| \$ Ch01 | Bt Output  | 1                | 10                |           |             |  |
| 8 Ch02  | Bit Output | 2                | 11                |           |             |  |
| \$ 0103 | Bit Output | 3                | 12                |           |             |  |
| \$ Ch04 | Bit Output | 4                | 13                |           |             |  |
| 8 Ch05  | Bit Cutput | 5                | 14                |           |             |  |
| \$ 0106 | Bit Output | 6                | 15                |           |             |  |
| \$ 0.07 | Bit Output | 7                | 16                |           |             |  |
| \$ Ch08 | Bit Output |                  | 17                |           |             |  |
| \$ 0.09 | Bt Output  | 9                | 18                |           |             |  |
| 8 Ch10  | Bt Output  | 10               | 19                |           |             |  |
| # Chill | Bit Output | 11               | 20                |           |             |  |
| 8 Oh12  | Bit Output | 12               | 21                |           |             |  |
| 8 Ch13  | Bit Output | 10               | 22                |           |             |  |
| \$ (h14 | BI CUIDUE  | 14               | 23                |           |             |  |
| \$ Ch15 | BI OUDUL   | 15               | 29                |           |             |  |
|         |            |                  |                   |           |             |  |
|         |            |                  |                   |           |             |  |

Step 1: Before using the InduSoft OPC Client module, you need to configure the NAPOPC\_CE5 on the WinPAC-8000/5000 first.
Step 2: Run InduSoft Web Studio version 6.0

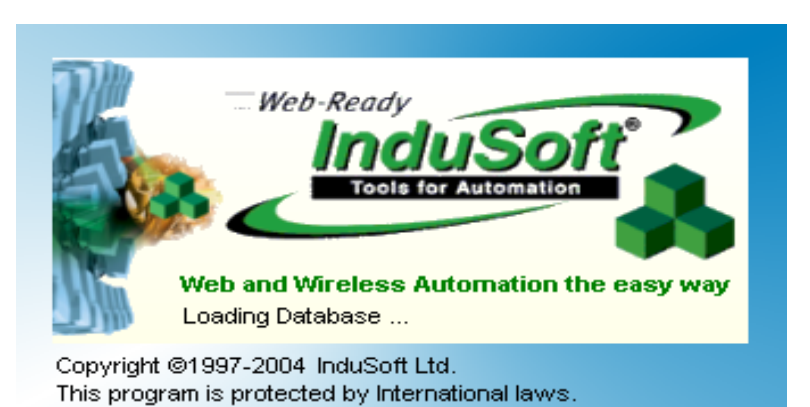

Step 3: Create a new project.

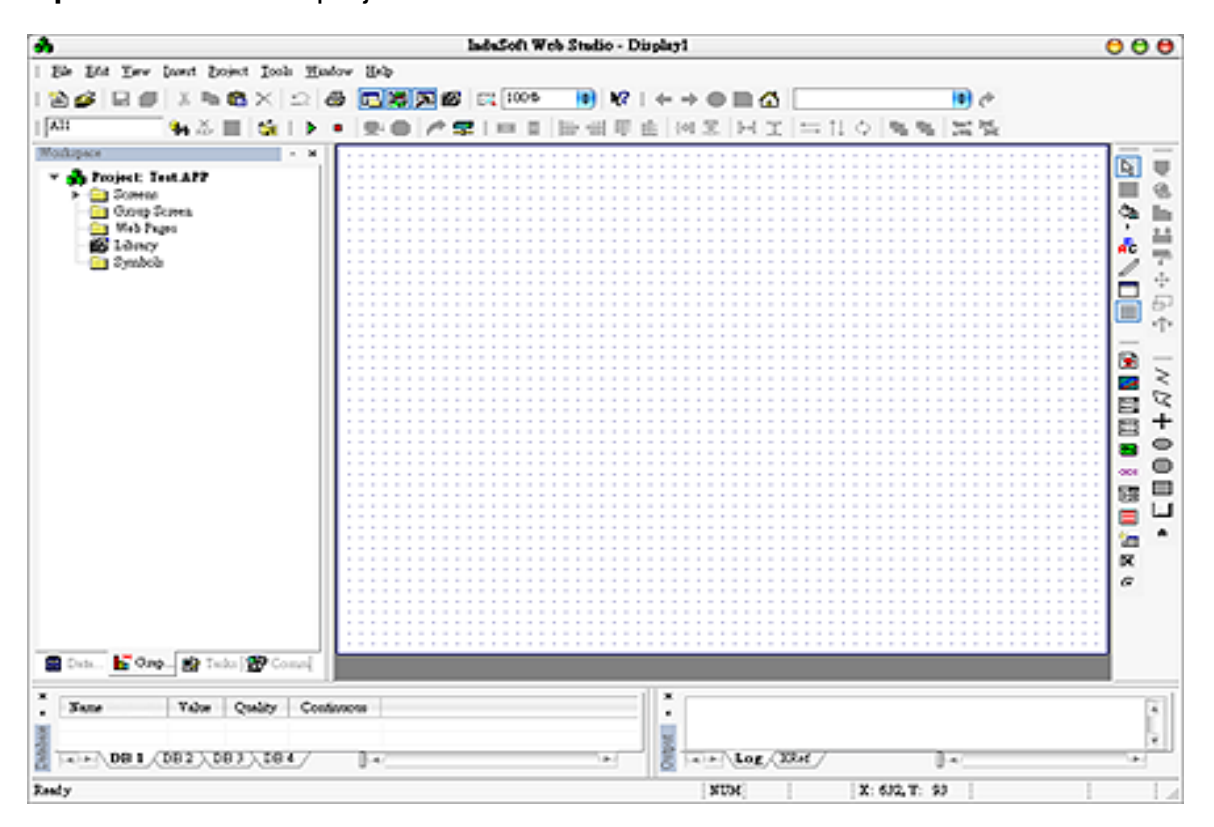

**Step 4**: In the Studio Workspace window, click the OPC tab, right-click the OPC folder, and click "Insert":

| *            |                   |          |        |            |      | InduSe                                                         | e We | ch Studie | 5 - E | )is pile | 72              |     |       |       |      |       |       |       |       |      |   | 00             |
|--------------|-------------------|----------|--------|------------|------|----------------------------------------------------------------|------|-----------|-------|----------|-----------------|-----|-------|-------|------|-------|-------|-------|-------|------|---|----------------|
| Sie Stie y   | Sew Lasert Booles | t Jook 3 | Lindow | 8-6        |      |                                                                |      |           | _     |          |                 |     |       |       |      | _     | _     | _     |       |      |   |                |
| ) 4 日        | # X % 6           | X D      | -      | <b>B H</b> | 00   |                                                                | 4:00 | 101       | 12    | 1.44     | $\rightarrow i$ | e i | - A   |       |      |       |       |       | 10    |      |   |                |
| Data         | . × .             | 145-114  |        |            | 1.00 | . 1                                                            |      | 100.000   | -     | and I    | Los S           | 2.1 | L. 7  | 1+    | ti z | s D   | D. D. | 1.00  | - 34. |      |   |                |
| Workstore    | <b>10</b> 107 11  |          |        | ×. •       | 1.00 | 5- 1 m                                                         |      | 200, 204  | 1     | 100      | 100.2           | PO1 | ~ 4   |       | 14.5 | <     |       | 1     | 6.24  |      |   | 1              |
| mouspace -   |                   |          |        |            |      |                                                                |      |           | 11    |          |                 |     |       |       |      |       |       |       |       |      |   |                |
| * an Project | C. LOULAPP        |          |        |            |      |                                                                |      |           | 11    |          |                 |     |       |       |      |       |       |       |       |      |   |                |
|              | Period.           |          |        |            |      |                                                                |      |           | 12    |          |                 |     |       |       |      |       |       |       |       |      |   | A 1            |
|              | luert a           |          |        |            |      | 1111                                                           | 111  |           | 11    | 111      |                 |     |       |       | 111  | 111   |       |       | 100   | 1111 |   | - <b>1</b> - 1 |
| -            |                   |          |        |            |      |                                                                |      |           |       |          |                 |     |       |       |      |       |       |       |       |      |   | - A- 1         |
|              |                   |          |        |            |      |                                                                |      |           | 22    |          |                 |     |       |       |      |       |       |       |       |      |   | 1.2            |
|              |                   |          |        |            |      | 1111                                                           | 111  |           | 11    | 111      |                 |     |       |       | 111  | 111   |       |       | 111   | 1111 |   | <u> </u>       |
|              |                   |          |        |            |      |                                                                |      |           |       |          |                 |     |       |       |      |       |       |       |       |      |   |                |
|              |                   |          |        |            |      |                                                                |      |           | 12    |          |                 |     |       |       | 111  | 223   |       |       | 222   |      |   |                |
|              |                   |          |        |            |      |                                                                |      |           |       |          |                 |     |       |       |      |       |       |       |       |      |   |                |
|              |                   |          |        |            |      |                                                                |      |           | 22    |          |                 |     |       |       |      |       |       |       |       |      |   | -              |
|              |                   |          |        |            |      | 1111                                                           |      |           | 12.   | 111      |                 |     |       |       | 123  | 111   |       |       | 2.2.2 | 1111 |   | : 🖻 :          |
|              |                   |          |        |            |      |                                                                |      |           |       |          |                 |     |       |       |      |       |       |       |       |      |   |                |
|              |                   |          |        |            |      | 1111                                                           |      |           | 12    | 111      |                 |     |       |       | 111  | 2.2.3 |       |       | 222   |      |   |                |
|              |                   |          |        |            |      | $\boldsymbol{x}_{i} = \boldsymbol{x}_{i} + \boldsymbol{x}_{i}$ |      |           | 1.1   |          |                 |     |       |       | 1.1  |       |       |       |       |      |   | 88             |
|              |                   |          |        |            |      |                                                                |      |           | 11    | 111      |                 |     |       |       |      | 2.2.3 |       |       |       |      |   | 8              |
|              |                   |          |        |            |      | 1.1.1.1                                                        |      |           | 1.1   |          |                 |     |       |       |      |       |       |       |       |      |   | 1 m 4          |
|              |                   |          |        |            |      |                                                                |      |           | 11    |          |                 |     |       |       | 111  | 111   |       |       |       |      |   | 1.0            |
|              |                   |          |        | 1111       |      | 1010                                                           |      |           | 11    | 1.1.1    |                 |     |       |       | 111  | 2.2.2 |       |       | 111   | 2223 |   |                |
|              |                   |          |        |            |      |                                                                |      |           | 11    |          |                 |     |       |       |      | 111   |       |       |       |      |   | 128            |
|              |                   |          |        |            |      | 1111                                                           |      |           | 12.   | 111      |                 |     |       |       | 111  | 2.23  |       |       | 10.0  | 1111 |   | i 🚍 L          |
|              |                   |          |        |            |      |                                                                |      |           | • •   |          |                 |     |       |       |      |       |       |       |       |      |   |                |
|              |                   |          |        |            |      |                                                                |      |           | 11    |          |                 |     |       |       |      |       |       |       |       |      |   |                |
|              |                   |          |        |            |      |                                                                |      |           |       |          |                 |     |       |       |      |       |       |       |       |      |   | - R            |
|              |                   |          |        |            |      |                                                                |      |           | 22    |          |                 |     |       |       |      |       |       |       |       |      |   | 9              |
|              |                   |          |        |            |      |                                                                |      |           |       |          |                 |     |       |       |      |       |       |       |       |      |   |                |
|              |                   |          |        |            |      |                                                                |      |           | 22    |          |                 |     |       |       |      |       |       |       |       |      |   |                |
|              |                   |          |        |            |      | 1111                                                           |      |           | 1.1   | 111      |                 |     |       |       | 1.11 | 111   |       | 1.1.1 | 1.1.1 | 1111 |   |                |
|              |                   |          |        |            |      |                                                                |      |           | 11    |          |                 |     |       |       |      |       |       |       |       |      |   |                |
| Con 15       | One 1 📫 Take      | 2 Conn   |        |            |      |                                                                |      |           |       |          |                 |     |       |       |      |       |       |       |       |      |   |                |
|              |                   | _        |        |            |      |                                                                |      |           |       |          |                 |     |       |       |      |       |       |       |       |      |   |                |
| ×            | Less Le           |          |        |            |      |                                                                |      |           | _     | 112      | -               |     |       |       |      |       |       |       |       |      |   |                |
| . Nette      | 1000 Q            | Swath C  | ostavo | 104        |      |                                                                |      |           |       | 11.      |                 |     |       |       |      |       |       |       |       |      |   | 12             |
| 3            |                   |          |        |            |      |                                                                |      |           |       |          |                 |     |       |       |      |       |       |       |       |      |   | - 8            |
| 2            | 1 /2001 2003      | I DD A   | _      |            |      |                                                                | _    |           | -     |          | -               | -   | Lon C | 10.0  |      |       |       |       |       |      |   | 1              |
| E 1404 (10   | VIGT VDB3         | 1084     |        | 0.4        | _    | _                                                              | _    |           | 1     | j o      | 140             | -1/ | FOR V | and / |      |       |       | 0.40  | _     | _    | _ | 18.1           |
| -            |                   |          |        |            |      |                                                                | _    |           | _     | _        |                 | _   |       |       |      | _     |       |       |       |      |   |                |

**Step 5**: OPC Attributes window pops up.

|                       |                    | OPCCL002.OPC | 000  |
|-----------------------|--------------------|--------------|------|
| Description           | Server Identifier: | Disable:     |      |
| Read Update Rate (ms) | Percent Deadband:  | Status:      |      |
| Renote Server Name:   | (Browse)           |              |      |
|                       | Tag Name           | Item         | Scan |
| 1                     |                    |              | *    |
| 2                     |                    |              | •    |
| 3                     |                    |              | •    |
| 4                     |                    |              | •    |
| 5                     |                    |              | •    |

Step 6: Click on the Server Identifier: Write "NAPOPC.Svr".

| Description:           | Server Identifier: | Disable: |
|------------------------|--------------------|----------|
| ICPDAS                 | NAPOPC.Svr         | ÷        |
| Read Update Rate (ms): | Percent Deadband:  | Status:  |
| 100                    |                    |          |
| Remote Server Name:    |                    |          |
|                        | Browse             |          |

The configuration table for OPC has the following entries:

- Description: this field is used for documentation only. The OPC Client module ignores it.
- Server Identifier: this field should contain the name of the server you want to connect. If the server is installed in the computer, its name can be selected through the list box.
- Disable: this field should contain a tag or a constant. If its value is different of zero, the communication with the OPC server is disabled.
- Update Rate: this field indicates how often the server will update this group in milliseconds. If it is zero indicates the server should use the fastest practical rate.
- Percent Deadband: this field indicates the percent change in an item value that will cause a notification by the server. It's only valid for analog items.
- Tag Name: these fields should contain the tags linked to the server items.
- Item: these fields should contain the name of the server's items
- **Step 7**: In the first cell of the Tag Name column type the tag name created in database.
- **Step 8**: In the first cell of the item, you have to write it the same as the NAPOPC\_CE5 configuration. Please refer to the demo at "CD:\Compact Flash\NAPOPC\_CE5\Demo\InduSoft\Full"

| e                                    |                                                                                                    | OPCCL001.OPC                                                                                                    | 0                                                                                              | 000 |  |
|--------------------------------------|----------------------------------------------------------------------------------------------------|----------------------------------------------------------------------------------------------------|------------------------------------------------------------------------------------------------|-----|--|
| Description                          | Canel Identifier                                                                                                    | Disable                                                                                                    |                                                                                                |     |  |
| Basiling Ba                          | INAPUPC.SVF                                                                                                    | Statur                                                                                                    |                                                                                                |     |  |
| 100                                  |                                                                                                    |                                                                                                    |                                                                                                |     |  |
| Remote Server N                      | lame:                                                                                                    |                                                                                                    |                                                                                                |     |  |
|                                      | Biowse                                                                                                    |                                                                                                    |                                                                                                |     |  |
|                                      |                                                                                                    |                                                                                                    |                                                                                                |     |  |
|                                      |                                                                                                    |                                                                                                    |                                                                                                |     |  |
|                                      | Tag Name                                                                                                    | Item                                                                                                    | Scan                                                                                           |     |  |
| 1                                    | Tag Name<br>18064_Ch00                                                                                                    | 8064_1.DOs.Ch00                                                                                                    | Scan<br>Always -                                                                               |     |  |
| 1 2                                  | Tag Name<br>18064_Ch00<br>18064_Ch01                                                                                                    | 8054_1.DOS.Ch00<br>8054_1.DOS.Ch01                                                                                                    | Scan<br>Always -<br>Always -                                                                   | ĺ   |  |
| 1 2 3                                | Tag Name<br>18064_Ch00<br>18064_Ch01<br>18064_Ch02                                                                                           | 8064_1.DOs.Ch00<br>8064_1.DOs.Ch01<br>8064_1.DOs.Ch01<br>8064_1.DOs.Ch02                                                                                                | Scan<br>Always -<br>Always -<br>Always -                                                       |     |  |
| 1<br>2<br>3<br>4                     | Tag Name<br>18064_Ch00<br>18064_Ch01<br>18064_Ch02<br>18064_Ch03                                                                             | 8064_1.DOs.Ch00<br>8064_1.DOs.Ch01<br>8064_1.DOs.Ch01<br>8064_1.DOs.Ch02<br>8064_1.DOs.Ch03                                                                             | Scan<br>Always -<br>Always -<br>Always -<br>Always -                                           |     |  |
| 1<br>2<br>3<br>4<br>5                | Tag Name<br>18064_Ch00<br>18064_Ch01<br>18064_Ch02<br>18064_Ch03<br>18064_Ch04                                                               | 8064_1.DOs.Ch00<br>8064_1.DOs.Ch01<br>8064_1.DOs.Ch01<br>8064_1.DOs.Ch02<br>8064_1.DOs.Ch03<br>8064_1.DOs.Ch04                                                          | Scan<br>Always -<br>Always -<br>Always -<br>Always -<br>Always -                               |     |  |
| 1<br>2<br>3<br>4<br>5<br>6           | Tag Name<br>18064_Ch00<br>18064_Ch01<br>18064_Ch02<br>18064_Ch03<br>18064_Ch04<br>18064_Ch05                                                 | 8064_1.DOs.Ch00<br>8064_1.DOs.Ch01<br>8064_1.DOs.Ch01<br>8064_1.DOs.Ch02<br>8064_1.DOs.Ch03<br>8064_1.DOs.Ch04<br>8064_1.DOs.Ch05                                       | Scan<br>Always -<br>Always -<br>Always -<br>Always -<br>Always -<br>Always -                   |     |  |
| 1<br>2<br>3<br>4<br>5<br>6<br>7      | Tag Name 18064_Ch00 18064_Ch01 18064_Ch02 18064_Ch03 18064_Ch03 18064_Ch04 18064_Ch05 18064_Ch05 18064_Ch06                                  | 8064_1.DOs.Ch00<br>8064_1.DOs.Ch01<br>8064_1.DOs.Ch02<br>8064_1.DOs.Ch02<br>8064_1.DOs.Ch03<br>8064_1.DOs.Ch04<br>8064_1.DOs.Ch05<br>8064_1.DOs.Ch06                    | Scan<br>Always -<br>Always -<br>Always -<br>Always -<br>Always -<br>Always -<br>Always -       |     |  |
| 1<br>2<br>3<br>4<br>5<br>6<br>7<br>8 | Tag Name 18064_Ch00 18064_Ch01 18064_Ch02 18064_Ch03 18064_Ch03 18064_Ch05 18064_Ch05 18064_Ch05 18064_Ch05 18064_Ch05 18064_Ch05 18064_Ch07 | 8064_1.Dos.Ch00<br>8064_1.Dos.Ch01<br>8064_1.Dos.Ch01<br>8064_1.Dos.Ch02<br>8064_1.Dos.Ch03<br>8064_1.Dos.Ch04<br>8064_1.Dos.Ch05<br>8064_1.Dos.Ch06<br>8064_1.Dos.Ch06 | Scan<br>Always<br>Always<br>Always<br>Always<br>Always<br>Always<br>Always<br>Always<br>Always |     |  |

**Step 9**: Repeat the step between 7 and 8 to add more tags.

- Step 10: Creating a Text String for the Input/Output Dynamic. Click the Text icon on the Object Editing toolbar. Position the crosshairs in the MAIN.SCR. Press the"#" key three times to display "###" in the gray square.
- **Step 11**: Click the Text Input/Output property icon on the Object Editing toolbar. *Text I/O* appears in the drop-down menu of the Object Properties window. In the Tag/Expression field type the tag name you want to link.

| ICPDAS        |          |          | ? F1-Help   | F2-Logon  | F5-Exit         | *******                   |
|---------------|----------|----------|-------------|-----------|-----------------|---------------------------|
| WinCon(I-80   | 64/1-805 | 1/1-80   | 56/1-8024/1 | -8017H) D | emo Progra      | m                         |
| 1-8064        | 1-8051   |          | 1-8056      | 1-8024    | 1-80171         | n see see s               |
| DO_Ch00 ###   | DI_Ch00  | ###      | DO_Ch00 ### | AO_Ch00   | ### ### Al_Ch00 | ###.###                   |
| DO_Ch01 ###   | DI_Ch01  | ###      | DO_Ch01 ### | AO_Ch01   | ### ### Al_Ch01 | 1. <b>### ###</b> 1.1.1.1 |
| DO_Ch02 ###   | DI_Ch02  | ### 1    | DO_Ch02 ### | AO_Ch02   | ### ### Al_Ch02 |                           |
| DO_Ch03 ###   | DI_Ch03  | ###      | DO_Ch03 ### | AO_Ch03   | ###.### Al_Ch03 | ###_###                   |
| DO_Ch04 ###   | DI_Ch04  | ###      | DO_Ch04 ### |           | AI_Ch04         | <b>###</b>                |
| DO_Ch05 ###   | DI_Ch05  | #### \ \ | DO_Ch05 ### |           | AI_Ch05         | i i 🛲 i si si si s        |
| DO_Ch06 ###   | DI_Ch06  | ###      | DO_Ch06 ### |           | AI_Ch06         | 1 <b>***</b> * 111111     |
| DO_Ch07 ###   | DI_Ch07  | ###      | DO_Ch07 ### |           | AI_Ch07         | 1. ### 1.111111           |
|               | DI_Ch08  | ###      | DO_Ch08 ### |           |                 |                           |
| an anar ann : | DI_Ch09  | ###      | DO_Ch09 ### |           |                 |                           |
|               | DI_Ch10  | ###      | DO_Ch10 ### |           |                 |                           |
| an ann ann i  | DI_Ch11  | ###      | DO_Ch11 ### |           |                 |                           |
|               | DI_Ch12  | ###      | DO_Ch12 ### |           |                 |                           |
| an ann ann :  | DI_Ch13  | ###      | DO_Ch13 ### |           |                 |                           |
|               | DI_Ch14  | ###      | DO_Ch14 ### |           |                 |                           |
|               | DI_Ch15  | ###      | DO_Ch15 ### |           |                 |                           |

Step 12: After you finish the configuration. Execute the InduSoft Remote Agent by clicking "Compact Flash\Indusoft\CEServer.exe"

| <u>File E</u> dit <u>V</u> iew  | <u>G</u> o F <u>a</u> vorites | ; 🛛 🗢 🗕 🗈   |                       |  |  |  |  |
|---------------------------------|-------------------------------|-------------|-----------------------|--|--|--|--|
| Address \Compact Flash\Indusoft |                               |             |                       |  |  |  |  |
| Name                            | Size                          | Туре        | Modified              |  |  |  |  |
| 🗁 Bin                           |                               | Folder      |                       |  |  |  |  |
| 🗁 Drv                           |                               | Folder      |                       |  |  |  |  |
| 🗁 TEST                          |                               | Folder      |                       |  |  |  |  |
| 💌 CEApp.INI                     | 109 bytes                     | INI File    | 1/27/2005 2:16:20 PM  |  |  |  |  |
| 🔊 CEServer.exe                  | 218KB                         | Application | 11/12/2004 4:34:48 PM |  |  |  |  |
| 🛋 CEServer.INI                  | 103 bytes                     | INI File    | 1/27/2005 2:46:48 PM  |  |  |  |  |
| 🎎 Recovery.exe                  | 11.0KB                        | Application | 11/18/2004 6:17:30 PM |  |  |  |  |
| Salaregview.exe                 | 11.5KB                        | Application | 11/25/2002 6:43:54 PM |  |  |  |  |

Step 13: Click "Project → Execution Environment" then select "Network IP" to press the IP of WinPAC-8000/5000.

| Target Application Import CE License                       |                                          |
|------------------------------------------------------------|------------------------------------------|
|                                                            |                                          |
| - Target Station                                           | Connect Disconnect                       |
| Network IP: 10.0.0.80      Serial Port: COM1      Advanced | Platform:                                |
| ○ <u>M</u> icrosoft ActiveSync                             | Install system files) 🗹 Only newer files |

**Step 14**: Click "Connect" then select "Application → Send to Target"

| Execution Environment                                                         | 0     |
|-------------------------------------------------------------------------------|-------|
| Target Application Import CE License                                          |       |
| Application Path                                                              |       |
| Local: 3:VOPCVOPCVINDUSO~1\Test\                                              |       |
| Target: \Compact Flash\Indusoft\Test\                                         |       |
| Send To TargetOnly newer filesRunStatus:Send FileStopApplication was started. |       |
|                                                                               | Close |

Step 15: Execute your application by clicking "Start". After that, you will see your runtime HMI.

| Remote Agent (v4.3)                       | ×              |
|-------------------------------------------|----------------|
| Connection status:                        |                |
| Log:                                      |                |
| Runtime was started.                      | 4              |
| Device connection via<br>Network (TCP/IP) | S <u>e</u> tup |
| nothon (rei /ir /                         | <u>S</u> tart  |
| Local IP: 10.0.0.80                       | E <u>×</u> it  |

| <u>File</u> <u>S</u> ecurity | Tools 🖻 🙀              | 1                                                                                                    |                    |                              |                                     |
|------------------------------|------------------------|----------------------------------------------------------------------------------------------------|--------------------|------------------------------|-------------------------------------|
| ICPDAS                       |                        | 📪 F1-Help                                                                                                    | F2-Logon           | FS-Exit                      | 01/27/2005                          |
| WinCon(I-8                   | 064/I-8051/            | <b>I-8056/I-80</b> 2                                                                                                    | 24/I-8017H)        | Demo Prog                    | ıram                                |
| I-8064                       | I-8051                 | I-8056                                                                                                    | I-8024             | I-801                        | 7H                                  |
| DO_Ch00 1                    | DI_Ch00 0              | DO_Ch00 1                                                                                                    | AO_Ch00            | 3.567 AI_Ch(                 | 0 3.571                             |
| DO_Ch01 U<br>DO Ch02 1       | DI_Ch01 0<br>DI Ch02 0 | DO_Ch01 DO Ch02 DO Ch02 DO CH02 DO CH02 DO CH0 | AO_Ch01<br>AO_Ch02 | 1.234 AI_Ch(<br>5.678 AI_Ch( | <b>J1</b> 1.236<br>J <b>2</b> 2.732 |
| DO_Ch03 0                    | DI_Ch03 0              | DO_Ch03 0                                                                                                    | AO_Ch03            | 8.642 AI_Ch                  | 13 2.697                            |
| DO_Ch04 0                    | DI_Ch04 0              | DO_Ch04 0                                                                                                    |                    | AI_Chi                       | )4 2<br>15 3                        |
| DO_Ch06 0                    | DI_Ch06 0              | DO_Ch06 0                                                                                                    |                    | AI_Chi                       | JG 5                                |
| DO_Ch07 0                    | DI_Ch07 0              | DO_Ch07 0                                                                                                    |                    | AI_Chi                       | )7 8                                |
|                              | DI_Ch08 U<br>DI Ch09 O | DO_Ch08 U<br>DO Ch09 1                                                                                                    |                    |                              |                                     |
|                              | DI_Ch10 0              | DO_Ch10 0                                                                                                    |                    |                              |                                     |
|                              | DI_Ch11 0              | DO_Ch11 0                                                                                                    |                    |                              |                                     |
|                              | DI_Ch12 0              | DO_Ch12 0                                                                                                    |                    |                              |                                     |
|                              | DI_Ch14 0              | DO_Ch14 0                                                                                                    |                    |                              |                                     |
|                              | DI_Ch15 0              | DO_Ch15 0                                                                                                    |                    |                              |                                     |
| Main                         | Trend                  | Alarms                                                                                                    | Recipe             | PID                          | Monitor                             |

## 4.2 NAPOPC\_CE5 with Modbus RTU/TCP Client

If the third party software which supports Modbus RTU/TCP client wants to connect to NAPOPC\_CE5, just remember to check the services "Modbus RTU" and "Modbus TCP". Please refer to the user manual of the third party made for setting. And for NAPOPC\_CE5, please refer to the section "1.2.11 Services Setup".

## **4.2.1 Supported Modbus Commands**

The Modbus protocol establishes the format for the master's query by placing into the device (or broadcast) address, a function code defining the requested action, any data to be sent, and an error checking field. The slave's response message is also constructed using the Modbus protocol. It contains fields confirming the action taken, any data to be returned, and an error-checking field. If an error occurred in receipt of the message, or if the slave is unable to perform the requested action, the slave will construct an error message and send it as its response.

|          | Code Description I/O Unit Min Max |                    |      |     |             |  |  |  |  |  |
|----------|-----------------------------------|--------------------|------|-----|-------------|--|--|--|--|--|
| Code     | Description                       | I/O                | Unit | Min | Max         |  |  |  |  |  |
| 01(0x01) | Read Coil                         | Status In          | Bit  | 1   | 2000(0x7D0) |  |  |  |  |  |
| 02(0x02) | Read Discrete Inputs              | Status In          | Bit  | 1   | 2000(0x7D0) |  |  |  |  |  |
| 03(0x03) | Read Holding Registers            | Registers In       | Word | 1   | 125(0x7D)   |  |  |  |  |  |
| 04(0x04) | Read Input Registers              | Registers In       | Word | 1   | 125(0x7D)   |  |  |  |  |  |
| 05(0x05) | Write Single Coil                 | Coil Out           | Bit  | 1   | 1           |  |  |  |  |  |
| 06(0x06) | Write Single Register             | Register Out       | Word | 1   | 1           |  |  |  |  |  |
| 15(0x0F) | Write Multiple Coils              | Coils Out Bit      | Bit  | 1   | 800         |  |  |  |  |  |
| 16(0x10) | Write Multiple registers          | Registers Out Word | Word | 1   | 100         |  |  |  |  |  |

## 4.3 NAPOPC\_CE5 with NAPOPC\_ST/NAPOPC\_XPE

You can construct a complete control system from top to bottom via NAPOPC\_CE5 combining with NAPOPC\_ST/NAPOPC\_XPE and SCADA software. Please refer to the "1.2.11 Services Setup" to set up NAPOPC\_CE5 services depending on which communication way that NAPOPC\_ST/NAPOPC\_XPE used. NAPOPC\_CE5 provides three ways, "Modbus TCP", "Modbus RTU", and "RPC Server", to communicate with NAPOPC\_ST/NAPOPC\_XPE. At NAPOPC\_ST/NAPOPC\_ST/NAPOPC\_XPE site, please refer to the "Adding A New Modbus TCP Controller", "Adding A New Modbus RTU Controller" and "Adding A New RPC Controller" in the NAPOPC\_ST/NAPOPC\_XPE user manual.

## 4.4 NAPOPC\_CE5 with User Application

Users can develop their own application program with eVC++, VB.NET, or VC#.NET and share data with NAPOPC\_CE5 via Quicker API. User can use the Modbus RTU/TCP services, or just use the share memory inside NAPOPC\_CE5 to exchange data between different programs. We do not focus on the programming skill of eVC++/VB.NET/VC#.NET. We just focus on the Quicker API below.

## 4.4.1 Quicker API for eVC++ Developer

```
Step 1:
```

Install pac270\_sdk\_2008xxxx.msi

```
Step 2:
```

Create a new eVC++ project with choosing "Win32[WCE ARMV4I] CPU" option **Step 3:** 

#include "WinConAgent.h"

Step 4:

Refer to the following functions to design your own program

Step 5:

Build your project with release mode.

Note: Quicker.dll and eVC++ application program must be copied to the same folder in the WinPAC-8000/5000

#### **System Function**

unsigned char StartQuicker(unsigned char iMode) unsigned char StopQuicker(void) unsigned char GetVersion()

### **QuickerIO Function**

unsigned char GetDIO(unsigned short iMBAddr, unsigned char \*iRecv, unsigned char iAttribute); unsigned char GetAIO\_Short(unsigned short iMBAddr, short \*iRecv, unsigned char iAttribute); unsigned char GetAIO\_Long(unsigned short iMBAddr, flong \*iRecv, unsigned char iAttribute); unsigned char GetAIO\_Float(unsigned short iMBAddr, float \*iRecv, unsigned char iAttribute); unsigned char GetAIO\_Word(unsigned short iMBAddr, unsigned short \*iRecv, unsigned char iAttribute); unsigned char GetAIO\_DWord(unsigned short iMBAddr, unsigned short \*iRecv, unsigned char iAttribute); unsigned char GetAIO\_DWord(unsigned short iMBAddr, unsigned long \*iRecv, unsigned char iAttribute); unsigned char SetDO(unsigned short iMBAddr, unsigned char iSend); unsigned char SetAO\_Short(unsigned short iMBAddr, long \*iSend); unsigned char SetAO\_Float(unsigned short iMBAddr, float \*iSend); unsigned char SetAO\_Float(unsigned short iMBAddr, unsigned short \*iSend); unsigned char SetAO\_Float(unsigned short iMBAddr, unsigned short \*iSend); unsigned char SetAO\_Float(unsigned short iMBAddr, unsigned short \*iSend); unsigned char SetAO\_Float(unsigned short iMBAddr, unsigned short \*iSend); unsigned char SetAO\_Float(unsigned short iMBAddr, unsigned short \*iSend); unsigned char SetAO\_Word(unsigned short iMBAddr, unsigned short \*iSend); unsigned char SetAO\_Word(unsigned short iMBAddr, unsigned short \*iSend); unsigned char SetAO\_Word(unsigned short iMBAddr, unsigned short \*iSend); unsigned char SetAO\_Word(unsigned short iMBAddr, unsigned long \*iSend);

#### **Modbus Function**

unsigned char MBSetCoil(unsigned short iMBAddress, unsigned char iStatus, unsigned char iAttr) unsigned char MBGetCoil(unsigned short iMBAddress, unsigned char \*iStatus, unsigned char iAttr) unsigned char MBSetReg(unsigned short iMBAddress, short iStatus, unsigned char iAttr) unsigned char MBGetReg(unsigned short iMBAddress, short \*iStatus, unsigned char iAttr) unsigned char MBSetReg\_Long(unsigned short iMBAddress, long iStatus, unsigned char iAttr) unsigned char MBGetReg\_Long(unsigned short iMBAddress, long \*iStatus, unsigned char iAttr) unsigned char MBGetReg\_Long(unsigned short iMBAddress, long \*iStatus, unsigned char iAttr) unsigned char MBGetReg\_DWord(unsigned short iMBAddress, unsigned long iStatus, unsigned char iAttr) unsigned char MBGetReg\_DWord(unsigned short iMBAddress, unsigned long \*iStatus, unsigned char iAttr)

#### **UserShare Function**

unsigned char UserSetCoil(unsigned short iUserAddress, unsigned char iStatus); unsigned char UserGetCoil(unsigned short iUserAddress, unsigned char \*iStatus); unsigned char UserSetReg\_Str(unsigned short iUserAddress, char \*iStatus); unsigned char UserGetReg\_Str(unsigned short iUserAddress, char \*iStatus); unsigned char UserSetReg\_Float(unsigned short iUserAddress, float \*iStatus); unsigned char UserGetReg\_Float(unsigned short iUserAddress, float \*iStatus); unsigned char UserGetReg\_Float(unsigned short iUserAddress, float \*iStatus); unsigned char UserSetReg\_Short(unsigned short iUserAddress, short \*iStatus); unsigned char UserGetReg\_Short(unsigned short iUserAddress, short \*iStatus); unsigned char UserGetReg\_Long(unsigned short iUserAddress, long \*iStatus); unsigned char UserGetReg\_Long(unsigned short iUserAddress, long \*iStatus);

## 4.4.1.1 System Function

This group provides three functions for users to start and stop the "NAPOPCSvr\_CE5.exe" and get NAPOPC\_CE5 version before using "QuickerIO Function" and "Modbus Function".

## StartQuicker

This function launches the NAPOPC\_CE5 with different mode. **Syntax** 

[eVC++] unsigned char StartQuicker(unsigned char iMode)

[VB.NET/VC#.NET]

byte Quicker.System.StartQuicker(byte iMode)

#### Parameters

iMode

[in] The decimal number of kernel mode. It is always 1 now. It will provide another mode in the future.

#### **Return Values**

0 indicates success. If the NAPOPC\_CE5 has been run, the function will return mode number. (Please refer to the Appendix 2.1)

#### Remarks

You **have to** call this function to launch the NAPOPC\_CE5 before using the QuickerIO and Modbus functions.

#### Requirements

| Runs on                                                                                  | Versions                                                               | Defined in                                            | Include                        | Link to |
|------------------------------------------------------------------------------------------|------------------------------------------------------------------------|-------------------------------------------------------|--------------------------------|---------|
| WinPAC 8000/5000                                                                         | 4.1.0.01 and later                                                     | Quicker.lib                                           | WinConAgent.h                  |         |
| Example<br>[eVC++]<br>//Start up the ]<br>if (StartQuick<br>AfxMa<br>}<br>else{<br>AfxMa | NAPOPC_CE5 wi<br>er(1) == 0){<br>essageBox(_T("Sta<br>essageBox(_T("Na | th mode 1<br>art NAPOPC_CE5 suc<br>APOPC_CE5 has been | cessfully!"));<br>started!")); |         |
| }                                                                                        |                                                                        |                                                       | , started: )),                 |         |

#### [VB.NET]

Quicker.System.StartQuicker(1)

#### [VC#.NET]

Quicker.System.StartQuicker(1)

## StopQuicker

This function stops the NAPOPC\_CE5. Syntax

| [eVC++]                           |  |  |  |  |
|-----------------------------------|--|--|--|--|
| unsigned char StopQuicker(void)   |  |  |  |  |
|                                   |  |  |  |  |
| [VB.NET/VC#.NET]                  |  |  |  |  |
| byte Quicker.System.StopQuicker() |  |  |  |  |

#### Parameters

#### **Return Values**

0 indicates success. WCA\_Stop means NAPOPC\_CE5 has been stopped. WCA\_NOT\_MASTER means not the main AP which calls NAPOPC\_CE5 (Please refer to the Appendix 2.1)

#### Remarks

NAPOPC\_CE5 only can be stopped by the AP which launched it.

#### Requirements

| Runs on          | Versions           | Defined in  | Include       | Link to |
|------------------|--------------------|-------------|---------------|---------|
| WinPAC 8000/5000 | 4.1.0.01 and later | Quicker.lib | WinConAgent.h |         |

#### Example

```
[eVC++]
   //Stop the NAPOPC_CE5
   if(StopQuicker() == 0){
        AfxMessageBox(_T("Stop NAPOPC_CE5 successfully!"));
    }
   else if(StopQuicker() == WCA_Stop){
        AfxMessageBox(_T("NAPOPC_CE5 has been stopped!"));
    }
   else{
        AfxMessageBox(_T("Can not terminate the NAPOPC_CE5!"));
    }
```

#### [VB.NET]

Quicker.System.StopQuicker()

#### [VC#.NET]

Quicker.System.StopQuicker()

## GetVersion

This function gets the NAPOPC\_CE5 version. **Syntax** 

| [eVC++]                          |  |  |  |  |
|----------------------------------|--|--|--|--|
| unsigned char GetVersion(void)   |  |  |  |  |
|                                  |  |  |  |  |
| [VB.NET/VC#.NET]                 |  |  |  |  |
| byte Quicker.System.GetVersion() |  |  |  |  |

#### Parameters

#### **Return Values**

The return value means the version value. Ex. 209 means v2.09.

### Remarks

#### Requirements

| Runs on          | Versions           | Defined in  | Include       | Link to |
|------------------|--------------------|-------------|---------------|---------|
| WinPAC 8000/5000 | 4.1.0.01 and later | Quicker.lib | WinConAgent.h |         |

# Example [eVC++]

//Get the NAPOPC\_CE5 version unsigned char iQversion; iQversion = GetVersion();

#### [VB.NET]

**Dim** iQversion As Byte iQversion = Quicker.System.GetVerison()

#### [VC#.NET]

byte iQversion = 0; iQversion = Quicker.System.GetVersion();

## 4.4.1.2 QuickerIO Function

This group provides 12 functions for users to Get/Set data which's modbus address is mapping from 1 to 1000 in NAPOPCSvr\_CE5. The data which's modbus address is mapping from 1 to 1000 can be accessed by OPC client and modbus master via NAPOPC\_CE5.

## GetDIO

This function can get a single digital I/O status from a specific modbus address.

#### Syntax

[eVC++] unsigned char GetDIO(unsigned short iMBAddr, unsigned char \*iRecv, unsigned char iAttribute

[VB.NET/VC#.NET] byte GetDIO(ushort iMBAddr, out byte iRecv, byte iAttribute)

#### Parameters

iMBAddr

[in] The modbus address of specific tag in the NAPOPC\_CE5. The range is from 1 to 1000.

#### iRecv

[out] The digital status of specific tag. 1 means ON. 0 means OFF.

iAttribute

[in] Assign which kind of digital status you want get. 1 means digital input. 0 means digital output.

#### **Return Values**

0 indicates success. WCA\_ATT\_ERROR means the iAttibute is neither 0 nor 1. Remarks

#### Requirements

| Runs on          | Versions           | Defined in  | Include       | Link to |
|------------------|--------------------|-------------|---------------|---------|
| WinPAC 8000/5000 | 4.1.0.01 and later | Quicker.lib | WinConAgent.h |         |

## Example

[eVC++]

//Get the digital I/O status //Get the digital input status from modbus address 1 unsigned char iRecvIn; GetDIO(1,&iRecvIn,1); //Get the digital output status from modbus address 2 unsigned char iRecvOut; GetDIO(2,&iRecvOut,0);

#### [VB.NET]

Dim m\_GetDIOVal As Byte Quicker.QuickerIO.GetDIO(7, m\_GetDIOVal, 0)

#### [VC#.NET]

byte m\_GetDIOVal; Quicker.QuickerIO.GetDIO(7,out m\_GetDIOVal, 0);

## GetAIO\_Short

This function can get a single analog I/O value from a specific modbus address. **Syntax** 

[eVC++] unsigned char GetAIO\_Short(unsigned short iMBAddr, short \*iRecv, unsigned char iAttribute)

[VB.NET/VC#.NET] byte GetAIO Short(ushort iMBAddr, out short fRecv, byte iAttribute)

#### Parameters

#### iMBAddr

[in] The modbus address of specific tag in the NAPOPC\_CE5. The range is from 1 to 1000.

#### iRecv

[out] The analog value of specific tag.

#### iAttribute

[in] Assign which kind of analog value you want get.

#### **Return Values**

0 indicates success. WCA\_ATT\_ERROR means the iAttibute is neither 0 nor 1. Remarks

#### Requirements

| Runs on          | Versions           | Defined in  | Include       | Link to |
|------------------|--------------------|-------------|---------------|---------|
| WinPAC 8000/5000 | 4.1.0.01 and later | Quicker.lib | WinConAgent.h |         |

## Example

[eVC++]

//Get the analog I/O value //Get the analog input value from modbus address 1 short sRecvIn; GetAIO\_Short(1,&sRecvIn,1); //Get the analog output value from modbus address 2 short sRecvOut; GetAIO\_Short(2,&sRecvOut,0);

#### [VB.NET]

Dim m\_GetAIOVal As short Quicker.QuickerIO.GetAIO\_Short(7, m\_GetAIOVal, 0)

#### [VC#.NET]

short m\_GetAIOVal; Quicker.QuickerIO.GetAIO\_Short(7,out m\_GetAIOVal, 0);

## GetAIO\_Long

This function can get a single analog I/O value from a specific modbus address. **Syntax** 

| [eVC++]                                                           |
|-------------------------------------------------------------------|
| unsigned char GetAIO_Long(unsigned short iMBAddr, long *iRecv,    |
| unsigned char iAttribute)                                         |
| [VB.NET/VC#.NET]                                                  |
| byte GetAIO_Long(ushort iMBAddr, out long fRecv, byte iAttribute) |

#### Parameters

iMBAddr

[in] The modbus address of specific tag in the NAPOPC\_CE5. The range is from 1 to 1000.

#### iRecv

[out] The analog value of specific tag.

iAttribute

[in] Assign which kind of analog value you want get.

#### **Return Values**

0 indicates success. WCA\_ATT\_ERROR means the iAttibute is neither 0 nor 1. Remarks

### Requirements

| Runs on          | Versions           | Defined in  | Include       | Link to |
|------------------|--------------------|-------------|---------------|---------|
| WinPAC 8000/5000 | 4.1.0.01 and later | Quicker.lib | WinConAgent.h |         |

## Example

[eVC++]

//Get the analog I/O value //Get the analog input value from modbus address 1 long lRecvIn; GetAIO\_Long(1,&fRecvIn,1); //Get the analog output value from modbus address 2 long lRecvOut; GetAIO\_Long(2,&fRecvOut,0);

#### [VB.NET]

Dim m\_GetAIOVal As long Quicker.QuickerIO.GetAIO\_Long(7, m\_GetAIOVal, 0)

#### [VC#.NET]

long m\_GetAIOVal; Quicker.QuickerIO.GetAIO\_Long(7,out m\_GetAIOVal, 0);

## GetAIO\_Float

This function can get a single analog I/O value from a specific modbus address. **Syntax** 

[eVC++] unsigned char GetAIO\_Float(unsigned short iMBAddr, float \*iRecv, unsigned char iAttribute)

[VB.NET/VC#.NET] byte GetAIO\_Float(ushort iMBAddr, out float fRecv, byte iAttribute)

#### **Parameters**

#### iMBAddr

[in] The modbus address of specific tag in the NAPOPC\_CE5. The range is from 1 to 1000.

iRecv

[out] The analog value of specific tag.

iAttribute

[in] Assign which kind of analog value you want get.

#### **Return Values**

0 indicates success. WCA\_ATT\_ERROR means the iAttibute is neither 0 nor 1. Remarks

#### Requirements

| Runs on          | Versions           | Defined in  | Include       | Link to |
|------------------|--------------------|-------------|---------------|---------|
| WinPAC 8000/5000 | 4.1.0.01 and later | Quicker.lib | WinConAgent.h |         |

#### Example

#### [eVC++]

//Get the analog I/O value //Get the analog input value from modbus address 1 float fRecvIn; GetAIO\_Float(1,&fRecvIn,1); //Get the analog output value from modbus address 2 float fRecvOut; GetAIO\_Float(2,&fRecvOut,0);

#### [VB.NET]

Dim m\_GetAIOVal As Single Quicker.QuickerIO.GetAIO\_Float(7, m\_GetAIOVal, 0)

#### [VC#.NET]

float m\_GetAIOVal; Quicker.QuickerIO.GetAIO\_Float(7,out m\_GetAIOVal, 0);

## GetAIO\_Word

This function can get a single analog I/O value from a specific modbus address. **Syntax** 

[eVC++] unsigned char GetAIO\_Word(unsigned short iMBAddr, unsigned short \*iRecv, unsigned char iAttribute)

#### [VB.NET/VC#.NET]

byte GetAIO\_Word(ushort iMBAddr, out ushort fRecv, byte iAttribute)

#### Parameters

#### iMBAddr

[in] The modbus address of specific tag in the NAPOPC\_CE5. The range is from 1 to 1000.

iRecv

[out] The analog value of specific tag.

#### iAttribute

[in] Assign which kind of analog value you want get.

#### **Return Values**

0 indicates success. WCA\_ATT\_ERROR means the iAttibute is neither 0 nor 1. Remarks

#### Requirements

| Runs on          | Versions           | Defined in  | Include       | Link to |
|------------------|--------------------|-------------|---------------|---------|
| WinPAC 8000/5000 | 4.1.0.01 and later | Quicker.lib | WinConAgent.h |         |

#### Example

[eVC++]

//Get the analog I/O value //Get the analog input value from modbus address 1 unsigned short usRecvIn; GetAIO\_Word(1,&fRecvIn,1); //Get the analog output value from modbus address 2 unsigned short usRecvOut; GetAIO\_Word(2,&usRecvOut,0);

#### [VB.NET]

Dim m\_GetAIOVal As UInt16 Quicker.QuickerIO.GetAIO\_Word(7, m\_GetAIOVal, 0)

#### [VC#.NET]

ushort m\_GetAIOVal; Quicker.QuickerIO.GetAIO\_Word(7,out m\_GetAIOVal, 0);

## GetAIO\_DWord

This function can get a single analog I/O value from a specific modbus address. **Syntax** 

[eVC++] unsigned char GetAIO\_DWord(unsigned short iMBAddr, unsigned long \*iRecv, unsigned char iAttribute)

#### [VB.NET/VC#.NET]

byte GetAIO\_DWord(ushort iMBAddr, out ulong fRecv, byte iAttribute)

#### **Parameters**

#### iMBAddr

[in] The modbus address of specific tag in the NAPOPC\_CE5. The range is from 1 to 1000.

#### iRecv

[out] The analog value of specific tag.

#### iAttribute

[in] Assign which kind of analog value you want get.

#### **Return Values**

0 indicates success. **WCA\_ATT\_ERROR** means the iAttibute is neither 0 nor 1. **Remarks** 

#### Requirements

| Runs on          | Versions           | Defined in  | Include       | Link to |
|------------------|--------------------|-------------|---------------|---------|
| WinPAC 8000/5000 | 4.1.0.01 and later | Quicker.lib | WinConAgent.h |         |

#### Example

#### [eVC++]

//Get the analog I/O value //Get the analog input value from modbus address 1 unsigned long ulRecvIn; GetAIO\_DWord(1,&ulRecvIn,1); //Get the analog output value from modbus address 2 unsigned long ulRecvOut; GetAIO\_DWord(2,&ulRecvOut,0);

#### [VB.NET]

Dim m\_GetAIOVal As UInt64 Quicker.QuickerIO.GetAIO\_DWord(7, m\_GetAIOVal, 0)

#### [VC#.NET]

ulong m\_GetAIOVal; Quicker.QuickerIO.GetAIO\_DWord(7,out m\_GetAIOVal, 0);

## SetDO

This function can set a single digital output status to a specific modbus address **Syntax** 

[eVC++] unsigned char SetDO(unsigned short iMBAddr, unsigned char iSend)

#### [VB.NET/VC#.NET]

byte SetDO(ushort iMBAddr, byte iSend)

#### Parameters

#### iMBAddr

[in] The modbus address of specific tag in the NAPOPC\_CE5. The range is from 1 to 1000.

iSend

[in] The digital status of specific tag. 1 means ON. 0 means OFF.

#### **Return Values**

0 indicates success.

#### Remarks

#### Requirements

| Runs on          | Versions           | Defined in  | Include       | Link to |
|------------------|--------------------|-------------|---------------|---------|
| WinPAC 8000/5000 | 4.1.0.01 and later | Quicker.lib | WinConAgent.h |         |

#### Example

[eVC++]

//Set the digital output ON to modbus address 1
SetDO(1,1);

#### [VB.NET]

Dim m\_SetDOVal As Byte Quicker.QuickerIO.SetDO(1, m\_SetDOVal)

#### [VC#.NET]

byte m\_SetDOVal; Quicker.QuickerIO.SetDO(1, m\_SetDOVal);

## SetAO\_Short

This function can set a single analog output value to a specific modbus address **Syntax** 

[eVC++]

unsigned char SetAO\_Short(unsigned short iMBAddr, short \*iSend)

[VB.NET/VC#.NET] byte SetAO\_Short(ushort iMBAddr, out short iSend)

#### Parameters

iMBAddr

[in] The modbus address of specific tag in the NAPOPC\_CE5. The range is from 1 to 1000.

#### iSend

[out] The analog value of specific tag.

### **Return Values**

0 indicates success.

#### Remarks

#### Requirements

| Runs on          | Versions           | Defined in  | Include       | Link to |
|------------------|--------------------|-------------|---------------|---------|
| WinPAC 8000/5000 | 4.1.0.01 and later | Quicker.lib | WinConAgent.h |         |

## Example

[eVC++]

//Set the analog output value as 42 to modbus address 1
SetAO\_Short(1,42);

#### [VB.NET]

Quicker.QuickerIO.SetAO\_Short(1, 42)

#### [VC#.NET]

Quicker.QuickerIO.SetAO\_Short(1, 42);

## SetAO\_Long

This function can set a single analog output value to a specific modbus address **Syntax** 

[eVC++]

unsigned char SetAO\_Long(unsigned short iMBAddr, long \*iSend)

[VB.NET/VC#.NET]

byte SetAO\_Long(ushort iMBAddr, out long iSend)

#### Parameters

iMBAddr

[in] The modbus address of specific tag in the NAPOPC\_CE5. The range is from 1 to 1000.

#### iSend

[out] The analog value of specific tag.

### **Return Values**

0 indicates success.

#### Remarks

#### Requirements

| Runs on          | Versions           | Defined in  | Include       | Link to |
|------------------|--------------------|-------------|---------------|---------|
| WinPAC 8000/5000 | 4.1.0.01 and later | Quicker.lib | WinConAgent.h |         |

## Example

[eVC++]

//Set the analog output value as 2323 to modbus address 1
SetAO\_Long(1,2323);

#### [VB.NET]

Quicker.QuickerIO.SetAO\_Long(1, 2323)

#### [VC#.NET]

Quicker.QuickerIO.SetAO\_Long(1, 2323);

## SetAO\_Float

This function can set a single analog output value to a specific modbus address **Syntax** 

[eVC++]

unsigned char SetAO\_Float(unsigned short iMBAddr, float \*iSend)

[VB.NET/VC#.NET]

byte SetAO\_Float(ushort iMBAddr, out float iSend)

#### Parameters

iMBAddr

[in] The modbus address of specific tag in the NAPOPC\_CE5. The range is from 1 to 1000.

#### iSend

[out] The analog value of specific tag.

### **Return Values**

0 indicates success.

#### Remarks

#### Requirements

| Runs on          | Versions           | Defined in  | Include       | Link to |
|------------------|--------------------|-------------|---------------|---------|
| WinPAC 8000/5000 | 4.1.0.01 and later | Quicker.lib | WinConAgent.h |         |

## Example

[eVC++]

//Set the analog output value as 5.5 to modbus address 1
SetAO\_Float(1,5.5);

#### [VB.NET]

Quicker.QuickerIO.SetAO\_Float(1, 5.5)

#### [VC#.NET]

Quicker.QuickerIO.SetAO\_Float(1, 5.5);

## SetAO\_Word

This function can set a single analog output value to a specific modbus address **Syntax** 

[eVC++]

unsigned char SetAO\_Word(unsigned short iMBAddr, unsigned short \*iSend)

[VB.NET/VC#.NET] byte SetAO\_Word(ushort iMBAddr, out ushort iSend)

#### Parameters

iMBAddr

[in] The modbus address of specific tag in the NAPOPC\_CE5. The range is from 1 to 1000.

#### iSend

[out] The analog value of specific tag.

### **Return Values**

0 indicates success.

#### Remarks

#### Requirements

| Runs on          | Versions           | Defined in  | Include       | Link to |
|------------------|--------------------|-------------|---------------|---------|
| WinPAC 8000/5000 | 4.1.0.01 and later | Quicker.lib | WinConAgent.h |         |

## Example

[eVC++]

//Set the analog output value as 222 to modbus address 1
SetAO\_Word(1,222);

#### [VB.NET]

Quicker.QuickerIO.SetAO\_Word(1, 222)

#### [VC#.NET]

Quicker.QuickerIO.SetAO\_Word(1, 222);

## SetAO\_DWord

This function can set a single analog output value to a specific modbus address **Syntax** 

[eVC++]

unsigned char SetAO\_DWord(unsigned short iMBAddr, unsigned long \*iSend)

[VB.NET/VC#.NET] byte SetAO\_DWord(ushort iMBAddr, out ulong iSend)

#### Parameters

iMBAddr

[in] The modbus address of specific tag in the NAPOPC\_CE5. The range is from 1 to 1000.

iSend

[out] The analog value of specific tag.

#### **Return Values**

0 indicates success.

#### Remarks

#### Requirements

| Runs on          | Versions           | Defined in  | Include       | Link to |
|------------------|--------------------|-------------|---------------|---------|
| WinPAC 8000/5000 | 4.1.0.01 and later | Quicker.lib | WinConAgent.h |         |

## Example

[eVC++]

//Set the analog output value as 2323 to modbus address 1
SetAO\_DWord(1,2323);

#### [VB.NET]

Quicker.QuickerIO.SetAO\_DWord(1, 2323)

#### [VC#.NET]

Quicker.QuickerIO.SetAO\_DWord(1, 2323);

## 4.4.1.3 Modbus Function

This group provides 8 functions to user to add their own variables into NAPOPC\_CE5 for sharing the values to modbus client via modbus service of NAPOPC\_CE5. If user create internal device and create internal tag, this data can not only be accessed by modbus client but also OPC client via NAPOPC\_CE5.

## **MBSetCoil**

The function can set a coil value into NAPOPC\_CE5. **Syntax** 

| [eVC++]                                                                   |
|---------------------------------------------------------------------------|
| unsigned char MBSetCoil(unsigned short iMBAddress, unsigned char iStatus, |
| unsigned char iAttr)                                                      |

[VB.NET/VC#.NET] byte MBSetCoil(ushort iMBAddress, byte iStatus, byte iAttr)

#### Parameters

iMBAddress

[in] The modbus address which you want to set into. The range of modbus address is from 1001 to 20999.

iStatus

[in] The coil status of specific modbus address. 1 means ON. 0 means OFF.

iAttr

[in] Assign which kind of coil you want set. 1 means input coil which will be requested by modbus function number 2. 0 means output coil which will be requested by modbus function number 1/5/15.

#### **Return Values**

0 indicates success. WCA\_MBADDR\_OVER means the iMBAddress over the range. The legal range is from number 1001 to number 20999. WCA\_MBATTR\_ERROR means the iAttr is neither 1 nor 0.

## Remarks

#### Requirements

| Runs on          | Versions           | Defined in  | Include       | Link to |
|------------------|--------------------|-------------|---------------|---------|
| WinPAC 8000/5000 | 4.1.0.01 and later | Quicker.lib | WinConAgent.h |         |

#### Example

//Set input coil status ON at address 1
[eVC++]
MBSetCoil(1,1,1);

#### [VB.NET]

Quicker.Modbus.MBSetCoil(1, 1, 1)

#### [VC#.NET]

Quicker.Modbus.MBSetCoil(1, 1, 1);

## MBGetCoil

The function can get a coil value from a specific modbus address. **Syntax** 

[eVC++] unsigned char MBGetCoil(unsigned short iMBAddress, unsigned char \*iStatus, unsigned char iAttr)

[VB.NET/VC#.NET] byte MBGetCoil(ushort iMBAddress, out byte iStatus, byte iAttr)

#### Parameters

#### iMBAddress

[in] The modbus address which you want to get from. The range of modbus address is from 1001 to 20999.

iStatus

[out] The coil status of specific modbus address. 1 means ON. 0 means OFF.

iAttr

[in] Assign which kind of coil you want get. 1 means input coil which will be requested by modbus function number 2. 0 means output coil which will be requested by modbus function number 1/5/15.

#### **Return Values**

0 indicates success. WCA\_MBADDR\_OVER means the iMBAddress over the range. The legal range is from number 1001 to number 20999. WCA\_MBATTR\_ERROR means the iAttr is neither 1 nor 0.

#### Remarks

#### Requirements

| Runs on          | Versions           | Defined in  | Include       | Link to |
|------------------|--------------------|-------------|---------------|---------|
| WinPAC 8000/5000 | 4.1.0.01 and later | Quicker.lib | WinConAgent.h |         |

## Example

[eVC++]

//Get input coil status from address 1
unsigned char iStatus;
MBGetCoil(1,&iSatus,1);

#### [VB.NET]

Dim m\_MBGetCoilVal As Byte Quicker.Modbus.MBGetCoil(1, m\_MBGetCoilVal, 1)

#### [VC#.NET]

byte m\_MBGetCoilVal; Quicker.Modbus.MBGetCoil(1,out m\_MBGetCoilVal, 1);

### **MBSetReg**

The function can set a register value into NAPOPC\_CE5. Syntax

[eVC++] unsigned char MBSetReg(unsigned short iMBAddress, short iStatus, unsigned char iAttr)

[VB.NET/VC#.NET] byte MBSetReg(ushort iMBAddress, short iStatus, byte iAttr)

#### **Parameters**

#### iMBAddress

[in] The modbus address which you want to set into. The range of modbus address is from 1001 to 20999.

iStatus

[in] The register value of specific modbus address.

iAttr

[in] Assign which kind of register you want set. 1 means input register which will be requested by modbus function number 4. 0 means output register which will be requested by modbus function number 3/6/16.

#### **Return Values**

0 indicates success. WCA\_MBADDR\_OVER means the iMBAddress over the range. The legal range is from number 1001 to number 20999. WCA\_MBATTR\_ERROR means the iAttr is neither 1 nor 0.

#### Remarks

#### Requirements

| Runs on          | Versions           | Defined in  | Include       | Link to |
|------------------|--------------------|-------------|---------------|---------|
| WinPAC 8000/5000 | 4.1.0.01 and later | Quicker.lib | WinConAgent.h |         |

## Example

[eVC++]

//Set input register value 123 at address 1
MBSetReg(1,123,1);

#### [VB.NET]

Quicker.Modbus.MBSetReg(1, 123, 1)

#### [VC#.NET]

Quicker.Modbus.MBSetReg(1, 123, 1);

### **MBGetReg**

The function can get a register value from a specific modbus address. **Syntax** 

| [eVC++]                                                           |  |
|-------------------------------------------------------------------|--|
| unsigned char MBGetReg(unsigned short iMBAddress, short *iStatus, |  |
| unsigned char iAttr)                                              |  |

[VB.NET/VC#.NET] byte MBGetReg(ushort iMBAddress, out short iStatus, byte iAttr)

#### **Parameters**

#### iMBAddress

[in] The modbus address which you want to get from. The range of modbus address is from 1001 to 20999.

iStatus

[out] The register value of specific modbus address.

iAttr

[in] Assign which kind of register you want get. 1 means input register which will be requested by modbus function number 4. 0 means output register which will be requested by modbus function number 3/6/16.

#### **Return Values**

0 indicates success. WCA\_MBADDR\_OVER means the iMBAddress over the range. The legal range is from number 1001 to number 20999. WCA\_MBATTR\_ERROR means the iAttr is neither 1 nor 0.

#### Remarks

#### Requirements

| Runs on          | Versions           | Defined in  | Include       | Link to |
|------------------|--------------------|-------------|---------------|---------|
| WinPAC 8000/5000 | 4.1.0.01 and later | Quicker.lib | WinConAgent.h |         |

# Example [eVC++]

//Get input register value from address 1 short iSataus; MBGetReg(1,&iSatus,1);

#### [VB.NET]

Dim m\_MBGetRegVal As short Quicker.Modbus.MBGetReg(1, m\_MBGetRegVal, 1)

#### [VC#.NET]

short m\_MBGetRegVal; Quicker.Modbus.MBGeReg(1,out m\_MBGetRegVal, 1);

## MBSetReg\_Long

The function can set a register value into NAPOPC\_CE5. **Syntax** 

[eVC++]

unsigned char MBSetReg\_Long(unsigned short iMBAddress, long iStatus, unsigned char iAttr)

[VB.NET/VC#.NET] byte MBSetReg(ushort iMBAddress, int iStatus, byte iAttr)

#### **Parameters**

#### iMBAddress

[in] The modbus address which you want to set into. The range of modbus address is from 1001 to 20999.

iStatus

[in] The register value of specific modbus address.

iAttr

[in] Assign which kind of register you want set. 1 means input register which will be requested by modbus function number 4. 0 means output register which will be requested by modbus function number 3/6/16.

#### **Return Values**

0 indicates success. WCA\_MBADDR\_OVER means the iMBAddress over the range. The legal range is from number 1001 to number 20999. WCA\_MBATTR\_ERROR means the iAttr is neither 1 nor 0.

#### Remarks

#### Requirements

| Runs on          | Versions           | Defined in  | Include       | Link to |
|------------------|--------------------|-------------|---------------|---------|
| WinPAC 8000/5000 | 4.1.0.01 and later | Quicker.lib | WinConAgent.h |         |

## Example

[eVC++]

//Set input register value 123 at address 1
MBSetReg\_Long(1,123,1);

#### [VB.NET]

Quicker.Modbus.MBSetReg\_Long(1, 123, 1)

#### [VC#.NET]

Quicker.Modbus.MBSetReg\_Long(1, 123, 1);

## MBGetReg\_Long

The function can get a register value from a specific modbus address. **Syntax** 

[eVC++]

unsigned char MBGetReg\_Long(unsigned short iMBAddress, long \*iStatus, unsigned char iAttr)

#### [VB.NET/VC#.NET]

byte MBGetReg\_Long(ushort iMBAddress, out int iStatus, byte iAttr)

#### Parameters *iMBAddress*

[in] The modbus address which you want to get from. The range of modbus address is from 1001 to 20999.

iStatus

[out] The register value of specific modbus address.

iAttr

[in] Assign which kind of register you want get. 1 means input register which will be requested by modbus function number 4. 0 means output register which will be requested by modbus function number 3/6/16.

#### **Return Values**

0 indicates success. WCA\_MBADDR\_OVER means the iMBAddress over the range. The legal range is from number 1001 to number 20999. WCA\_MBATTR\_ERROR means the iAttr is neither 1 nor 0.

#### Remarks

#### **Requirements**

| Runs on          | Versions           | Defined in  | Include       | Link to |
|------------------|--------------------|-------------|---------------|---------|
| WinPAC 8000/5000 | 4.1.0.01 and later | Quicker.lib | WinConAgent.h |         |

# Example [eVC++]

//Get input register value from address 1 long iSataus; MBGetReg\_Long(1,&iSatus,1);

#### [VB.NET]

Dim m\_MBGetRegVal As Integer Quicker.Modbus.MBGetReg\_Long(1, m\_MBGetRegVal, 1)

#### [VC#.NET]

int m\_MBGetRegVal; Quicker.Modbus.MBGeReg\_Long(1,out m\_MBGetRegVal, 1);

### MBSetReg\_DWord

The function can set a register value into NAPOPC\_CE5. **Syntax** 

#### [eVC++]

unsigned char MBSetReg\_DWord(unsigned short iMBAddress, unsigned long iStatus, unsigned char iAttr)

#### [VB.NET/VC#.NET]

byte MBSetReg(ushort iMBAddress, uint iStatus, byte iAttr)

#### **Parameters**

#### iMBAddress

[in] The modbus address which you want to set into. The range of modbus address is from 1001 to 20999.

iStatus

[in] The register value of specific modbus address.

#### iAttr

[in] Assign which kind of register you want set. 1 means input register which will be requested by modbus function number 4. 0 means output register which will be requested by modbus function number 3/6/16.

#### **Return Values**

0 indicates success. WCA\_MBADDR\_OVER means the iMBAddress over the range. The legal range is from number 1001 to number 20999. WCA\_MBATTR\_ERROR means the iAttr is neither 1 nor 0.

#### Remarks

#### Requirements

| Runs on          | Versions           | Defined in  | Include       | Link to |
|------------------|--------------------|-------------|---------------|---------|
| WinPAC 8000/5000 | 4.1.0.01 and later | Quicker.lib | WinConAgent.h |         |

#### Example

#### [eVC++]

//Set input register value 123 at address 1
MBSetReg\_DWord(1,123,1);

#### [VB.NET]

Quicker.Modbus.MBSetReg\_DWord(1, 123, 1)

#### [VC#.NET]

Quicker.Modbus.MBSetReg\_DWord(1, 123, 1);

## MBGetReg\_DWord

The function can get a register value from a specific modbus address. **Syntax** 

[eVC++]

unsigned char MBGetReg\_DWord(unsigned short iMBAddress, unsigned long \*iStatus, unsigned char iAttr)

#### [VB.NET/VC#.NET]

byte MBGetReg\_DWord(ushort iMBAddress, out uint iStatus, byte iAttr)

#### **Parameters**

#### iMBAddress

[in] The modbus address which you want to get from. The range of modbus address is from 1001 to 20999.

iStatus

[out] The register value of specific modbus address.

iAttr

[in] Assign which kind of register you want get. 1 means input register which will be requested by modbus function number 4. 0 means output register which will be requested by modbus function number 3/6/16.

#### **Return Values**

0 indicates success. WCA\_MBADDR\_OVER means the iMBAddress over the range. The legal range is from number 1001 to number 20999. WCA\_MBATTR\_ERROR means the iAttr is neither 1 nor 0.

#### Remarks

#### Requirements

| Runs on          | Versions           | Defined in  | Include       | Link to |
|------------------|--------------------|-------------|---------------|---------|
| WinPAC 8000/5000 | 4.1.0.01 and later | Quicker.lib | WinConAgent.h |         |

# Example [eVC++]

++J
//Get input register value from address 1
unsigned long iSataus;

MBGetReg\_DWord(1,&iSatus,1);

#### [VB.NET]

Dim m\_MBGetRegVal As UInt32 Quicker.Modbus.MBGetReg\_DWord(1, m\_MBGetRegVal, 1)

#### [VC#.NET]

uint m\_MBGetRegVal; Quicker.Modbus.MBGeReg\_DWord(1,out m\_MBGetRegVal, 1);

## 4.4.1.4 UserShare Function

These functions allow users to add their own variables into share memory block for sharing the values with different application program. The data using these functions can not be accessed by modbus client and OPC client.

## **UerSetCoil**

The function can set an unsigned char variable into share memory block. **Syntax** 

[eVC++] unsigned char UserSetCoil(unsigned short iUserAddress, unsigned char iStatus)

[VB.NET/VC#.NET] byte UserSetCoil(ushort iUserAddress, byte iStatus)

#### Parameters

#### iUserAddress

[in] The address which you want to set into. The range of address is from 1 to 19999. *iStatus* 

[in] unsigned char variable.

#### **Return Values**

0 indicates success. **WCA\_USERADDR\_OVER** means the iUserAddress over the range. The legal range is from number 1 to number 19999. **Remarks** 

## Requirements

| Runs on          | Versions           | Defined in  | Include       | Link to |
|------------------|--------------------|-------------|---------------|---------|
| WinPAC 8000/5000 | 4.1.0.01 and later | Quicker.lib | WinConAgent.h |         |

# Example [eVC++]

//Set coil value into address 1 UserSetCoil(1,1);

#### [VB.NET]

Quicker.UserShare.UserSetCoil(1, 1)

#### [VC#.NET]

Quicker.UserShare.UserSetCoil(1, 1);

## UserGetCoil

The function can get an unsigned char variable from share memory block. **Syntax** 

[eVC++]

unsigned char UserGetCoil(unsigned short iUserAddress, unsigned char \*iStatus)

#### [VB.NET/VC#.NET]

byte UserGetCoil(ushort iUserAddress, out byte iStatus)

#### Parameters

iUserAddress

[in] The address which you want to get from. The range of address is from 1 to 19999. *iStatus* 

[out] The pointer to an unsigned char variable.

#### **Return Values**

0 indicates success. WCA\_USERADDR\_OVER means the iUserAddress over the range. The legal range is from number 1 to number 19999. Remarks

#### Requirements

| Runs on          | Versions           | Defined in  | Include       | Link to |
|------------------|--------------------|-------------|---------------|---------|
| WinPAC 8000/5000 | 4.1.0.01 and later | Quicker.lib | WinConAgent.h |         |

# Example [eVC++]

//Get coil value from address 1
unsigned char iStatus;
UserGetCoil(1,&iSatus);

#### [VB.NET]

Dim m\_UserGetCoilVal As Byte Quicker.UserShare.UserGetCoil(1, m\_UserGetCoilVal)

#### [VC#.NET]

byte m\_UserGetCoilVal; Quicker.UserShare.UserGetCoil(1,out m\_UserGetCoilVal);

## UserSetReg\_Str

The function can set a string variable into share memory block. **Syntax** 

[eVC++] <u>unsigned char UserSetReg\_Str(unsigned short iUserAddress, char \*iStatus)</u> [VB.NET/VC#.NET] byte UserSetReg\_Str(ushort iUserAddress, char[] cSetStr)

#### Parameters

iUserAddress

[in] The address which you want to set into. The range of address is from 1 to 1024. *iStatus* 

[out] char variable.

#### **Return Values**

0 indicates success. WCA\_USERADDR\_OVER means the iUserAddress over the range. The legal range is from number 1 to number 1024. **Remarks** 

#### Requirements

| Runs on          | Versions           | Defined in  | Include       | Link to |
|------------------|--------------------|-------------|---------------|---------|
| WinPAC 8000/5000 | 4.1.0.01 and later | Quicker.lib | WinConAgent.h |         |

#### Example

[eVC++]
 //Set string KKK into address 1
 char \*SetString;
 CString m\_USAValStr;
 m\_USAValStr = \_T("KKK");
 SetString = (LPSTR)(LPCTSTR)m\_USAValStr;
 UserSetReg\_Str(1,SetString);

#### [VB.NET]

Dim Rtn As Byte Dim UserSetRegStrVal As String

 $Rtn = Quicker.UserShare.UserSetReg\_Str(1, UserSetRegStrVal.ToCharArray())$ 

#### [VC#.NET]

byte Rtn; string UserSetRegStrVal; Rtn = Quicker.UserShare.UserSetReg\_Str(1, UserSetRegStrVal.ToCharArray());

## UserGetReg\_Str

The function can get a string variable from share memory block. **Syntax** 

[eVC++]

unsigned char UserGetReg\_Str(unsigned short iUserAddress, char \*iStatus)

## [VB.NET/VC#.NET]

byte UserGetReg\_Str(ushort iUserAddress, byte[] cGetStr)

#### Parameters

iUserAddress

[in] The address which you want to get from. The range of address is from 1 to 1024. *iStatus* 

[out] The pointer to a long variable.

#### **Return Values**

0 indicates success. WCA\_USERADDR\_OVER means the iUserAddress over the range. The legal range is from number 1 to number 1024. **Remarks** 

#### Requirements

| Runs on          | Versions           | Defined in  | Include       | Link to |
|------------------|--------------------|-------------|---------------|---------|
| WinPAC 8000/5000 | 4.1.0.01 and later | Quicker.lib | WinConAgent.h |         |

# Example [eVC++]

-+] //Get string from modbus address 1 char iStatus[256]; UserGetReg\_Str(1,iStatus);

#### [VB.NET]

Dim UserGetStr(256) As Byte Dim Rtn As Byte Rtn = Quicker.UserShare.UserGetReg\_Str(1, UserGetStr)

#### [VC#.NET]

byte Rtn; byte[] UserGetStr = new byte[256]; Rtn = Quicker.UserShare.UserGetReg\_Str(1, UserGetStr);

## UserSetReg\_Float

The function can set a float variable into share memory block. **Syntax** 

[eVC++]

unsigned char UserSetReg\_Float(unsigned short iUserAddress, float \*iStatus)

[VB.NET/VC#.NET] byte UserSetReg\_Float(ushort iUserAddress, out float iStatus)

#### Parameters

iUserAddress

[in] The address which you want to set into. The range of address is from 1 to 19999. *iStatus* 

[out] float variable.

#### **Return Values**

0 indicates success. **WCA\_USERADDR\_OVER** means the iUserAddress over the range. The legal range is from number 1 to number 19999.

#### Remarks

#### Requirements

| Runs on          | Versions           | Defined in  | Include       | Link to |
|------------------|--------------------|-------------|---------------|---------|
| WinPAC 8000/5000 | 4.1.0.01 and later | Quicker.lib | WinConAgent.h |         |

## Example

[eVC++]

//Set register value 2.5 into address 1
UserSetReg\_Float(1,2.5);

#### [VB.NET]

Dim Rtn As Byte Dim UserSetRegFloatVal As Single Rtn = Quicker.UserShare.UserSetReg\_Float(1, UserSetRegFloatVal)

#### [VC#.NET]

byte Rtn; float RegFloat; Rtn = Quicker.UserShare.UserSetReg\_Float(1,out RegFloat);
### UserGetReg\_Float

The function can get a float variable from share memory block. **Syntax** 

[eVC++]

unsigned char UserGetReg\_Float(unsigned short iUserAddress, float \*iStatus)

[VB.NET/VC#.NET]

byte UserGetReg\_Float(ushort iUserAddress, out float iStatus)

#### Parameters

iUserAddress

[in] The address which you want to get from. The range of address is from 1 to 19999. *iStatus* 

[out] The pointer to a float variable.

#### **Return Values**

0 indicates success. WCA\_USERADDR\_OVER means the iUserAddress over the range. The legal range is from number 1 to number 19999. Remarks

#### Requirements

| Runs on          | Versions           | Defined in  | Include       | Link to |
|------------------|--------------------|-------------|---------------|---------|
| WinPAC 8000/5000 | 4.1.0.01 and later | Quicker.lib | WinConAgent.h |         |

# Example [eVC++]

//Get register value from address 1
float iStatus;
UserGetReg\_Float(1,&iSatus);

#### [VB.NET]

Dim Rtn As Byte Dim m\_UserGetRegFloatVal As Single Rtn = Quicker.UserShare.UserGetReg\_Float(1, m\_UserGetRegFloatVal)

#### [VC#.NET]

byte Rtn; float m\_UserGetRegFloatVal; Rtn = Quicker.UserShare.UserGetReg\_Float(1,out m\_UserGetRegFloatVal);

## UserSetReg\_Short

The function can set a short variable into share memory block. **Syntax** 

[eVC++]

unsigned char UserSetReg\_Short(unsigned short iUserAddress, short \*iStatus)

[VB.NET/VC#.NET] byte UserSetReg\_short(ushort iUserAddress, out int iStatus)

#### Parameters

iUserAddress

[in] The address which you want to set into. The range of address is from 1 to 19999. *iStatus* 

[out] short variable.

#### **Return Values**

0 indicates success. **WCA\_USERADDR\_OVER** means the iUserAddress over the range. The legal range is from number 1 to number 19999. **Remarks** 

#### Requirements

| Runs on          | Versions           | Defined in  | Include       | Link to |
|------------------|--------------------|-------------|---------------|---------|
| WinPAC 8000/5000 | 4.1.0.01 and later | Quicker.lib | WinConAgent.h |         |

#### Example

[eVC++]

//Set register value 222 into address 1
UserSetReg\_Short(1,222);

#### [VB.NET]

Dim Rtn As Byte Dim UserSetRegShortVal As Integer Rtn = Quicker.UserShare.UserSetReg\_Short(1, UserSetRegShortVal)

#### [VC#.NET]

byte Rtn; int RegShort; Rtn = Quicker.UserShare.UserSetReg\_Short(1,out RegShort);

## UserGetReg\_Short

The function can get a short variable from share memory block. **Syntax** 

[eVC++]

unsigned char UserGetReg\_Short(unsigned short iUserAddress, short \*iStatus)

[VB.NET/VC#.NET] byte UserGetReg\_Float(ushort iUserAddress, out short iStatus)

#### Parameters

iUserAddress

[in] The address which you want to get from. The range of address is from 1 to 19999. *iStatus* 

[out] The pointer to a short variable.

#### **Return Values**

0 indicates success. WCA\_USERADDR\_OVER means the iUserAddress over the range. The legal range is from number 1 to number 19999. Remarks

#### Requirements

| Runs on          | Versions           | Defined in  | Include       | Link to |
|------------------|--------------------|-------------|---------------|---------|
| WinPAC 8000/5000 | 4.1.0.01 and later | Quicker.lib | WinConAgent.h |         |

# Example [eVC++]

//Get register value from address 1
short iStatus;
UserGetReg\_Short(1,&iSatus);

#### [VB.NET]

Dim Rtn As Byte Dim m\_UserGetRegShortVal As Integer Rtn = Quicker.UserShare.UserGetReg\_Short(1, m\_UserGetRegShortVal)

#### [VC#.NET]

byte Rtn; short m\_UserGetRegShortVal; Rtn = Quicker.UserShare.UserGetReg\_Short(1,out m\_UserGetRegShortVal);

## UserSetReg\_Long

The function can set a long variable into share memory block. **Syntax** 

[eVC++]

unsigned char UserSetReg\_Long(unsigned short iUserAddress, long \*iStatus)

[VB.NET/VC#.NET] byte UserSetReg\_Long(ushort iUserAddress, out long iStatus)

#### Parameters

iUserAddress

[in] The address which you want to set into. The range of address is from 1 to 19999. *iStatus* 

[out] long variable.

#### **Return Values**

0 indicates success. **WCA\_USERADDR\_OVER** means the iUserAddress over the range. The legal range is from number 1 to number 19999. **Remarks** 

#### Requirements

| Runs on          | Versions           | Defined in  | Include       | Link to |
|------------------|--------------------|-------------|---------------|---------|
| WinPAC 8000/5000 | 4.1.0.01 and later | Quicker.lib | WinConAgent.h |         |

### Example

[eVC++]

//Set register value 112233 into address 1
UserSetReg\_Long(1,112233);

#### [VB.NET]

Dim Rtn As Byte Dim UserSetRegLongVal As Integer Rtn = Quicker.UserShare.UserSetReg\_Long(1, UserSetRegLongVal)

#### [VC#.NET]

byte Rtn; int RegLong; Rtn = Quicker.UserShare.UserSetReg\_Long(1,out RegLong);

## UserGetReg\_Long

The function can get a long variable from share memory block. **Syntax** 

[eVC++]

unsigned char UserGetReg\_Long(unsigned short iUserAddress, long \*iStatus)

[VB.NET/VC#.NET] byte UserGetReg\_Long(ushort iUserAddress, out long iStatus)

#### Parameters

iUserAddress

[in] The address which you want to get from. The range of address is from 1 to 19999. *iStatus* 

[out] The pointer to a long variable.

#### **Return Values**

0 indicates success. **WCA\_USERADDR\_OVER** means the iUserAddress over the range. The legal range is from number 1 to number 19999.

#### Remarks

#### Requirements

| Runs on          | Versions           | Defined in  | Include       | Link to |
|------------------|--------------------|-------------|---------------|---------|
| WinPAC 8000/5000 | 4.1.0.01 and later | Quicker.lib | WinConAgent.h |         |

Example

[eVC++]

//Get register value from address 1
long iStatus;
UserGetReg\_Long(1,&iSatus);

#### [VB.NET]

Dim Rtn As Byte Dim m\_UserGetRegLongVal As Integer Rtn = Quicker.UserShare.UserGetReg\_Long(1, m\_UserGetRegLongVal)

#### [VC#.NET]

byte Rtn; int m\_UserGetRegLongVal; Rtn = Quicker.UserShare.UserGetReg\_Long(1,out m\_UserGetRegLongVal);

# 4.4.2 Quicker API for VB.NET/VC#.NET Developer

#### Step 1:

Create a smart device project

#### Step 2:

[Add Reference] ->QuickerNet.dll

Step 3:

Refer to the function prototype of QuickerNet.dll by Object Browser **Step 4:** 

Call the functions in the QuickerNet.dll (Please refer to the Quicker\_VB.NET\_Demo /Quicker\_VC#.NET\_Demo)

#### Step 5:

Build your project and copy it and relative library into WinPAC-8000/5000

Note: Quicker.dll, QuickerNet.dll, and VB.NET/VC#.NET application program must be copied to the same folder in the WinPAC-8000/5000

# 4.5 NAPOPC\_CE5 with Rule Script

NAPOPC\_CE5 provides "Rule Script Editor" to user for editing the rules. This function is based on the instinctive design style to develop rule list. The program designers can easily implement their logic via "IF...THEN..." syntax into rule list to achieve the purpose of chain reaction control. The "Rule Script" is suitable within the non-critical situation. Using this function can not only avoid typing error but also save developing time.

# 4.5.1 Rule Script Syntax

Rule script syntax is very instinctive as well. In the "IF" area, the relation between timer and other variables is "AND". The triggered frequency of the rule is decided by the timer of each rule. If the rule has timer and the "THEN" area has "0xxxxx" variable, the "0xxxxx" variable will frequently "ON/OFF" switch like blinking function.

E x 1:

```
IF THEN ('000001' = 0.0) [Timer = '300']
```

| Variable    | ) ms<br>Judge Status | : Logic AND/C    | Variable      | Assign O     |     | VD ( | Delete |
|-------------|----------------------|------------------|---------------|--------------|-----|------|--------|
| None 🔽      |                      |                  | None          | - ,-<br>- ,- |     |      | Edit   |
| None 🔽      |                      |                  | None          |              | AND |      |        |
| None 🔽      |                      |                  | None          | <u> </u>     |     |      |        |
| Active Rule | Script (Hint: DO:(   | )xxxxx DI:1xx    | XXX AI:3XXXXX | AO:4xxxx     | 0   |      | Faire  |
| IF THEN ('  | 000001' = '0.0000    | )00') [Timer = ' | 300']         |              |     | (    | Cance  |
| IF THEN ("  | 000001' = '0.0000    | 000') [Timer = ' | 300']         |              |     | (    | Car    |

Which means the variable "000001" will do "ON/OFF" switch every 300ms.

E x 2:

```
IF ('100001' '==' '0.000000') and ('400001' '==' '3.000000') THEN ('000001' '=' '1.000000')
```

| Timer 300 ms<br>Variable Judge Status Logic AND/OR | Variable Assign Output Logic AND           |
|----------------------------------------------------|--------------------------------------------|
|                                                    |                                            |
| 400001 V >= V 3 OR V<br>None V <= V 0 AND V        | None 💌 = 🛛 AND 💌                           |
| None 🔽 > 🔽 🛛                                       | None 💌 = 🔽                                 |
| Active Rule Script (Hint: DO:0xxxxx DI:1xxxxx      | AI:3xxxxx AO:4xxxxx)                       |
| IF ('100001' '==' '0,000000') 'and' ('400001' '>-  | ' '3.000000') THEN ('000001' = '1.000000') |
|                                                    |                                            |

Which means the variable "000001" will do "ON" when variable "100001" is "0" and variable "400001" is "3". For more advanced application, user can use the variable in the "Internal device" to be a temporary buffer to chain each rule.

# **Appendix A – Error list and description**

| Code Description I/O Unit Min Max |                     |                                                            |  |  |
|-----------------------------------|---------------------|------------------------------------------------------------|--|--|
| Code                              | Define              | Description                                                |  |  |
| 0                                 | WCA_OK              | OK                                                         |  |  |
| 102                               | WCA_Stop            | ScanKernel has been stopped                                |  |  |
| 103                               | WCA_SLOTNO_OVER     | Slot number must be 1 - 8                                  |  |  |
| 104                               | WCA_ATT_ERROR       | Attribute number error. It should be 1 or 0                |  |  |
| 105                               | WCA_COMNO_OVER      | COM port No. must be 2 or 3                                |  |  |
| 106                               | WCA_SLAVENO_OVER    | Slave number must be 1 - 256                               |  |  |
| 107                               | WCA_NOT_MASTER      | Not the main AP which calls ScanKernel                     |  |  |
| 108                               | WCA_MBADDR_OVER     | Modbus DIO address must be 449 – 2048, AIO address must be |  |  |
|                                   |                     | 225 - 2048                                                 |  |  |
| 109                               | WCA_MBATTR_ERROR    | Modbus attribute must be 1 or 0                            |  |  |
| 110                               | WCA_USERADDR_OVER   | User defined address must be 1 - 8192                      |  |  |
| 111                               | WCA_USERRATTR_ERROR | User defined register value must be -32768 to 32767        |  |  |